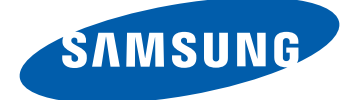

# GT-S8530 دليل المستخدم

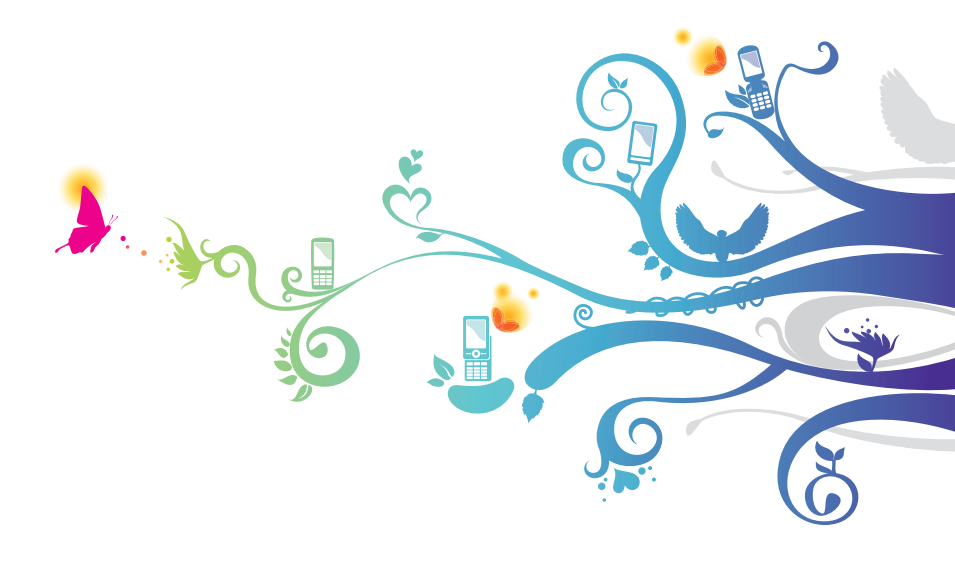

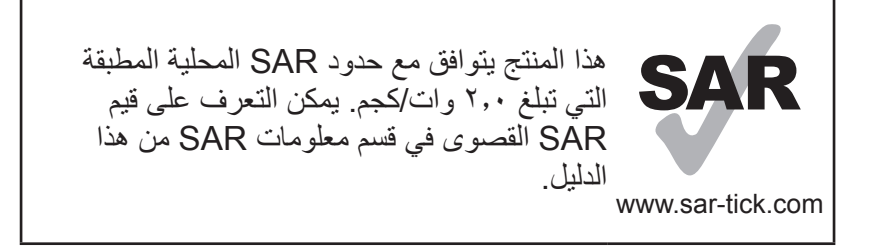

استخدام هذا الدليل

نشكرك على شراء جهاز سامسونج المحمول. سوف يقوم هذا الجهاز بإمدادك باتصال جوال عالي الجودة ومتعة فائقة وفقاً لتكنولوجيا ساموسونج الاستثنائية والمعايير العالية. لقد صُمم دليل المستخدم هذا ليطلعك خصيصاً على الوظائف والميزات المتوفرة في جهازك.

#### للقراءة أولأ

- يرجى قراءة جميع احتياطات السلامة وهذا الدليل بعناية قبل استخدام الجهاز لضمان الاستخدام الآمن والسليم.
  - تعتمد الأوصاف الموجودة في هذا الدليل على الإعدادات الافتر اضية لجهازك.
  - الصور والصور المستخدمة في دليل المستخدم هذا قد تختلف في المظهر عن المنتج الفعلي.
- المحتوى الموجود في دليل المستخدم هذا قد يختلف عن المنتج، أو عن البر امج التي يقدمها مقدمو الخدمات، ويخضع للتغيير دون إشعار مسبق. يرجى الرجوع إلى www.samsung.com للحصول على أحدث نسخة من دليل المستخدم.
- قد تتنوع الخصائص المتاحة والإضافية حسب الجهاز أو البرمجيات أو مقدم الخدمة.

- تنسيق وتقديم دليل المستخدم هذا يبنى على أنظمة تشغيل Bada وفقاً لنظام تشغيل المستخدم.
  - تتفاوت الوظائف والأجهزة حسب البلد أو المنطقة أو مواصفات الأجهزة. سامسونج ليست مسؤولة عن مشكلات الأداء التي تكون بفعل استخدامات الطرف الثالث.
  - سامسونج غير مسؤولة عن مشكلات الأداء أو حالات عدم التوافق التي تحدث بسبب التعديل في ضبط السجل أو التغيير في برنامج نظام التشغيل. قد تؤدي محاولة تخصيص نظام التشغيل إلى تشغيل جهازك أو التطبيقات بطريقة غير صحيحة.
    - يمكنك ترقية برنامج جهاز الجوال الخاص بك عن طريق الحصول على www.samsung.com.
- البرامج، ومصادر الصوت والخلفيات والصور والمحتويات الأخرى المتاحة في هذا الجهاز مرخصة للاستخدام المحدود بين سامسونج وأصحابها. استخراج واستخدام هذه المواد لأغراض تجارية أو غيرها يعد انتهاكا لقوانين حقوق التأليف والنشر. سامسونج ليست مسؤولة عن التعدي على حق المؤلف من قبل المستخدم.
  - يُرجى الحفاظ على هذا الدليل كمرجع إضافي.

#### الرموز الإرشادية

قبل البدء، تعرف على الرموز التي ستراها في هذ الدليل: تحذير — الحالات التي قد تؤدي إلى إصابتك أنت أو الأخرين

**تنبيه**—الحالات التي قد تتسبب في تلف جهازك أو أي جهاز آخر

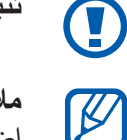

**ملاحظة** ملاحظات، أو توجيهات للاستخدام، أو أي معلومات إضافية ارجع إلى—الصفحات التي تحوي معلومات ذات صلة؛ على سبيل المثال: ◄ ص. ١٢ (تمثل "انظر الصفحة رقم ١٢")

- بيتبعه ترتيب الخيارات أو القوائم اللازم تحديدها لتنفيذ خطوة معينة؛ على سبيل المثال: في وضع القائمة، حدد الضبط ~ Wi-Fi (يمثل الضبط, متبوعًا بـ Wi-Fi)
  - قوسين مربعين مفاتيح الجهاز ؛ على سبيل المثال: [ ] (تمثل مفتاح التشغيل/إعادة التعيين/الإنهاء)

#### حقوق الطبع والنشر

حقوق الطبع والنشر ۞ ٢٠١٢ سامسونج للالكترونيات حماية دليل المستخدم هذا بموجب قوانين حقوق النشر الدولية. لا يجوز نسخ أي جزء من دليل المستخدم هذا أو توزيعه أو ترجمته أو نقله بأي شكل أو بأي وسيلة، إلكترونية أو ميكانيكية، بما في ذلك التصوير والتسجيل، أو تخزينه أي من معلومات بأي نظام تخزين أو استرجاع، دون الحصول على إذن خطي مسبق من سامسونج للإلكترونيات.

#### العلامات التجارية

- سامسونج وشعار شركة سامسونج عبارة عن علامات تجارية مسجلة لشركة سامسونج للإلكترونيات.
  - SRS Labs, Inc. في علامات تجارية لشركة SRS Labs, Inc.
     و CS Headphone مشمولة ضمن ترخيص من شركة SRS Labs, Inc.

- Bluetooth<sup>®</sup> هي علامة تجارية مسجلة لشركة Bluetooth SIG, Inc.
- Oracle و Java عبارة عن علامات تجارية مسجلة خاصة بشركة Oracle و/أو الشركات التابعة لها. قد تكون الأسماء الأخرى علامات تجارية لمالكيها.
  - Windows Media Player<sup>®</sup> ، هي علامة تجارية مسجلة لشركة Microsoft Corporation.
- Wi-Fi Protected Setup™ ، Wi-Fi<sup>®</sup>
   سعار Wi-Fi CERTIFIED™ هي علامات تجارية مسجلة
   خاصة بشركة Wi-Fi Alliance.
  - DivX Certified "DivX"
     والشعارات المصاحبة لها هي
     علامات تجارية خاصة بـ
     Rovi Corporation
     أوالشركات التابعة لها وتُستخدم
    - جميع العلامات التجارية الأخرى وحقوق التأليف والنشر هي ملك لأصحابها.

# C E 0168 (D)

#### حول DIVX VIDEO

®DivX, LLC عبارة عن تنسيق فيديو رقمي تم إنشاؤه بواسطة DivX, LLC، وهي شركة تابعة لشركة Rovi Corporation. هذا عبارة عن جهاز ®DivX Certified رسمي يقوم بتشغيل فيديو DivX. تفضل بزيارة www.divx.com لمزيد من المعلومات حول أدوات البرنامج لتحويل الملفات الخاصة بك إلى فيديو DivX.

يقوم ®DivX Certified بتشغيل فيديو ®DivX حتى ٧٢٠ بكسل بجودة HD بما في ذلك المحتوى التكميلي

#### حول DIVX VIDEO-ON-DEMAND

يجب تسجيل جهاز ®DivX Certified لتشغيل أفلام DivX Video-on-Demand (VOD). للحصول على رمز التسجيل، حدد موقع القسم DivX VOD في قائمة إعداد الجهاز. اذهب إلى vod.divx.com لمزيد من المعلومات حول كيفية استكمال التسجيل.

## المحتويات

| 11  | التجميع                                  |
|-----|------------------------------------------|
| ۱۱  | المحتويات                                |
| ۱۲  | تركيب بطاقة SIM أو USIM والبطارية        |
| ۱۳  | شحن البطارية                             |
| ١٦  | إدخال بطاقة الذاكرة (اختياري)            |
| ۱۹  | بدء التشغيل                              |
| ۱۹  | تشغيل جهازك وإيقافه                      |
| ۲.  | تعرَّف على جهازك                         |
| 47  | استخدام شاشة اللمس                       |
| ۲۷  | قفل شاشة اللمس والمفاتيح أو إلغاء قفلهما |
| ۲۸  | النفاذ إلى القوائم                       |
| ۳.  | بدء التطبيقات وإدارتها                   |
| ۳١  | استخدام التطبيقات المصغرة                |
| ٣٢  | تخصيص جهازك                              |
| 32  | إدخال نص                                 |
| ٤١  | الاتصالات                                |
| ٤١  | الاتصال                                  |
| ٤٧  | السجلات                                  |
| ٤٧  | الرسائل                                  |
| 0 4 | بريد إلكتروني                            |
| 00  | ChatON                                   |
| ٥٦  | IM                                       |
| ٥٦  | Social Hub                               |

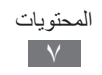

| ٥٧                                                                                                    | الترفيه                                                                                                    |
|----------------------------------------------------------------------------------------------------|----------------------------------------------------------------------------------------------------|
| ٥٧                                                                                                    | الكاميرا                                                                                                    |
| ۲۷                                                                                                    | مقاطع فيديو                                                                                                    |
| ٦٨                                                                                                    | استوديو                                                                                                    |
| ۷۰                                                                                                    | الموسيقى                                                                                                    |
| ۷۳                                                                                                    | راديو FM                                                                                                    |
| ٧٦                                                                                                    | جافا                                                                                                    |
| ٧٨                                                                                                    | المعلومات الشخصية                                                                                                    |
| ۷۸                                                                                                    | الأسماء                                                                                                    |
| ۸۱                                                                                                    | التقويم                                                                                                    |
| ۸۳                                                                                                    | المهمة                                                                                                    |
| ٨٤                                                                                                    | المذكرة                                                                                                    |
| ٨٤                                                                                                    | مسجل الصوت                                                                                                    |
|                                                                                                    |                                                                                                    |
| ۸۷                                                                                                    | الويب                                                                                                    |
| ۸۷<br>۸۷                                                                                                    | الويب<br>الإنترنت                                                                                                    |
| ۸۷<br>۸۷<br>۹.                                                                                                    | الويب<br>الإنترنت<br>الملاحة                                                                                                    |
| ۸۷<br>۸۷<br>۹.<br>۹۱                                                                                                    | الويب<br>الإنترنت<br>الملاحة<br>Samsung Apps                                                                                                    |
| AV           AV           Q.           Q.                                       | الويب<br>الإنترنت<br>الملاحة<br>Samsung Apps<br>تزامن                                                                                                  |
| AV           A.V           A.           A.                                      | <b>الويب</b><br>الإنترنت<br>الملاحة<br>Samsung Apps<br>تزامن<br>YouTube                                                                                |
| NV           A.V           A.           A.                                      | الويب<br>الإنترنت<br>الملاحة<br>Samsung Apps<br>تزامن<br>YouTube<br>Google                                                                             |
| NV       A.V       A.       A. <th>الويب<br/>الإنترنت<br/>الملاحة<br/>Samsung Apps<br/>تزامن<br/>YouTube<br/>Google<br/>الاتصال</th>              | الويب<br>الإنترنت<br>الملاحة<br>Samsung Apps<br>تزامن<br>YouTube<br>Google<br>الاتصال                                                                  |
| NV       A.V       A.       A. <th>الويب<br/>الإنترنت<br/>الملاحة<br/>Samsung Apps<br/>تزامن<br/>YouTube<br/>Google<br/>الإتصال<br/>البلوتوث</th> | الويب<br>الإنترنت<br>الملاحة<br>Samsung Apps<br>تزامن<br>YouTube<br>Google<br>الإتصال<br>البلوتوث                                                      |
| NV         A.V         A.V                                                                                                    | الويب<br>الإنترنت<br>الملاحة<br>تزامنSamsung Apps<br>تزامن<br>YouTube<br>Google<br>الاتصال<br>البلوتوث<br>Wi-Fi                                        |
| AV         AV         A.         A.         A.         A.         A.                                                                                                    | الويب<br>الإنترنت<br>الملاحة<br>تزامنSamsung Apps<br>تزامن<br>YouTube<br><br>الاتصال<br>البلوتوث<br>Wi-Fi<br>                                          |
| AV         AV         A         A1         A7         A7         A7         A7         A7         A7         A1         A7         A7         A1         A1         A2         A3         A4         A4         A4         A4         A4         A4         A4         A4         A4         A44                                                                                                    | الويب<br>الإنترنت<br>الملاحة<br>ترامنSamsung Apps<br>ترامن<br>YouTube<br>Google<br>الاتصال<br>البلوتوث<br>Wi-Fi<br><br>AllShare<br>مشاركة شبكة المحمول |

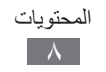

| 1.7  | اتصالات التلفاز (وضع مخرج التلفاز) |
|------|------------------------------------|
| 1. ± | توصيلات الحاسوب                    |
| ۱۰٦  | اتصالات VPN                        |
| ۱.۸  | الأدوات                            |
| ۱۰۸  | الحاسبة                            |
| ۱۰۸  | Caster                             |
| ١٠٩  | الساعة                             |
| 111  | ملفاتي                             |
| 115  | الأوامر الصوتية                    |
| 110  | الضبط                              |
| 110  | النفاذ إلى قائمة الضبط             |
| 110  | نمط الطيران                        |
| 110  | Wi-Fi                              |
| 110  | الشبكة                             |
| 117  | البلوتوث                           |
| 117  | الموقع                             |
| 117  | التوصيل                            |
| ۱۱۷  | الصوت                              |
| ۱۱۷  | الشاشة                             |
| ۱۱۸  | عام                                |
| ۱۲۳  | حسابات                             |
| ۱۲۳  | الإشعار                            |
| ۱۲٤  | المكالمة                           |
| ۱۲٤  | الرسائل                            |
| 177  | برید الکتر و نے                    |
|      | <del>، ج. ،</del> :                |
| 177  | بريد ب <sup>سرو</sup> ي<br>الأسماء |

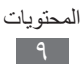

| ۱۲۸   | المذكرة          |
|-------|------------------|
| ۱۲۸   | الإنترنت         |
| 129   | مشغل الموسيقي    |
| ۱۳.   | استوديو          |
| ۱۳.   | Samsung Apps     |
| ۱۳.   | AllShare         |
| ۱۳.   | تحميل المجتمعات  |
| ۱۳.   | بحث              |
| 1 3 1 | حل المشكلات      |
| 1 34  | احتياطات السلامة |

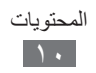

التجميع

#### المحتويات

تحقق من وجود الأشياء التالية داخل علبة المنتج: • جهاز الهاتف المحمول

- البطارية
- دليل التشغيل السريع
- يجب استخدام البرامج المعتمدة من سامسونج فقط. قد يتسبب استخدام البرامج المزيفة أو غير القانونية في تلف أو إلحاق أضرار لا يغطيها الضمان المقدم من الشركة المصنعة للجهاز.
  - قد تختلف العناصر المرفقة بجهازك والملحقات المتوفرة حسب منطقتك ومزود الخدمة الخاص بك.
    - يمكنك شراء كماليات إضافية من موزع سامسونج المحلي.
  - تؤدي الملحقات المرفقة وظائفها على أفضل نحو ممكن بالنسبة لجهازك.
  - قد تكون الملحقات بخلاف المرفقة مع جهازك غير متوافقة معه.

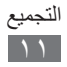

#### تركيب بطاقة SIM أو USIM والبطارية

عند الاشتراك في خدمة الهاتف الخلوي، سوف تتلقى بطاقة وحدة تعريف المشترك (SIM) مع تفاصيل الاشتراك، مثل رقم التعريف الشخصي (PIN) والخدمات الاختيارية. لاستخدام خدمات UMTS أو HSDPA، يمكنك شراء بطاقة وحدة تعريف المشترك العالمي (USIM). لتركيب بطاقة SIM أو USIM والبطارية،

- ( إذا كان الجهاز قيد التشغيل، فاضغط مطولاً على مفتاح "التشغيل" وحدد نعم لإيقاف تشغيله.
  - أزل الغطاء الخلفي.

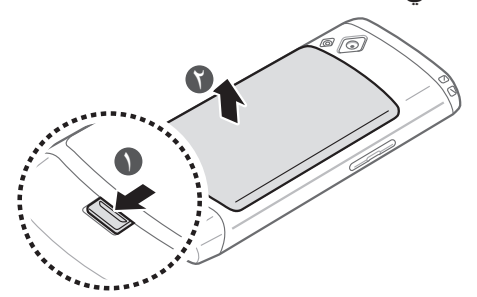

أدخل بطاقة SIM أو USIM بحيث تكون الأطراف الملونة بالذهبي متجهة لأسفل.

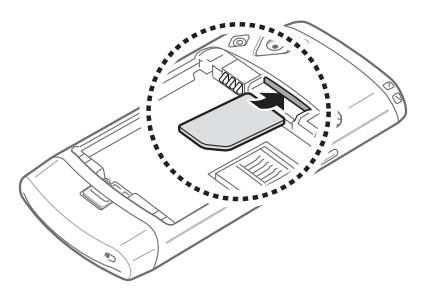

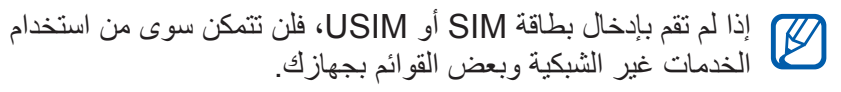

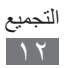

٤ أدخل البطارية.

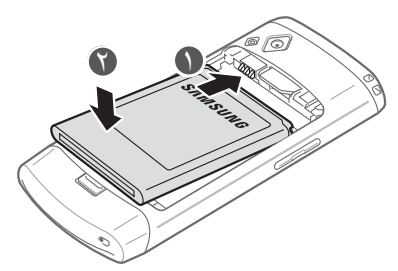

۵ أعد وضع الغطاء الخلفي إلى مكانه.

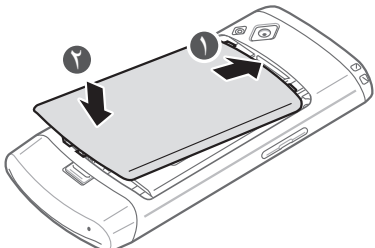

#### شحن البطارية

قبل استخدام الجهاز للمرة الأولى، يجب عليك شحن البطارية. يمكنك شحن الجهاز باستخدام شاحن سفر أو عن طريق توصيل الجهاز بالكمبيوتر باستخدام كبل USB.

يجب استخدام الشواحن والكبلات المعتمدة من سامسونج فقط. يمكن للشواحن أو الكبلات غير المرخص بها أن تتسبب في انفجار البطاريات أو تلحق أضرارًا بجهازك.

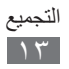

عندما ينخفض مستوى بطاريتك، سيصدر الجهاز نغمة تحذيرية ورسالة تفيد بانخفاض مستوى البطارية. ستكون أيقونة البطارية 🔲 فارغة أيضًا. إذا انخفض مستوى البطارية بدرجة كبيرة، فسيتم إيقاف تشغيل الجهاز تلقائبًا. أعد شحن بطار يتك لمتابعة استخدام جهاز ك.

 إذا كانت البطارية فارغة بالكامل، فلن تتمكن من تشغيل الجهاز، حتى مع توصيل شاحن السفر. اترك البطارية المفرغة حتى تشحن بالكامل لبضعة دقائق قبل محاولة تشغيل الجهاز.

#### > الشحن باستخدام شاحن سفر

- افتح غطاء المقبس متعدد الوظائف.
- روصل الطرف الصغير من الشاحن داخل المقبس متعدد الأغراض.

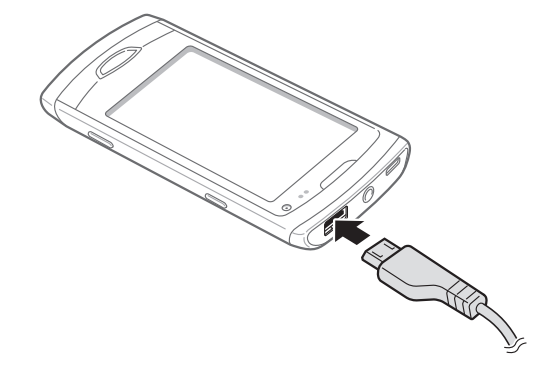

إن توصيل الشاحن بطريقة غير صحيحة قد يتسبب في إلحاق تلفيات خطيرة بالجهاز. لا يغطي الضمان أية أضرار تنتج عن سوء الاستخدام.

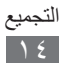

٣ وصِّل الطرف الكبير للشاحن بمصدر التيار.
 • يمكنك استخدام الجهاز أثناء الشحن، ولكن قد يستغرق وقتًا أطول لأسحن الشحن البطارية بالكامل.

- أثناء شحن الجهاز، قد لا تعمل شاشة اللمس بسبب عدم استقرار مصدر الإمداد بالطاقة. في حالة حدوث ذلك، افصل شاحن السفر عن الجهاز.
- أثناء الشحن، قد يسخن الجهاز وهذا يعد أمرًا طبيعيًا، وينبغي ألا يؤثر على عمر الجهاز أو على أدائه.
  - إذا لم يتم شحن جهازك بطريقة صحيحة، فأحضر جهازك والشاحن إلى مركز خدمة سامسونج.
  - ٤ عندما تكون البطارية مشحونة بالكامل، افصل مهايئ السفر عن الجهاز، ثم افصله عن منفذ التيار.

لا تخرج البطارية قبل فصل الشاحن. فقد يؤدي القيام بهذا إلى تلف الجهاز.

لتوفير الطاقة، افصل شاحن السفر في حالة عدم استخدامه. لا يتوفر لدى شاحن السفر زر لتشغيل التيار، لذا، يجب عليك فصل شاحن السفر من منفذ التيار بالحائط لفصل مصدر التيار. ينبغي أن يظل شاحن السفر قريبًا من المأخذ عند استخدامه.

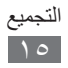

#### ۷۱ الشحن باستخدام کبل USB قبل الشحن، تأکد من تشغیل الکمبیوتر.

- افتح غطاء المقبس متعدد الوظائف.
- ةم بتوصيل أحد طرفي كبل USB (USB مصغر) بالمقبس متعدد الوظائف.
- الم بتوصيل الطرف الآخر لكبل USB بمنفذ USB على الكمبيوتر.
  حسب نوع كبل USB الذي تستخدمه، فقد يستغرق الأمر بعض الوقت قبل أن يبدأ الشحن.
  - عندما تكون البطارية مشحونة بالكامل، افصل كبل USB من الجهاز، ثم افصله من الكمبيوتر.

#### إدخال بطاقة الذاكرة (اختياري)

لحفظ ملفات وسائط متعددة إضافية، يلزمك إدخال بطاقة الذاكرة. يقبل جهازك إدخال بطاقات ذاكرة نوعية microSDHC أو microSDHC حتى أقصى سعة ٣٢ جيجابايت (حسب الشركة المصنعة لبطاقة الذاكرة ونوعها).

ر ورعهر). تستخدم سامسونج مقاييس الصناعة المعتمدة الخاصة ببطاقات الذاكرة، ولكن بعض العلامات التجارية قد لا تكون متوافقة شكل كامل مع جهازك استخدام بطاقة الذاكرة غير المتوافقة قد يتلف جهازك أو بطاقة الذاكرة ومن الممكن أن يتلف البيانات المخزنة على البطاقة.

- يدعم جهازك هيكل ملفات FAT الخاص ببطاقات الذاكرة. إذا قمت بإدخال بطاقة مهيأة بهيكل ملف مختلف، فسيطلب منك جهازك إعادة تهيئة بطاقة الذاكرة.
- ستؤدي عمليات النسخ والمسح المتكررة للبيانات إلى تقصير عمر بطاقات الذاكرة.

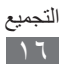

- ارفع الغطاء الخلفي والبطارية.
  - آ أدخل بطاقة ذاكرة.

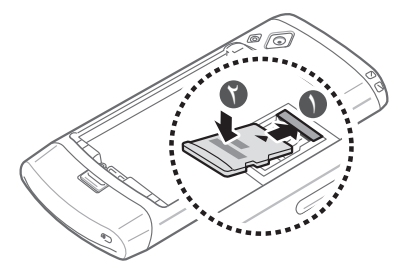

- الففل بطاقة الذاكرة في مكانها.
  - ٤ أعد البطارية والغطاء الخلفي إلى أماكنهما.
- > إخراج بطاقة الذاكرة
   ( تأكد من عدم استخدام الجهاز لبطاقة الذاكرة في الوقت الحالي.
   آ ارفع الغطاء الخلفي والبطارية.
   ٣ قم بإخراج بطاقة الذاكرة.
   ٤ أعد البطارية والغطاء الخلفي إلى أماكنهما.

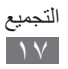

#### > تهيئة بطاقة الذاكرة

قد يؤدي تنسيق بطاقة الذاكرة على جهاز كمبيوتر إلى حالة من عدم التوافق مع جهازك. لا تقم بتنسيق بطاقة الذاكرة إلا على الجهاز فحسب. في وضع القائمة، حدد الضبط ~ عام ~ الذاكرة ~ تهيئة بطاقة الذاكرة ~ نعم.

قبل تنسيق بطاقة الذاكرة، تذكر عمل نسخ احتياطية من كل البيانات الهامة المحفوظة على جهازك. لا يغطي ضمان الشركة المصنعة أي فقد للبيانات ينتج عن عيث المستخدمين.

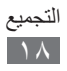

### بدء التشغيل

#### تشغيل جهازك وإيقافه

لتشغيل جهازك، اضغط مطولاً على مفتاح "التشغيل". في حالة قيامك بتشغيل الجهاز لأول مرة، اتبع الإرشادات التي تظهر على الشاشة لإعداد جهازك. لتشغيل جهازك، اضغط مطولاً على مفتاح "التشغيل" وحدد **نعم**.

- اتبع كل التحذيرات والتعليمات المنشورة من الموظفين المعتمدين
   عندما تكون في مناطق يحظر فيها استخدام الأجهزة اللاسلكية،
   مثل الطائرات والمستشفيات.
  - لاستخدام الخدمات غير الشبكية لجهازك فقط، حوِّل إلى وضع الطيران. في وضع القائمة، حدد الضبط واسحب المؤشر بجوار نمط الطيران.

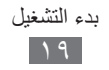

تعرَّف على جهازك

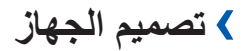

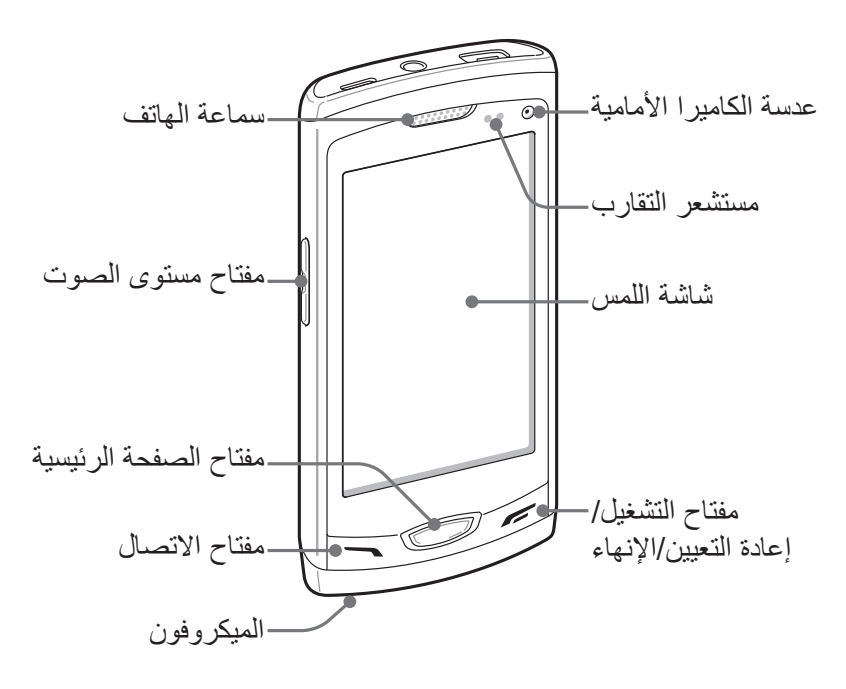

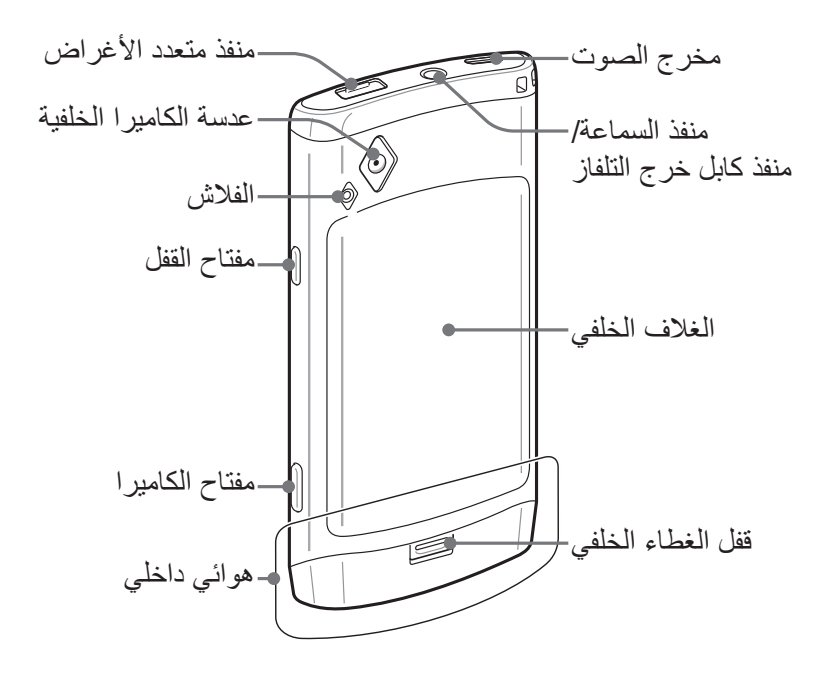

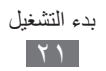

#### 🖌 المفاتيح

| المفتاح           |                                               | الوظيفة                                                                                                    |
|-------------------|-----------------------------------------------|----------------------------------------------------------------------------------------------------|
|                   | اتصال                                         | إجراء مكالمة والرد عليها؛ في وضع<br>الجاهزية، يمكنك استرجاع سجلات مكالماتك<br>ورسائلك.                                                                                                    |
|                   | صفحة البدء                                    | في وضع الجاهزية، قم بالتبديل بين لوحة<br>التطبيقات المصغرة وشاشة اللمس؛ وارجع<br>إلى شاشة الجاهزية؛ قم بتشغيل مدير المهام<br>لعرض جميع التطبيقات النشطة (اضغط<br>مطولاً)؛ قم بتشغيل تطبيقات الأوامر<br>الصوتية (اضغط مرتين). |
| مغة<br>إع<br>الإذ | مفتاح التشغيل/<br>إعادة التعيين (/<br>الإنهاء | قم بتشغيل الجهاز أو أوقف تشغيله (اضغط<br>مطولاً)؛ أعد تعيين الجهاز (اضغط<br>مطولاً لمدة ٨-١٠ ثانية حتى يظهر شعار<br>سامسونج)؛ إنهاء مكالمة؛ أثناء استخدام<br>التطبيق، ارجع إلى شاشة الجاهزية أو القائمة<br>الرئيسية.         |
|                   | مستوى<br>الصوت                                | قم بتعديل مستوى صوت الجهاز .                                                                                                    |
| ه قفر             | قفل                                           | قفل شاشة اللمس والمفاتيح؛ إلغاء قفل شاشة<br>اللمس والمفاتيح (اضبغط مطولا).                                                                                                    |
|                   | الكاميرا                                      | في وضع الجاهزية، تشغيل الكاميرا؛ في<br>وضع الكاميرا، التقاط صورة أو تسجيل<br>فيديو.                                                                                                    |

١. في حالة حدوث أعطال شديدة، أو توقفات، أو تجمد في جهازك، فقد تحتاج إلى
 إعادة تعيين الجهاز لاستعادة القدرات الوظيفية للجهاز.

بدء التشغيل ۲۲

#### > شاشة الجاهزية

عندما يكون الجهاز في وضع الجاهزية، سترى شاشة الجاهزية. من شاشة الجاهزية، يمكنك عرض حالة جهازك والنفاذ إلى التطبيقات. لشاشة الجاهزية لوحات عديدة، ويمكنك إضافة لوحات جديدة إلى تلك الشاشة. ◄ ص. ٣٢ تنقل إلى اليسار أو اليمين وصولاً إلى لوحة شاشة الجاهزية. يمكنك أيضًا تحديد نقطة في الجزء العلوي من الشاشة للانتقال إلى الشاشة المقابلة مباشرة.

> رموز المؤشر قد تختلف الأيقونات المعروضة على الشاشة حسب منطقتك أو مزود الخدمة الخاص بك.

| المعنى                      | الرمز     |
|-----------------------------|-----------|
| لا توجد إشارة               | $\otimes$ |
| قوة الإشارة                 |           |
| تم تنشيط نمط الطير ان       | X         |
| البحث عن شبكة               | Q         |
| شبكة GPRS متصلة             | 6         |
| شبكة EDGE متصلة             | Ε         |
| شبكة UMTS متصلة             | ЗG        |
| شبكة HSDPA متصلة            | 36        |
| افتح شبكات Wi-Fi AP المتاحة | (î)       |

| المعنى                                                     | الرمز    |
|------------------------------------------------------------|----------|
| متصلة عبر Wi-Fi                                            | (î       |
| مكالمة فائتة                                               | ~        |
| المزامنة مع خادم الويب                                     | Θ        |
| البلوتوث فعال                                              | *        |
| عدة بلوتوث للسيارة بدون استخدام الأيدي أو السماعة<br>متصلة | ß        |
| الشبكة الخاصة الافتراضية (VPN) متصلة                       | <b>T</b> |
| المكالمة الصوتية جارية                                     | C        |
| مكالمة الفيديو جارية                                       | <b>U</b> |
| تم تفعيل ميزة رسالة طوارئ                                  | !        |
| تحويل المكالمات فعال                                       | Ĉ        |
| مزامنة مع الكمبيوتر                                        | Ŷ        |
| ربط Wi-Fi نشط                                              | 6        |
| بطاقة الذاكرة مدخلة                                        |          |
| نص جديد أو رسالة وسائط                                     | $\times$ |
| رسالة بريد إلكتروني جديدة                                  | >@       |
| رسالة بريد صوتي جديدة                                      | σο       |
| المنبه فعال                                                |          |

| المعنى                              | الرمز |
|-------------------------------------|-------|
| التجوال (خارج منطقة الخدمة العادية) | Bull  |
| جاري تشغيل مقطع موسيقي              |       |
| مقطع موسيقي تم إيقافه مؤقتاً        |       |
| وضع & الاهتزاز الصامت فعال          | 383   |
| الوضع الصامت فعال                   | ×.    |
| تم تنشيط وضع الاهتزاز               | }∎}   |
| راديو FM مشغل في الخلفية            |       |
| الوقت الحالي                        | 10:00 |
| مستوى شحن البطارية                  |       |

لوحة الإشعارات في وضع الجاهزية أو أثناء استخدام تطبيق ما، اضغط على منطقة أيقونات المؤشر في الجزء العلوي من الشاشة واسحب إصبعك لأسفل لفتح لوحة الإشعارات. حدد الرموز لتنشيط ميزات شبكة Wi-Fi والبلوتوث أو إلغاء تنشيطها. كما يمكنك أيضًا تشغيل مستوى صوت الجهاز أو إيقاف تشغيله، والتحقق من الرسائل والتنبيهات الجديدة.

#### استخدام شاشة اللمس

تتيح لك شاشة اللمس الموجودة بجهازك سهولة تحديد العناصر أو إجراء الوظائف. تعلم الإجراءات الأساسية لاستخدام شاشة اللمس.

- لتفادي خدش شاشة اللمس، تجنب استخدام الأدوات الحادة.
- تجنب اتصال شاشة اللمس بأجهزة كهربائية أخرى. تفريغ
   الكهرباء الساكنة يمكن أن يسبب قصورًا في عمل شاشة اللمس.
- تجنب اتصال شاشة اللمس بالمياه. يمكن تعطل شاشة اللمس في حال وجود الرطوبة أو عند تعرضها للمياه.
  - للحصول على أفضل استخدام لشاشة اللمس، قم بإزالة ملصق
     حماية الشاشة قبل استخدام جهازك.
  - تحتوي شاشة اللمس على طبقة تكشف الشحنات الكهربائية الصغيرة التي تنبعث من الجسم البشري. للحصول على أفضل أداء، انقر فوق شاشة اللمس بأطراف أصابعك. ولن تستجيب شاشة اللمس إلى لمسات الأدوات الحادة، مثل الإبرة أو القلم.

تحكم في شاشة اللمس من خلال الإجراءات التالية:

- اللمس: اضغط مرة واحدة بإصبعك لتحديد قائمة، أو خيار، أو تطبيق، أو تشغيلهم.
- اضغط مطولاً: اضغط على عنصر معين بشكل مطول لأكثر من ثانيتين لفتح قائمة الخيارات المنبثقة.
- اسحب: اضغط واسحب بإصبعك لأعلى، لأسفل، لليسار، لليمين للتنقل إلى
   العناصر الموجودة على القوائم.
  - اضغط مرتين: اضغط مرتين بسرعة بإصبعك للتقريب أو للتبعيد أثناء عرض الصور أو صفحات الويب.

- أدرج وأسقط: اضغط مطولاً بإصبعك على عنصر، ثم اسحب إصبعك لنقل العنصر.
  - النقر السريع: انقر على الشاشة بسرعة لتنشيط التطبيق.
  - زووم المنطقة: ضع أصبعين من أصابعك على الشاشة وفرق بينهما للنقريب، أو يمكنك ضمهما معًا للتبعيد.
  - يقوم جهازك بإيقاف تشغيل شاشة اللمس في حالة عدم استخدام
     الجهاز لفترة زمنية محددة. لتشغيل الشاشة، اضغط على مفتاح
     القفل.

  - يوجد ببعض القوائم فهرس على طول الجانب الأيمن منها. اضغط على أحد الأحرف للانتقال إلى العناصر التي تستهل بهذا الحرف. اسحب بإصبعك على العنصر للتمرير السريع خلال القائمة.

#### قفل شاشة اللمس والمفاتيح أو إلغاء قفلهما

يمكنك قفل شاشة اللمس والمفاتيح لمنع حدوث أي عمليات غير مرغوب فيها على الجهاز. لقفل الهاتف، اضغط على مفتاح القفل. لإلغاء القفل، اضغط بشكل مطول على مفتاح القفل. يمكنك أيضًا الضغط على مفتاح القفل وانقر فوق النافذة الرمادية بإصبعك.

يمكنك تنشيط ميزة قفل الجهاز لمنع الآخرين من استخدام بياناتك الشخصية أو الوصول إليها والمعلومات المحفوظة على جهازك. ◄ ص. ٣٤

#### النفاذ إلى القوائم

للنفاذ إلى قوائم جهازك،

- ا في وضع الجاهزية، حدد القائمة للوصول إلى وضع القائمة.
- ۶ عند ظهور شاشة المعلومات لإضافة الاختصارات إلى شاشة الجاهزية، حدد موافق. إذا لم تكن تريد مشاهدة الشاشة مرة أخرى، حدد خانة الاختيار المجاورة لـ عدم العرض مرة أخرى.
- انتقل لليسار أو اليمين للوصول إلى الشاشة. يمكنك أيضًا تحديد نقطة في الجزء العلوي من الشاشة للانتقال إلى الشاشة المقابلة مباشرة.
  - ٤ حدد قائمة أو تطبيقًا.
  - حدد لعودة إلى الشاشة السابقة (في حالة توفر ها)؛ اضغط على مفتاح الشاشة الرئيسية للعودة إلى شاشة الجاهزية. عندما تعود إلى شاشة الجاهزية الأولى، تظهر شاشة التعليمات لتعديل لوحات شاشة الجاهزية. إذا لم تكن تريد مشاهدة الشاشة مرة أخرى، حدد خانة الاختيار المجاورة له عدم العرض مرة أخرى.
    - يحتوي جهازك على جهاز استشعار حركة مضمن يقوم باكتشاف
       اتجاهك. إذا قمت بتدوير الجهاز أثناء استخدام بعض الميزات، سنتحول الواجهة تلقائيًا إلى الوضع الأفقي. لتعيين الواجهة للحفاظ على الواجهة عندما تقوم بتدوير الجهاز، افتح لوحة الإشعارات وحدد **تدوير تلقائي**.

لتغيير ترتيب التطبيقات،

- في وضع القائمة، اضغط مطولاً على أحد التطبيقات.
  - اسحب أيقونة التطبيق إلى الموقع الذي تريده.
    يمكنك نقل أيقونة تطبيق إلى شاشة أخرى.

لإضافة مجلد،

- في وضع القائمة، اضغط مطولاً على الشاشة.
- 🦷 حدد 📷 في الجزء العلوي الأيسر من الشاشة.
- ۲ اسحب أيقونة تطبيق إلى المجلد.
  کرر هذه الخطوة لإضافة المزيد من التطبيقات.
  - ٤ حدد المجلد الجديد.

الشاشة. ثم حدد 🔕

۵ حدد حقل الاسم، وأدخل اسمًا للمجلد، وحدد حفظ.
قبل حذف مجلد، فإنك تحتاج إلى نقل التطبيقات الموجودة فى المجلد إلى.

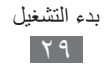

لتغيير ترتيب الشاشات،

- ا في وضع القائمة، ضع إصبعيك على الشاشة واضغط عليهما.
- اضغط مطولاً على الصورة المصغرة للشاشة واسحبها إلى الموقع الذي تريده.

#### > إضافة شاشات جديدة

في وضع القائمة، اضغط مطولاً على الشاشة.
 اضغط مطولاً على أيقونة تطبيق.
 اسحب أيقونة التطبيق إلى شاشة فارغة.
 يتم إضافة الشاشة الجديدة.

#### بدء التطبيقات وإدارتها

> بدع تطبيقات متعددة يتيح لك جهازك إجراء مهام متعددة عن طريق تشغيل العديد من التطبيقات في الوقت نفسه. لتشغيل تطبيقات متعددة، اضغط على مفتاح الصفحة الرئيسية أثناء استخدام أحد التطبيقات للرجوع إلى وضع الجاهزية، ثم حدد أحد التطبيقات لتشغيله.

> استخدام مدير المهام
 يمكنك إدارة تطبيقات متعددة باستخدام مدير المهام. لبدء مدير المهام،
 اضغط مطولاً على مفتاح الصفحة الرئيسية. تظهر رموز التطبيقات النشطة

- التستطيع التحكم في التطبيقات النشطة كما يلي:
- للتبديل بين التطبيقات، حدد أحد التطبيقات من رموز التطبيقات النشطة.
  - لإغلاق تطبيق، حدد

#### استخدام التطبيقات المصغرة

التطبيقات المصغرة عبارة عن تطبيقات صغيرة توفر وظائف ومعلومات . ملائمة.

- تتصل بعض التطبيقات المصغرة بخدمات الويب. قد يؤدي
   استخدام تطبيق مصغر قائم على الويب إلى تحميل رسوم إضافية.
   قد تختلف التطبيقات المصغرة المتاحة حسب منطقتك أو مزود
  - قد تحليف النطبيةات المصغرة المناحة حسب منطقت أو مرو الخدمة الخاص بك.

#### > فتح لوحة التطبيقات المصغرة لفتح شريط أدوات تطبيقات مصغرة والوصول إلى التطبيقات المصغرة،

- في وضع الجاهزية، اضغط على مفتاح الصفحة الرئيسية لفتح لوحة التطبيق المصغر.
- اعند ظهور شاشة التعليمات لتخصيص لوحة التطبيقات المصغرة، حدد موافق. إذا لم تكن تريد مشاهدة الشاشة مرة أخرى، حدد خانة الاختيار المجاورة لـ عدم العرض مرة أخرى.
  - تنقل إلى أعلى أو لأسفل على لوحة التطبيقات المصغرة للبحث عن التطبيق المصغر الذي تريد استخدامه.
    - ٤ حدد التطبيق المصغر لتشغيله.

> قم بترتيب لوحة التطبيقات المصغرة يمكنك تنظيم التطبيقات المصغرة بواسطة تغيير ترتيبها وتنشيطها أو إلغاء تنشيطها.

- في وضع الجاهزية، اضغط مطو لا على الشاشة لفتح لوحة التطبيقات المصغرة.
- لتنشيط أو إلغاء تنشيط التطبيق المصغر، اسحب المؤشر المجاور للتطبيق المصغر. لتغيير ترتيب التطبيقات المصغرة، اضغط مطولاً على تطبيق واسحبه إلى الموقع الذي تريده.

#### تخصيص جهازك

احصل على المزيد من جهازك عن طريق تخصيصه لكي يتوافق مع تفضيلاتك

> إضافة اللوحات بشاشة الجاهزية يمكنك إضافة لوحات جديدة إلى شاشة الجاهزية للتعرف على التطبيقات المصغرة حسب تفضيلاتك واحتياجاتك.

 في وضع الجاهزية، ضع إصبعيك على الشاشة واضغط عليهما.
 حدد لإضافة لوحات جديدة إلى شاشة الجاهزية.

> ضبط الوقت والتاريخ الحاليين
التاريخ والوقت.
التاريخ والوقت.
المؤشر المجاور لـ تحديث تلقائي لإلغاء تنشيط التحديثات التلقائية للوقت.

۲ حدد المنطقة الزمنية → منطقتك الزمنية.
 ٤ أدخل الوقت والتاريخ الحاليين، واضبط تنسيق كل منهما.

خبط مستوى صوت نغمات الرنين
اضبط مستوى صوت نغمات الرنين

> تغيير نغمة الرنين الخاصة بك
العائمة، حدد الضبط ~ الصوت ~ نغمة الرنين.
حدد نغمة رنين من القائمة.

الانتقال إلى الوضع الصامت
لكتم الصوت أو إلغاء كتم الصوت لجهازك، قم بأي من الإجراءات التالية:

في وضع القائمة، حدد لوحة المفاتيح، ثم اضغط مطولاً على #.
افتح لوحة الإشعارات من الجزء العلوي من الشاشة وحدد صوت واهتزاز.
في وضع القائمة، حدد الضبط ~ الصوت واسحب المؤشر المجاور لـ الصوت.

> تحديد خلفية لشاشة الجاهزية
 ا في وضع القائمة، حدد الضبط → الشاشة → خلفية الشاشة.
 ٦ حدد مجلد صورة → صورة.
 ٣ حدد ضبط.
 ٧ تعد شركة سامسونج مسؤولة عن أي استخدام لصور أو خلفيات افتراضية يعرضها الجهاز.

# > ضبط سطوع الشاشة في وضع القائمة، حدد الضبط -> الشاشة. اسحب المؤشر لضبط مستوى السطوع. سيؤثر مستوى سطوع الشاشة على مدى سرعة الجهاز في استهلاك طاقة البطارية.

> قفل جهازك
 يمكنك قفل جهازك عن طريق تنشيط كلمة مرور الجهاز.
 إ في وضع القائمة، حدد الضبط ~ عام ~ الحماية.
 ٦ اسحب المؤشر بجوار قفل الهاتف.
 ٦ أدخل كلمة مرور جديدة تتكون من ٤ إلى ٨ حروف وحدد موافق.
 ٤ أدخل كلمة المرور الجديدة مرة أخرى وحدد موافق.
 ٤ أدخل كلمة المرور الجديدة مرة أخرى وحدد موافق.
 ٢ سيتم مطالبتك بإنشاء كلمة مرور وتأكيدها.

بمجرد تمكين قفل الجهاز، يجب عليك إدخال كلمة المرور في كل مرة تقوم فيها بتشغيله أو إلغاء قفل شاشة اللمس والمفاتيح.

- إذا نسبت كلمة المرور الخاصة بك، فأحضر الجهاز إلى مركز خدمة سامسونج لإعادة تعيينه.
- لا تعد شركة سامسونج مسؤولة عن أي فقد لكلمات المرور أو المعلومات الخاصة أو أي تلفيات أخرى تنتج عن استخدام برامج غير قانونية.

#### > قفل بطاقة SIM أو USIM

يمكنك قفل جهازك بتنشيط رمز PIN المرفق مع بطاقة SIM أو USIM.

- الحماية.
  - ۶ اسحب المؤشر بجوار قفل PIN.

🎢 أدخل رمز PIN لبطاقة SIM أو USIM وحدد موافق.

بمجرد تمكين قفل PIN، يجب عليك إدخال رمز PIN في كل مرة تقوم فيها بتشغيل الجهاز.

- إذا قمت بإدخال رمز PIN غير صحيح عدة مرات، سيتم قفل
   بطاقة SIM أو USIM. يجب عليك إدخال مفتاح إلغاء قفل PIN
   أي ما يُعرف بـ (PUK) لفتح بطاقة SIM أو USIM.
  - إذا قمت بقفل بطاقة SIM أو USIM بإدخال رمز PUK غير صحيح، فأحضر البطاقة إلى مزود الخدمة لفتحها.

#### > تنشيط ميزة إيجاد موبايلي

عندما يُدخل شخص ما بطاقة SIM أو USIM جديدة في جهازك، ستقوم ميزة إيجاد موبايلي تلقائيًا بإرسال رقم الاسم إلى مستقبلين محددين لمساعدتك على تحديد موقع جهازك واستعادته.

يلزم أن يتوفر لديك حساب سامسونج لتتبع الجهاز والتحكم به عن بُعد من الويب.

- الحماية.
  - ۲ حدد بحث عن هاتفي المحمول.
- أدخل بريدك الإلكتروني وكلمة المرور الخاصة بحساب سامسونج الخاص بك ثم اختر تسجيل دخول. الخاص بك ثم اختر تسجيل دخول. لإنشاء حساب سامسونج، حدد إنشاء حساب.

٤ اسحب المؤشر بجوار تنبيه تغيير بطاقة SIM.
 ٥ حدد إضافة مستقبل لفتح قائمة المستقبلين.
 ٦ أدخل رقم هاتف يتضمن رمز بلد (مع +) وحدد تم.
 ٧ لإضافة المزيد من المستقبلين، كرر الخطوات من ٥-٦.
 ٨ عند الانتهاء، حدد حفظ.
 ٩ حدد المرسل وأدخل اسم المرسل.

#### إدخال نص

يمكنك إدخال نص عن طريق تحديد حروف على لوحة المفاتيح الافتراضية أو بإدخال كتابة يدوية على الشاشة.

#### > تغيير طريقة إدخال النصوص

عند الضغط على حقل إدخال النص، تظهر لوحة الإدخال ذات لوحة مفاتيح QWERTY بشكل افتراضي.

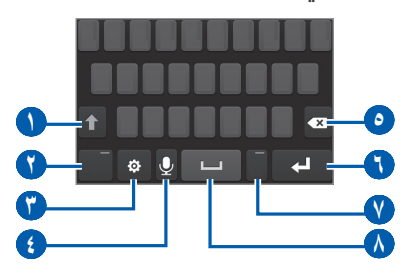

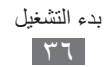
| الوظيفة                                                                                                    | الرقم      |
|----------------------------------------------------------------------------------------------------|------------|
| قم بتغيير الحالة.                                                                                                    | 0          |
| قم بالتبديل بين وضع الأرقام/الرموز ووضع ABC؛ افتح<br>لوحة الرموز (اضغط مطولاً).                                                                                               | •          |
| الوصول إلى ضبط لوحة المفاتيح.<br>في حالة تعيين لغتي إدخال أو أكثر، سيتحول هذا الرمز إلى<br>AR. حدد AR لتغيير لغة الإدخال. اضغط مطولاً على AR<br>للوصول إلى ضبط لوحة المفاتيح. | <b>(</b> ) |
| أدخل النص صوتيًا.<br>لا تتوف هذه الميزة حسب لغة الإدخال المحددة.                                                                                                    | ŧ          |
| مسح إدخالك.                                                                                                    | 0          |
| أبدأ سطر جديد.                                                                                                    | 0          |
| أدخل نقطة إنهاء؛ افتح لوحة الرموز (اضغط مطولاً).                                                                                                    | V          |
| إدخال مسافة.                                                                                                    |            |

| الخيار                 | الوظيفة                                     |
|------------------------|---------------------------------------------|
| لوحة مفاتيح<br>Qwerty  | حدد الأحرف على لوحة المفاتيح QWERTY.        |
| لوحة مفاتيح 4 x 4      | حدد الأحرف على لوحة المفاتيح 3x4 التقليدية. |
| كتابة باليد            | اكتب في مربع الإدخال.                       |
| ملء الشاشة لخط<br>البد | اكتب في أي مكان على الشاشة.                 |

### > إدخال النص باستخدام طرق إدخال

- تغيير طريقة إدخال النصوص.
- آ تغيير وضع إدخال النصوص.
- حدد المفاتيح الواقعية المناسبة أو اكتب على الشاشة لإدخال النص الخاص بك.

عند إدخال نص، قم بتدوير الجهاز لعرض لوحة مفاتيح Qwerty على الشاشة الأعرض. حدد المفاتيح الواقعية حسب المطلوب لإدخال النص الخاص بك.

عند إدخال نص باللغة الإنجليزية، حدد ، واسحب المؤشر المجاور لـ **نص** تنبؤي. أدخل أول حرفين من الكلمة، حيث تظهر قائمة الكلمات البديلة. حدد أو لا وستظهر كلمة بديلة من تلك القائمة.

عند إدخال النص باستخدام لوحة المفاتيح 4x8، يمكنك استخدام الأوضاع التالية:

| الوضع                | الوظيفة                                                                                                    |
|----------------------|----------------------------------------------------------------------------------------------------|
| ABC                  | حدد المفتاح الافتراضي المناسب حتى يظهر الحرف<br>الذي تريده على شاشة العرض.                                                                                                    |
| T۹ (النص<br>التنبؤي) | <ul> <li>١. في وضع ABC، حدد <b>T9</b> (تظهر النقطة الخضراء).</li> <li>٢. حدد المفاتيح الافتراضية المناسبة لإدخال كلمة كاملة.</li> <li>٣. عند عرض الكلمة بطريقة صحيحة، حدد </li> <li>٣. عند عرض الكلمة بطريقة محيحة، حدد </li> </ul> |
|                      | إضافة كلمات إلى قاموس T9<br>إذا تعذر عليك العثور على كلمة في قائمة الكلمات<br>البديلة، فيمكنك إضافة الكلمة إلى قاموس T9. حدد<br>إضافة كلمة في الطرف الأيمن من قائمة الكلمات<br>البديلة.                                             |

| الوظيفة                                                         | الوضع |
|-----------------------------------------------------------------|-------|
| <ol> <li>حدد 123 للتبديل إلى وضع الرقم.</li> </ol>              |       |
| ۲. حدد المفتاح الافتراضي المناسب لإدخال رقم أو                  |       |
| رمز.                                                            | الرقم |
| يمكنك إدخال أرقام بالضبغط مع الاستمرار على                      |       |
| 🖉 مفتاح افتراضي في الوضع ABC أو T9.                             |       |
| <ol> <li>حدد +#? للتبديل إلى وضع الرمز.</li> </ol>              |       |
| <ol> <li>۲. حدد ◄ أو ◄ للتنقل إلى مجموعة الرموز التي</li> </ol> | i i   |
| تريدها.                                                         | الرمر |
| ۳. حدد المفتاح الافتراضي المناسب لإدخال رمز.                    |       |

عند تنشيط وضع النص التنبؤي، يمكنك استخدام وضع الإدخال المستمر.

- ۱ حدد ، واسحب المؤشر المجاور لـ إدخال مستمر.
- حدد الحرف الأول من كلمة واسحب إصبعك إلى الحرف الثاني بدون تحرير الإصبع من الشاشة.
  - ۲ تابع حتى تنتهي من الكلمة.

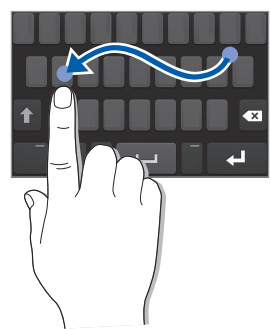

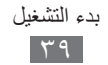

- حرر الإصبع الموجود على الحرف الأخير.
   عند عرض الكلمة بطريقة صحيحة، حدد 
   يتظهر الكلمة الصحيحة، حدد كلمة بديلة من اللائحة التي تظهر.
  - ٦ كرر الخطوات ٢-٥ لإتمام النص الخاص بك.

#### > نسخ نص ولصقه

أثناء إدخالك للنص، يمكنك استخدام ميزة النسخ واللصق لاستخدام النص في تطبيقات أخرى.

- اضغط مطولاً على حقل إدخال النصوص حتى ظهور .
   حدد إختيار من قائمة الخيار ات.
  - ۲ اسحب ) أو التحديد النص الذي تريده.
- ٤ حدد نسخ أو قص لنسخ النص ولصقه، أو قصبه ولصقه على الحافظة.
  - ۵ فى تطبيق آخر، اضغط مطولاً على حقل إدخال النصوص.
  - حدد لصق لإدراج النص من الحافظة إلى حقل إدخال النصوص.

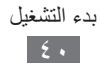

# الاتصالات

#### الاتصال

تعلم كيفية استخدام وظائف الاتصال، مثل إجراء المكالمات والرد عليها، باستخدام الخيارات المتوفرة أثناء المكالمة أو تخصيص ميزات مرتبطة بالمكالمة واستخدامها.

> إجراء مكالمة أو الرد عليها يمكنك استخدام الأزرار أو شاشة اللمس عند إجراء المكالمات، أو قبولها، أو إنهائها أو رفضها.

- عندما تقوم بتشغيل مستشعر الاقتراب، يتوقف تشغيل الجهاز
   تلقائيًا، ويقفل شاشة اللمس لكي تحول دون حدوث أي إدخال غير
   مقصود عندما تضع الجهاز بالقرب من وجهك. 

   متحمود عندما تضع الجهاز بالقرب من وجهك.
  - قد تتداخل الشحنات الكهربية الساكنة الصادرة من جسدك أو من ملابسك مع مستشعر الاقتراب أثناء الاتصال.

#### إجراء مكالمة

- في وضع القائمة، حدد لوحة المفاتيح وأدخل رمز منطقة ورقم هاتف.
   حدد ] أو اضغط على [ ] للاتصال بالرقم.
   لإجراء مكالمة فيديو، حدد ] .
   لإنهاء المكالمة، اضغط على [ ].
- استخدم دليل الهاتف لحفظ الأرقام التي تتصل بها بشكل متكرر.
   ٥
- للنفاذ بسرعة إلى سجل المكالمات لإعادة الاتصال بالأرقام التي اتصلت بها مؤخرًا، اضغط على []].
  - استخدم ميزة الأمر الصوتي للاتصال عن طريق الصوت.
     ص. ١١٤

#### الرد على مكالمة

 عندما تتلقى مكالمة، اضغط على [ ] أو اسحب ] لليمين.
 عندما يرن الجهاز، اضغط على مفتاح الصوت لكتم صوت نغمة الرنين.

- الإجراء مكالمة فيديو، اضغط على []. يتم تنشيط عدسة الكاميرا الأمامية لعرض صورتك.
- يمكنك تعيين إما عرض صورتك المباشرة أو الصورة المعدة مسبقًا. لتغيير الضبط، في وضع القائمة، حدد الضبط -> المكالمة -> الفيديو الخاص بي في المكالمة المستلمة.

🎢 لإنهاء المكالمة، اضغط على [ 🗲 ].

### **رفض مكالمة** عندما تتلقى مكالمة، اضغط على [ م ] أو اسحب 6 لليسار. سوف يسمع المتصل نغمة مشغول.

- بمكنك إعداد قائمة بالأرقام لرفض المكالمات الواردة تلقائيًا.
   ح. ٤٥

الاتصال برقم دولي

- في وضع القائمة، حدد **لوحة المفاتيح** واضغط مطولاً على 0 لإدخال
   الحرف +.
- أدخل الرقم الكامل الذي تريد الاتصال به (كود الدولة، وكود المنطقة، ورقم الهاتف)، ثم اضغط على [ ] أو حدد ]

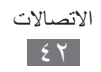

> استخدام سماعة رأس بواسطة توصيل السماعة المرفقة بالجهاز، يمكنك الرد على مكالمات والتحكم فيها دون استخدام الأيدي:

- للرد على مكالمة، اضغط على زر السماعة.
- لرفض مكالمة، اضغط بشكل مطول على زر السماعة.
- لتعليق مكالمة أو استرجاع مكالمة معلقة أثناء المكالمة، اضبغط بشكل مطول على زر سماعة الرأس.
  - لإنهاء مكالمة، اضغط على زر السماعة.

# > استخدام الخيارات أثناء مكالمة صوتية يمكنك استخدام الخيارات التالية أثناء إجراء مكالمة صوتية:

- لتعديل مستوى الصوت، اضغط على مفتاح مستوى الصوت إلى الأعلى أو الأسفل.
  - لتعليق مكالمة، حدد III. لاسترجاع مكالمة، حدد ]
    - لتنشيط ميزة السماعة، حدد السماعة.
  - في البيئات الصاخبة، قد تجد صعوبة في سماع بعض المكالمات أثناء استخدام ميزة السماعة. للحصول على أداء صوتي أفضل، استخدم وضع الهاتف العادي.
    - لإيقاف تشغيل الميكروفون حتى لا يسمعك الطرف الآخر، حدد كتم.
  - للاستماع أو التحدث مع طرف آخر عبر سماعة الرأس، قم أو لأ بتوصيل سماعة رأس بالجهاز وحدد مصدر الصوت.
  - للاتصال بمكالمة ثانية، ضع المكالمة الأولى في وضع الانتظار، ثم اتصل برقم جديد.

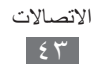

- للرد على مكالمة ثانية، حدد قبول + تعليق مكالمة جارية أو قبول + إنهاء مكالمة جارية.
  - للتبديل بين المكالمتين، حدد انتقال.

  - لإجراء مكالمة متعددة الأطراف (مكالمة مؤتمر)، قم بإجراء أو الرد على مكالمة ثانية وحدد ضم عند الاتصال بالطرف الثاني. كرر الخطوات لإضافة المزيد من الأطراف. يجب عليك الاشتراك في خدمة المكالمة متعددة الأطراف لاستخدام هذه الميزة.

> استخدام الخيارات أثناء مكالمة فيديو يمكنك استخدام الخيارات التالية أثناء مكالمة الفيديو:

لإخفاء صورتك عن الطرف الآخر، حدد .

- لإيقاف تشغيل الميكروفون حتى لا يسمعك الطرف الآخر، حدد .
  - للتقاط صورة الطرف الآخر، حدد التقاط.
    - لتسجيل مكالمة فيديو، حدد 

       *تسجيل فيديو*.
- للاستماع أو التحدث مع طرف آخر عبر سماعة الرأس، قم أولاً بتوصيل سماعة رأس بالجهاز وحدد ) → البلوتوث.
  - للتبديل بين عدسات الكاميرا الأمامية والخلفية، حدد .

#### > عرض المكالمات الفائتة والاتصال بها

سيعرض جهازك رمز المكالمة التي لم يتم الرد عليها ( **ک**) عندما يكون لديك مكالمات لم يتم الرد عليها.

افتح لوحة الإشعارات وحدد مكالمة فائتة. حدد المكالمة من سجل المكالمات واضغط على [-] للاتصال.

> استخدام الميزات الإضافية

يمكنك استخدام ميزات أخرى متنوعة ذات صلة بالمكالمة، مثل الرفض التلقائي، ونمط الاتصال الثابت (FDN)، أو تحويل المكالمات أو وضعها قيد الانتظار .

ضبط الرفض التلقائي استخدم الرفض التلقائي لرفض المكالمات من أرقام معينة تلقائيًا. لتنشيط الرفض التلقائي وإعداد لائحة الرفض، ( في وضع القائمة، حدد الضبط ← المكالمة ← رفض تلقائي. ( حدد إضافة. ( حدد معيار ← خيار. ( حدد حقل إدخال الرقم، ثم أدخل رقم لرفضه، وحدد حفظ.

٤-٢ لإضافة المزيد من الأرقام، كرر الخطوتين ٢-٤.

**استخدام نمط الاتصال الثابت (FDN)** في نمط الاتصال الثابت (FDN)، سيقوم جهازك بتقييد المكالمات الصادرة، باستثناء الأرقام المخزنة في بطاقة SIM أو بطاقة USIM. لتنشيط نمط الاتصال الثابت (FDN)،

- أ في وضع القائمة، حدد الضبط ~ عام ~ الحماية.
   آ اسحب المؤشر بجوار نمط الاتصال الثابت.
- ۳ أدخل رمز PIN2 المرفق مع بطاقة SIM أو USIM وحدد موافق.

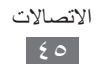

ضبط تحويل المكالمات

تحويل المكالمات عبارة عن ميزة شبكية تفيد في إرسال المكالمات الواردة إلى رقم آخر تحدده أنت. يمكنك ضبط هذه الميزة بشكل منفصل لظروف عدة عندما لا يكون بمقدورك الرد على المكالمات، مثل عندما تكون على الهاتف فعلاً أو عندما تكون خارج منطقة الخدمة.

- - ۲ اسحب المؤشر بجوار نوع التوجيه الذي تريده.
  - أدخل رقم ليتم تحويل المكالمات إليه وحدد حفظ. سيتم إرسال الضبط الخاص بك إلى الشبكة.

#### ضبط انتظار المكالمات

انتظار المكالمات عبارة عن ميزة شبكية لتنبيهك بوجود مكالمة واردة أثناء إجرائك لمكالمة سابقة. تتوفر هذه الميزة فقط للمكالمات الصوتية.

- في وضع القائمة، حدد الضبط المكالمة انتظار المكالمات.
  - اسحب المؤشر بجوار انتظار المكالمات. سيتم إرسال الضبط الخاص بك إلى الشبكة.

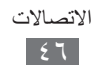

### السجلات

تعرف على كيفية عرض وإدارة سجلات المكالمات التي قمت بإجرائها، أو استلمتها، أو الفائتة.

> عرض سجلات المكالمات يمكنك عرض سجلات المكالمات المرشحة حسب أنواعها. ا في وضع القائمة، حدد السجلات. آ حدد الكل أو فائتة. من سجلات المكالمات، يمكنك إجراء مكالمة أو إرسال رسالة مباشرة إلى اسم. انقر فوق الاسم نحو اليمين أو اليسار وحدد خيار. ۳ حدد سجلاً لعرض تفاصيله. من عرض التفاصيل، يمكنك الاتصال بالرقم، أو إرسال رسالة إلى

الرقم، أو إضافة الرقم إلى دليل الهاتف أو قائمة الرفض.

# الرسائل

تعلم كيفية إنشاء الرسائل النصية (SMS)، أو رسائل الوسائط المتعددة (MMS)، وإرسالها، بالإضافة إلى عرض الرسائل التي قمت بإرسالها أو استقبالها أو إدارتها.

م يمكنك أن تتحمل مصاريف إضافية لإرسال الرسائل أو استقبالها أثناء وجودك خارج منطقة الخدمة الرئيسية. لمعرفة التفاصيل، يُرجى الاتصال بمزوِّد الخدمة الخاص بك.

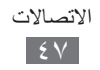

> إرسال رسالة نصية

♦ إرسال رسالة نصية
♦ في وضع القائمة، حدد الرسائل → ☑.
♥ قم بإضافة مستلمين للرسالة.

- قم بإدخال أرقام الهواتف وعناوين البريد الإلكتروني يدويًا وافصل بينها بفاصلة منقوطة أو فاصلة.
- حدد أرقام الهواتف من القوائم بواسطة تحديد الخيارات الموجودة ضمن
   حقل إدخال المستلمين.

🎢 حدد حقل إدخال النصوص وأدخل نص رسالتك.

٤ حدد ارسل لإرسال الرسالة.

> إعداد وضع رسائل الوسائط لإرسال رسائل وسائط متعددة واستقبالها، يجب عليك تنشيط وضع الاتصال للاتصال بخادم رسائل الوسائط. بالإضافة إلى الأوضاع التي تم ضبطها مسبقًا من قِبل مزوّد الخدمة الخاص بك، يمكنك إضافة وضع الاتصال الخاص بك.

- - ۲ قم بتخصيص معلمات وضع الاتصال.

| الوظيفة                      | الخيار        |
|------------------------------|---------------|
| إدخال اسم الوضيع.            | اسم الضبط     |
| إدخال اسم نقاط الوصول.       | اسم النفاذ    |
| تحديد نوع المصادقة.          | نوع المصادقة  |
| إدخال اسم المستخدم الخاص بك. | هوية المستخدم |
| إدخال كلمة المرور الخاصة بك. | كلمة المرور   |

| الوظيفة                                                                        | الخيار                  |
|--------------------------------------------------------------------------------|-------------------------|
| تحديد برتوكول شبكة.                                                            | البروتوكول              |
| إدخال عنوان خادم رسائل الوسائط.                                                | موقع صفحة<br>البدء      |
| إدخال عنوان خادم التفويض.                                                      | عنوان التفويض           |
| إدخال المدة التي سوف ينتظر فيها الجهاز من أجل<br>الحصول على استجابه من الشبكة. | وقت الانتظار<br>(ثانية) |
| قم بتخصيص عناوين IP وDNS وفئة الازدحام.                                        | ضبط متقدم               |

- ٤ عند الانتهاء، حدد حفظ.
- في وضع القائمة، حدد الضبط -> الشبكة -> الملفات التعريفية
   للتطبيق -> رسائل الوسائط.
  - **٦** حدد وضع اتصال.

إرسال رسائل الوسائط
 في وضع القائمة، حدد الرسائل ~ 22.
 قم بإضافة مستامين للرسائل ~ 22.
 قم بإضافة مستامين للرسائة.
 أدخل أرقام الهواتف او عناوين البريد الإلكتروني يدويًا. افصل أرقام أو عناوين عديدة بواسطة إدخال فاصلة منقوطة أو فاصلة عادية.
 حدد أرقام الهواتف أو عناوين البريد الإلكتروني من القوائم بواسطة تحديد الخيارات الموجودة ضمن حقل إدخال المستلمين.
 عند إدخال عنوان بريد إلكتروني من القوائم بواسطة تحديد الخيارات الموجودة ضمن حقل إدخال المستلمين.

- حدد حقل إدخال النصوص وأدخل نص رسالتك.
   حدد @ وأرفق ملفًا.
   يمكنك تحديد ملف من قائمة الملفات أو إنشاء صورة أو فيديو.
  - ۵ حدد ارسل لإرسال الرسالة.

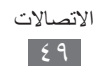

> عرض رسالة نصية أو رسالة وسائط متعددة

- أ في وضع القائمة، حدد الرسائل.
   يتم تجميع رسائلك في مؤشرات ترابط الرسائل حسب الاسم، مثل
   messenger.
  - ۲ حدد اسمًا.
  - ۲ حدد رسالة لعرض تفاصيلها.

الاستماع إلى رسائل البريد الصوتي
 إذا قمت بضبط المكالمات الفائنة المراد تحويلها إلى خادم البريد الصوتي، فقد يترك المتصلون رسائل صوتية في حالة عدم ردك على المكالمات الواردة.
 للنفاذ إلى واردة البريد الصوتي والاستماع إلى رسائل البريد الصوتي، فقد في وضع القائمة، حدد لوحة المفاتيح، ثم اضغط مطولاً على 1.
 أ في وضع القائمة، حدد لوحة المفاتيح، ثم اضغط مطولاً على 1.
 آ انبع التعليمات الواردة من خادم البريد الصوتي.
 إ انبع التعليمات الواردة من خادم البريد الصوتي.

> إنشاء مجلد لإدارة الرسائل تعلم كيفية إنشاء مجلدات لإدارة رسائلك حسب تفضيلاتك واحتياجاتك. ( في وضع القائمة، حدد الرسائل. آ حدد متقدم ~ إضافة مجلد. ( أدخل اسم مجلد جديد وحدد حفظ. يمكنك الآن نقل رسائلك الجديدة من الواردة أو المستلمة إلى مجلد مخصص لتسهيل إدارتها أو لحمايتها من الحذف غير المتعمد.

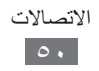

ارسال رسالة طوارئ في حالة الطوارئ، يمكنك طلب المساعدة عن طريق إرسال رسالة طوارئ إلى مستقبلين محددين. لا تتوفر هذه الميزة حسب منطقتك ومزوّد الخدمة الخاص بك. في وضع القائمة، حدد الضبط ~ الرسائل ~ رسائل الطوارئ. اسحب المؤشر بجوار التفعيل لتنشيط ميزة رسائل الطوارئ. -٢ 🗡 حدد المستقبلون لفتح قائمة المستقبلين. حدد إضافة مستقبلين وقم بإضافة مستلم لرسالتك وحدد تمت. 5 أدخل أرقام الهواتف يدويًا. حدد أرقام الهواتف من القوائم بواسطة تحديد الخيارات الموجودة ضمن حقل إدخال المستلمين. عند الانتهاء من ضبط المستقبلين، حدد حفظ -> نعم. Δ حدد التكرار وحدد عدد مرات تكرار رسالة الطوارئ. لإرسال رسالة طوارئ، يجب قفل شاشة اللمس والمفاتيح. اضغط على مفتاح مستوى الصوت ٤ مر ات.

بمجرد إرسال رسالة طوارئ، يتم تعليق كل وظائف الجهاز حتى تقوم بإلغاء قفل شاشة اللمس بالضغط مطولاً على مفتاح "القفل".

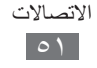

# بريد إلكتروني

تعلم كيفية إنشاء رسائل البريد الإلكتروني، وإرسالها، بالإضافة إلى عرض الرسائل التي قمت بإرسالها أو استقبالها، أو إدارتها.

إعداد حساب بريد إلكتروني

- أ في وضع القائمة، حدد بريد الكتروني → أخرى.
   لإعداد حساب لخدمة بريد الكتروني محددة، حدد اسم الخدمة.
- آ قم بتخصيص ضبط الحساب عن طريق اتباع الشاشات التي تظهر:

| الوظيفة                                                                         | الخيار                     |
|---------------------------------------------------------------------------------|----------------------------|
| إدخال اسم للحساب. لا يتوفر هذا الخيار إلا عند<br>إعداد حساب بريد إلكتروني جديد. | اسم الحساب                 |
| إدخال عنوان البريد الإلكتروني الخاص بك.                                         | عنوان البريد<br>الإلكتروني |
| إدخال اسم المستخدم للحساب.                                                      | اسم المستخدم               |
| إدخال كلمة المرور الخاصة بك للحساب.                                             | كلمة المرور                |
| إدخال عنوان خادم SMTP (خادم الصادر).                                            | خادم SMTP                  |
| إدخال رقم منفذ خادم SMTP.                                                       | منفذ SMTP                  |
| تحديد بروتوكول أمان لخادم SMTP.                                                 | التوصيل الأمن              |

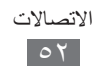

| الوظيفة                                        | الخيار                   |
|------------------------------------------------|--------------------------|
| حدد نوع خادم البريد الوارد (POP3 أو<br>IMAP4). | نوع خادم الوارد          |
| إدخال عنوان خادم الوارد.                       | خادم POP3/<br>خادم IMAP4 |
| إدخال رقم منفذ خادم الوارد.                    | منفذ POP3/<br>منفذ IMAP4 |
| تحديد بروتوكول أمان لخادم الوارد.              | التوصيل الأمن            |

تحديد وضع بريد إلكتروني

- أ فى وضع القائمة، حدد الضبط ~ الشبكة ~ التوصيلات ~ نعم.
  - **ر** حدد جدیدة
- ۲ قم بتخصيص إعدادات الشبكة. ◄ "إعداد وضع MMS" (ص. ٤٨).
  - - ٥ حدد وضع اتصال.

> إرسال رسالة بريد إلكتروني

- أ في وضع القائمة، حدد بريد إلكتروني ~ إنشاء.
   يمكنك تحديد حسابات لعرض الحسابات الأخرى.
- قم بإضافة مستلمين للرسالة.
   أدخل عناوين البريد الإلكتروني يدويًا، مع الفصل بينها بفاصلة منقوطة أو فاصلة.
  - حدد عناوين البريد الإلكتروني من القوائم بواسطة تحديد الخيارات الموجودة ضمن حقل إدخال المستلمين.

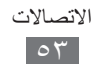

- 🗡 حدد حقل Cc/Bcc وأضف المزيد من المستلمين.
- حدد @ وأرفق ملفًا.
   يمكنك تحديد ملف من قائمة الملفات.
   حدد حقل الموضوع وأدخل موضوعًا.
- ٦ حدد حقل إدخال النصوص وأدخل نص البريد الإلكتروني الخاص بك.
  - حدد إرسال لإرسال الرسالة.

# > عرض رسالة بريد إلكتروني

- في وضع القائمة، حدد بريد إلكتروني.
   تظهر شاشة صندوق الوارد.
  - آ حدد رسالة بريد إلكتروني.

> مزامنة عناوين البريد الإلكتروني مع خادم Exchange بعد إعداد ضبط المزامنة، يمكنك مزامنة عناوين البريد الإلكتروني الخاصة بك مع خادم Exchange. لإعداد خادم Exchange،

- في وضع القائمة، حدد بريد إلكتروني -> حسابات -> الضبط ->
   حسابات البريد الإلكتروني -> إضافة حساب ->
   Exchange ActiveSync
- تم بتخصيص ضبط خادم Exchange عن طريق اتباع الشاشات التي تظهر:

| الوظيفة                                      | الخيار       |
|----------------------------------------------|--------------|
| إدخال البريد الإلكتروني الخاص بك من أجل خادم | عنوان البريد |
| .Exchange                                    | الإلكتروني   |
| إدخال اسم المستخدم من أجل خادم Exchange.     | اسم المستخدم |
| إدخال كلمة المرور الخاصة بك من أجل خادم      | كابة المعيد  |
| .Exchange                                    | كلمه المرور  |

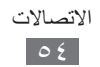

| الوظيفة                                                          | الخيار      |
|------------------------------------------------------------------|-------------|
| إدخال مجال عنوان البريد الإلكتروني.                              | المجال      |
| إدخال موقع خادم Exchange.                                        | موقع الخادم |
| ضبط استخدام بروتوكول SSL (طبقة المقابس<br>الآمنة) لزيادة الأمان. | استخدام SSL |

- ۳ حدد تسجيل الدخول.
- ٤ بعد تخصيص ضبط الخادم، اسحب المؤشر الذي يلي أنواع البيانات من أجل المزامنة. لمزامنة عناوين البريد الإلكتروني وأحداث التقويم، يمكنك ضبط فاصل التزامن الزمني.

لمزامنة عناوين البريد الإلكتروني،

∫ في وضع القائمة، حدد بريد إلكتروني → حساب خادم Exchange.
 √ حدد 13.

# ChatON

تعرف على كيفية الدردشة مع الأصدقاء والعائلة في ChatON. تستند خدمة الاتصالات العالمية هذه على أرقام هواتف المحمول، بغض النظر عن نوع الجهاز أو نظام التشغيل. بينما تجري محادثة مع الرفقاء، يمكنك إرسال ملفات وسائط وبيانات عديدة، مثل الصور، والفيديو، وأرقام هواتف الأسماء.

- ۱ في وضع القائمة، حدد ChatON.
- إذا كنت تحاول تشغيل هذا التطبيق لأول مرة، فاقرأ الشروط والبنود وحدد موافق.
  - 🎢 اتبع الإرشادات التي تظهر على الشاشة وأكمل إعداد الحساب.
    - ٤ تمتع بالدردشة الفورية مع أصدقائك وعائلتك.

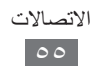

# IM

تعرف على كيفية الدردشة مع الأصدقاء والعائلة من أي برامج مر اسلات فورية عالمية.

- أ في وضع القائمة، حدد IM.
- ۲ حدد برنامج مراسلات.
- الدخل اسم المستخدم وكلمة المرور لتسجيل الدخول.
  - ٤ تمتع بالدردشة الفورية مع أصدقائك و عائلتك.

# **Social Hub**

تعلم كيفية الوصول إلى ™Social Hub، تطبيق التوصيل المتكامل للبريد الإلكتروني لخدمة الشبكة الاجتماعية (SNS)، أو رسائل البريد الإلكتروني، والرسائل. يُرجى زيارة socialhub.samsungapps.com لمزيد من التفاصيل.

- أ في وضع القائمة، حدد Social Hub.
- اذا كنت تحاول تشغيل هذا التطبيق لأول مرة، فقم بإضافة حساب أو تخطى هذه الخطوة لحين إجراء الإعداد فيما بعد.
  - 🎢 حدد فئة في الجزء العلوي من الشاشة.
  - ٤ راجع المحتويات المقدمة من Social Hub، وتمتع باستخدامها.

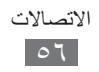

# الترفيه

# الكاميرا

تعلم كيفية التقاط الصور والفيديو وعرضهما. يمكنك التقاط صور بمستويات دقة تصل إلى ٢٥٦٠ × ١٩٢٠ بكسل (٥ ميجا بكسل) وفيديو بمستويات دقة تصل إلى ١٢٨٠ × ٢٢٠ بكسل. يتم حفظ الصور بتنسيق jpg، ويتم حفظ الفيديو بتنسيق mp4.

- يتوقف تشغيل الكاميرا تلقائيًا في حالة عدم استخدامها لفترة زمية محددة.
- قد تختلف سعة الذاكرة حسب مشهد التصوير أو ظروف التصوير.
  - > التقاط صورة
     في وضع الجاهزية، اضغط على مفتاح الكاميرا لتشغيل الكاميرا.
    - ركز العدسة على الهدف المراد تصويره لإجراء أي تعديلات ضرورية.

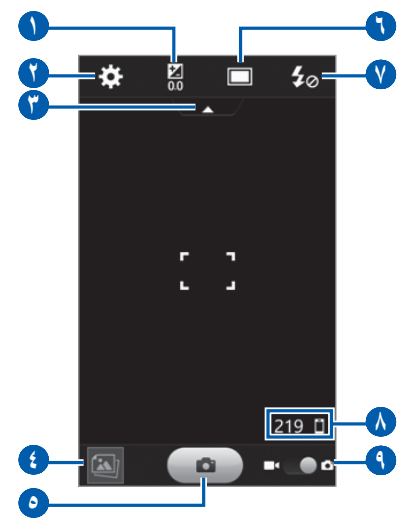

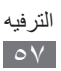

| الوظيفة                                                                                                    | الرقم |
|----------------------------------------------------------------------------------------------------|-------|
| اضبط قيمة التعريض.                                                                                                    |       |
| تغيير ضبط الكامير ا                                                                                                    |       |
| إخفاء أو عرض الأيقونات في شاشة التصوير.                                                                                                    | r     |
| عرض الصورة أو الفيديو الذي التقطه أو سجلته<br>مؤخراً.                                                                                                    | •     |
| التقاط صورة.                                                                                                    | 0     |
| قم بتغيير وضع الالتقاط ووضع المشهد.                                                                                                    |       |
| تغيير ضبط الفلاش؛ يمكنك تشغيل الفلاش أو إيقاف<br>تشغيله يدويًا، أو ضبط الكاميرا لكي تستخدم الفلاش<br>متى تطلب الأمر.                                          | V     |
| <ul> <li>افحص حالة الكاميرا.</li> <li><b>192</b> : عدد الصور التي يمكنك التقاطها (حسب الذاكرة المتوفرة)</li> <li><b>1</b> : موقع التخزين الافتراضي</li> </ul> | ٨     |
| التحويل إلى مسجل الفيديو.                                                                                                    | 9     |

۲ اضعط على مفتاح مستوى الصوت للتقريب أو للتبعيد.
٤ اضعط على مستوى الصوت للتقريب أو للتبعيد.

- ٤ اضغط في المكان الذي تريده للتركيز على شاشة المعاينة. يتحرك إطار التركيز إلى المكان الذي تضغط عليه ويتغير إلى اللون الأخضر أثناء ما يكون التركيز على الهدف المراد تصويره.
  - ۵ حدد [ ] أو اضغط على مفتاح الكاميرا الملتقاط صورة. يتم حفظ الصورة تلقائيًا.

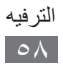

بعد التقاط صورة، حدد رمز عارض الصور لعرض الصور الملتقطة.

- لعرض المزيد من الصور، تنقل إلى اليسار أو اليمين.
- للتكبير، ضع إصبعين على الشاشة وافرق بينهما. للتصغير، حرك أصابعك بالقرب من بعضهما. يمكنك أيضًا الضغط المزدوج على الشاشة.
  - لإرسال صورة إلى أخرين، حدد مشاركة.
    - لحذف صورة، حدد مسح → نعم.
  - لضبط صورة كخلفية أو صورة معرف المتصل لاسم معين، حدد تعيين.
  - لبدء عرض شرائح للصور، حدد
     اضغط على الشاشة لإيقاف عرض الشرائح.
    - لعرض الصور على أجهزة أخرى، حدد .

#### التقاط صور عن طريق استخدام خيارات مضبوطة مسبقًا لمشاهد مختلفة

توفر الكاميرا الخاصة بك إعدادات معرفة مسبقًا لمشاهد مختلفة. يمكنك ببساطة تحديد الوضع الصحيح لحالة التصوير والأهداف المراد تصويرها. على سبيل المثال، عندما تلتقط صورًا في الليل، حدد النمط الليلي الذي يستخدم تعرض ممتد. عندما تلتقط صورًا لأشخاص مع وجود مصدر للضوء خلفهم، حدد وضع الضوء المواجه، والذي يقلل من التباين بين مناطق الضوء والظلام.

- في وضع الجاهزية، اضغط على مفتاح الكاميرا لتشغيل الكاميرا.
  - ∫ حدد 🔲 ← مشهد ضمن **قدیم**.
  - 🎢 قم بإجراء أية تعديلات ضرورية.
  - ٤ حدد [10] أو اضغط على مفتاح الكاميرا الالتقاط صورة.

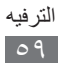

التقاط صورة جمالية
 يمكنك إخفاء عيوب الوجه باستخدام وضع الجمال.
 في وضع الجاهزية، اضغط على مفتاح الكاميرا لتشغيل الكاميرا.
 حدد حا الجمال.
 قم بإجراء أية تعديلات ضرورية.
 حدد حا أو اضغط على مفتاح الكاميرا لالتقاط صورة.

التقاط صورة في وضع لقطة الابتسامة يمكن للكاميرا الخاصة بك التعرف على وجوه الأشخاص ومساعدتك على التقاط الصور الخاصة بالوجوه المبتسمة.

- أ في وضع الجاهزية، اضغط على مفتاح الكاميرا لتشغيل الكاميرا.
   آ حدد ) حدد ) حدم العطة الإبتسامة.
  - 🎢 قم بإجراء أية تعديلات ضرورية.
- ركز عدسة الكاميرا على الهدف المراد تصويره وحدد [] أو اضغط على مفتاح الكاميرا. يقوم جهازك بالتعرف على الأشخاص الموجودين في صورة معينة ويتتبع حركات ابتساماتهم. عندما يبتسم الهدف المراد تصويره، يقوم الجهاز تلقائيًا بالتقاط صورة.

> التقاط صورة بانورامية يمكنك التقاط صور بانورامية عريضة باستخدام وضع التصوير البانورامي. وهذا الوضع يعتبر مناسبًا لالتقاط صور فوتوغرافية لأوضاع أفقية.
( في وضع الجاهزية، اضغط على مفتاح الكاميرا لتشغيل الكاميرا.
حدد )

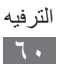

تحديد اتجاه.
 قم بإجراء أية تعديلات ضرورية.
 حدد [] أو اضغط على مفتاح الكاميرا لالتقاط الصورة الأولى.
 حدد [] أو اضغط على مفتاح الكاميرا لالتقاط الصورة الأولى.
 حرك الجهاز ببطء في الاتجاه الذي قمت بتحديده وقم بمحاذاة الإطار الأخضر باستخدام شاشة التصوير.
 عند محاذاة الإطار الأخضر وشاشة التصوير، ستقوم الكاميرا تلقائيًا بالتقاط الصورة التالية.
 لار الخطوة رقم ٦ لإتمام الصورة البانورامية.

٨ حدد 🛅 لحفظ الصورة البانورامية.

# > التقاط صورة كلاسيكية يمكنك التقاط صور بنظرة وإحساس كلاسيكي وتطبيق مرشحات الألوان. ( في وضع الجاهزية، اضغط على مفتاح الكاميرا لتشغيل الكاميرا. ر حدد ] -> قديم. ر قم بإجراء أية تعديلات ضرورية. ك حدد [ ] أو اضغط على مفتاح الكاميرا لالتقاط صورة.

# > تخصيص ضبط الكاميرا قبل التقاط صورة، حدد :

| الوظيفة                                                                                                    | الخيار              |
|----------------------------------------------------------------------------------------------------|---------------------|
| النقاط صورة مقربة أو ضبط الكاميرا للتركيز على<br>الهدف المراد تصويره أو التركيز على الوجوه البشرية<br>تلقائياً. | نمط توضيح<br>الصورة |
| تغيير خيار الدقة.                                                                                               | الدقة               |

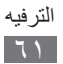

| الوظيفة                                                                 | الخيار                |
|-------------------------------------------------------------------------|-----------------------|
| ضبط تلقائي للتباين بين الهدف المراد تصويره<br>والخلفية.                 | تباين تلقائي          |
| تحديد طول التأخير قبل التقاط الكاميرا للصورة.                           | المؤقت                |
| تعديل توازن الألوان حسب ظروف الإضاءة.                                   | توازن اللون<br>الأبيض |
| اضبط حساسية حساس الصور بالكاميرا.                                       | ISO                   |
| قم بتطبيق تأثير خاص، مثل بني داكن أو درجات<br>الأسود والأبيض.           | المؤثرات              |
| تحديد نوع مقياس التعرض.                                                 | مقياس التعرض          |
| تنشيط الرؤية الخارجية لتحديد حالة إضاءة مناسبة.                         | الرؤية في<br>الخارج   |
| تقليل التشويش بسبب اهتزاز أو حركة الجهاز.                               | ضد الاهتزاز           |
| اضبط الكاميرا بحيث تنبهك عند يغلق الأفراد الذين يتم<br>تصوير هم أعينهم. | رمشة العين            |
| عرض التعليمات على شاشة المعاينة.                                        | خطوط الإرشاد          |
| ضبط الكاميرا لعرض الصورة التي تم التقاطها.                              | إعادة عرض             |

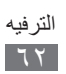

| الوظيفة                                                                                                    | الخيار       |
|----------------------------------------------------------------------------------------------------|--------------|
| ضبط الكامير التضمين معلومات الموقع لصورك.<br>• لتحسين إشارات GPS، تجنب التصوير<br>في الأماكن التي تعاق فيها الإشارة، كما<br>هو الحال بين المباني أو في المناطق<br>المنخفضة، أو في ظروف الطقس<br>السيئة. بشكل بديل، قم بتخصيص ضبط<br>السيئة. بشكل بديل، قم بتخصيص ضبط<br>السيئة. بشكل بديل، قم بتخصيص ضبط<br>مر GPS لتحسين استقبال GPS.<br>بالغاء تنشيط ضبط ر مز GPS. | GPS          |
| تحديد موقع ذاكرة لتخزين الصور التي تم التقاطها.                                                                                                    | مكان التخزين |
| إرجاع القوائم وخيارات التصوير.                                                                                                    | إرجاع الضبط  |

# > تسجيل فيديو الما في وضع الجاهزية، اضغط على مفتاح الكامير التشغيل الكامير ا. اسحب المؤشر إلى كامير الفيديو للتبديل إلى كامير الفيديو.

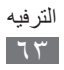

ركز العدسة على الهدف المراد تصويره لإجراء أي تعديلات ضرورية.

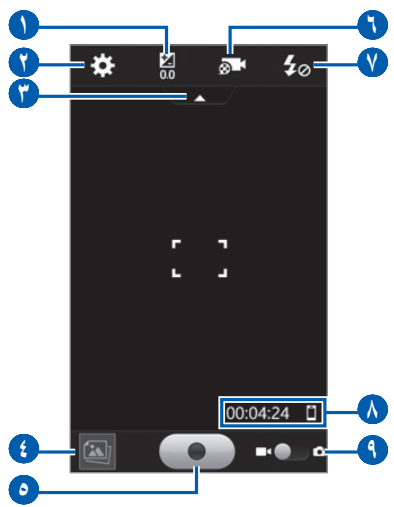

| الرقم | الوظيفة                                                                                                    |
|-------|----------------------------------------------------------------------------------------------------|
|       | اضبط قيمة التعريض.                                                                                                    |
|       | تغيير ضبط مسجل الفيديو                                                                                                    |
| ()    | إخفاء أو عرض الأيقونات في شاشة التصوير.                                                                                          |
| ()    | عرض الصورة أو الفيديو الذي التقطه أو سجلته<br>مؤخراً.                                                                            |
| 0     | قم بتسجيل فيديو                                                                                                    |
| 0     | قم بتغيير وضع التسجيل.                                                                                                    |
| V     | قم بتغيير ضبط الفلاش.                                                                                                    |
| ٨     | افحص حالة كاميرا الفيديو.<br>• 00:04:24 : طول الفيديو الذي يمكن تسجيله<br>(حسب الذاكرة المتوفرة)<br>• 1 : موقع التخزين الافتراضي |
| 3     | التحويل إلى الكامير ا.                                                                                                    |

الترفيه ٦٤ ٤ اضغط على مفتاح مستوى الصوت للتقريب أو للتبعيد.
٤ اضغط على مفتاح مستوى الصوت للتقريب أو للتبعيد.

اضغط في المكان الذي تريده للتركيز على شاشة المعاينة.
 يتحرك إطار التركيز إلى المكان الذي تضغط عليه ويتغير إلى اللون الأخضر أثناء ما يكون التركيز على الهدف المراد تصويره.
 حدد [•] أو اضغط على مفتاح الكاميرا لبدء التسجيل.
 حدد [•] أو اضغط على مفتاح الكاميرا لبدء التسجيل.
 حدد [•] أو اضغط على مفتاح الكاميرا لبدء التسجيل.
 حدد [•] أو اضغط على مفتاح الكاميرا لبدء التسجيل.
 حدد [•] أو اضغط على مفتاح الكاميرا لبدء التسجيل.
 حدد [•] أو اضغط على مفتاح الكاميرا لبدء التسجيل.
 حدد [•] أو اضغط على مفتاح الكاميرا ليواف التسجيل.
 حدد [•] أو اضغط على مفتاح الكاميرا ليواف التسجيل.
 حدد [•] أو اضغط على مفتاح الكاميرا ليواف التسجيل.
 حدد [•] أو اضغط على مفتاح الكاميرا ليواف التسجيل.
 حدد [•] أو اضغط على مفتاح الكاميرا ليواف التسجيل.
 حدد [•] أو اضغط على مفتاح الكاميرا ليواف التسجيل.
 حدد [•] أو اضغط على مفتاح الكاميرا ليواف التسجيل.
 حدد [•] أو اضغط على مفتاح الكاميرا ليواف التسجيل.
 حد [•] أو اضغط على مفتاح الكاميرا ليواف التسجيل.
 عد حيا الفيديو تسجيل الفيديو بشكل مناسب على بطاقة الذاكرة بسر عة نقل بطيئة.
 الداكرة بسر عة نقل بطيئة.
 المسجلة.
 لعرض المزيد من الفيديو، تنقل إلى اليسار أو اليمين.
 التشغيل فيديو، حدد [•].

- لإرسال فيديو إلى آخرين، حدد مشاركة.
- لبدء عرض شرائح للصور، حدد 
   اضغط على الشاشة لإيقاف عرض الشرائح.
  - لتشغيل الفيديو على أجهزة أخرى، حدد ...

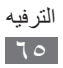

> تخصيص ضبط كاميرا الفيديو
قبل تسجيل فيديو، حدد 
لوصول إلى الخيارات التالية:

| الخيار                | الوظيفة                                                       |
|-----------------------|---------------------------------------------------------------|
| الدقة                 | تغيير خيار الدقة.                                             |
| المؤقت                | حدد طول التأخير قبل أن تبدأ كاميرا الفيديو تسجيل<br>الفيديو.  |
| توازن اللون<br>الأبيض | تعديل توازن الألوان حسب ظروف الإضاءة.                         |
| المؤثرات              | قم بتطبيق تأثير خاص، مثل بني داكن أو درجات<br>الأسود والأبيض. |
| الرؤية في<br>الخارج   | تنشيط الرؤية الخارجية لتحديد حالة إضاءة مناسبة.               |
| ضد الاهتزاز           | تقليل التشويش بسبب اهتزاز أو حركة الجهاز.                     |
| خطوط الإرشاد          | عرض التعليمات على شاشة المعاينة.                              |
| إعادة عرض             | ضبط الكامير العرض الفيديو المسجل                              |
| مكان التخزين          | تحديد موقع ذاكرة لتخزين الفيديو الذي تم تسجيله.               |
| إرجاع الضبط           | قم بإعادة تعيين القوائم وخيارات التسجيل.                      |

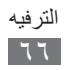

# مقاطع فيديو

تعلم كيفية استخدام مشغل الفيديو لتشغيل أنواع مختلفة من الفيديو. يدعم مشغل الفيديو wmv ،mkv ،divx ،avi ،mp4 ،3gp ، الفيديو تنسيقات الملفات التالية: wmv ،mkv ،divx ،avi ،mp4 ،3gp.

> تشغيل فيديو
ا في وضع القائمة، حدد مقاطع فيديو.
حدد فيديو.
تشغيل فيديو مسجل على الجهاز، وحدد الفيديو المسجل.
تحكم في العرض باستخدام المفاتيح التالية:

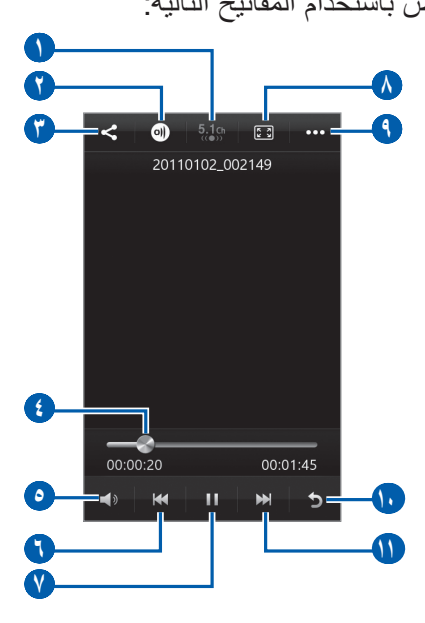

| الوظيفة                                                    | الرقم |
|------------------------------------------------------------|-------|
| تنشيط نظام الصور المحيط قناة 5.1 عند توصيل<br>سماعة الرأس. | 1     |
| قم بتشغيل الفيديو على أجهزة أخرى.                          | 0     |

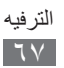

| قم الوظيفة                                                                       |                                                                             |
|----------------------------------------------------------------------------------|-----------------------------------------------------------------------------|
| 😗 🛛 ارسل الفيديو إلى الآخرين.                                                    | ديو إلى الآخرين.                                                            |
| انتقل إلى نقطة في الملف عن طريق سر المنع المن المنعط عليه.                       | نقطة في الملف عن طريق سحب الشريط أو<br>لليه.                                |
| <ul> <li>عدّل مستوى الصوت.</li> </ul>                                            | وى الصوت.                                                                   |
| إعادة تشغيل العرض؛ واجتياز للخلف<br>٣ ثواني)؛ والمسح الضوئي للخلف في<br>مطولاً). | بيل العرض؛ واجتياز للخلف (اضبغط خلال<br>؛ والمسح الضوئي للخلف في ملف (اضبغط |
| 🔰 🛛 إيقاف العرض مؤقتًا؛ حدد 🧲 لاستئناف                                           | رض مؤقتًا؛ حدد 🖊 لاستئناف العرض.                                            |
| تغيير نسبة أبعاد شاشة الفيديو.                                                   | لة أبعاد شاشة الفيديو .                                                     |
| اعرض تفاصيل الفيديو أو قم بتخصيص<br>الفيديو.                                     | فاصيل الفيديو أو قم بتخصيص ضبط مشغل                                         |
| اوقف العرض وارجع إلى قائمة التشغيا 🕠                                             | رض وارجع إلى قائمة التشغيل.                                                 |
| 🕦 التجاوز للأمام؛ البحث للأمام في ملف                                            | لأمام؛ البحث للأمام في ملف (اضبغط مطولاً).                                  |

# استوديو

تعلم كيفية عرض الصور وتشغيل الفيديو المحفوظ في ذاكرة الجهاز وبطاقة الذاكرة.

# > تنسيقات الملفات المدعمة

| التنسيق                       | النوع   |
|-------------------------------|---------|
| wbmp ‹tif ‹png ‹gif ·jpg ·bmp | الصورة  |
| asf wmv mkv divx avi mp4 3gp  | الفيديو |

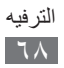

- لا يتم دعم بعض تنسيقات الملفات حسب برنامج الجهاز.
- إذا تجاوز حجم الملف الذاكرة المتوفرة، فيمكن ظهور خطأ عند فتح الملفات.
  - قد تختلف جودة العرض حسب المحتوى.
  - قد لا يتم تشغيل بعض الملفات بطريقة صحيحة حسب طريقة ترميز ها.

#### > عرض صورة

- أ في وضع القائمة، حدد استوديو.
   ٦ حدد مجلد ~ صورة (بدون رمز).
   ٦ أثناء عرض صورة، استخدم الخيارات التالية:
   ٩ لعرض المزيد من الصور، تنقل إلى اليسار أو اليمين.
   ٩ للتكبير، ضع إصبعين على الشاشة وافرق بينهما. للتصغير، حرك أصابعك بالقرب من بعضهما. يمكنك أيضًا الضغط المزدوج على الشاشة.
   ٩ لإرسال صورة إلى آخرين، حدد مشاركة.
   ٩ لاستخدام ميزات إضافية مع الصور، حدد المزيد واستخدم الخيارات التالية:
   ٩ لاستخدام ميزات إضافية مع الصور، حدد المزيد واستخدم الخيارات التالية:
   ٩ لاستخدام ميزات إضافية مع الصور، حدد المزيد واستخدم الخيارات التالية:
   ٩ لحنورة، حد مسح.
   ٩ لاستخدام ميزات إضافية مع الصور، حدد المزيد واستخدم الخيارات التالية:
   ٩ لحين: تعيين الصورة على هيئة خلفية شاشة أو كصورة هوية متصل لأحد الأسماء.
   ٩ تحوير: قم بندوير صورة من صورة من صورة من صورة.
  - التفاصيل: اعرض تفاصبل الصورة.

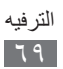

- لبدء عرض شرائح للصور، حدد 
   الشرائح.
  - لعرض الصورة على أجهزة أخرى، حدد .

# > تشغيل فيديو ( في وضع القائمة، حدد استوديو. ٦ حدد مجلداً → فيديو (مع الرمز ()) للتشغيل. ٣ حدد () لتشغيله. ٢ حدد () لتشغيله. ٢ حدد () للفتر اضية. ٢ حدد () للفتر اضية. ٢ حدد () معرف المواتيح الافتر اضية. ٢ حدد () حدد () معرف المواتيح. ٢ حدد () حدد () حدد () حدد ()

۲ اضغط على الشاشة لإنهاء عرض الشرائح.

# الموسيقى

تعلم كيفية الاستماع إلى موسيقاك المفضلة مباشرة مع مشغل الموسيقى. يدعم مشغل الموسيقى. يدعم مشغل الموسيقى يدعم م مشغل الموسيقى تنسيقات الملفات التالية: 3ga ،wma ،aac ،mp3، flac ،m4a.

◄ إضافة ملفات موسيقى إلى جهازك
 ٩ إضافة ملفات إلى جهازك أو بطاقة الذاكرة:
 ٩ تنزيل من الويب اللاسلكي. ◄ ص. ٨٨
 ٩ تنزيل من جهاز الكمبيوتر باستخدام برنامج Samsung Kies.
 ٩ مس. ١٠٤
 ٩ استقبال عبر البلوتوث. ◄ ص. ٩٦
 ٩ انسخ إلى بطاقة الذاكرة الخاصة بك. ◄ ص. ١٠٩
 ١ نعد شركة سامسونج مسؤولة عن أي استخدام لملفات موسيقى لا تعد شركة سامسونج.

> تشغيل الموسيقى
بعد نقل ملفات الموسيقى إلى جهازك أو بطاقة الذاكرة،
ا في وضع القائمة، حدد الموسيقى.
حدد فئة موسيقى → ملف موسيقى.
٣ تحكم في العرض باستخدام المفاتيح التالية:

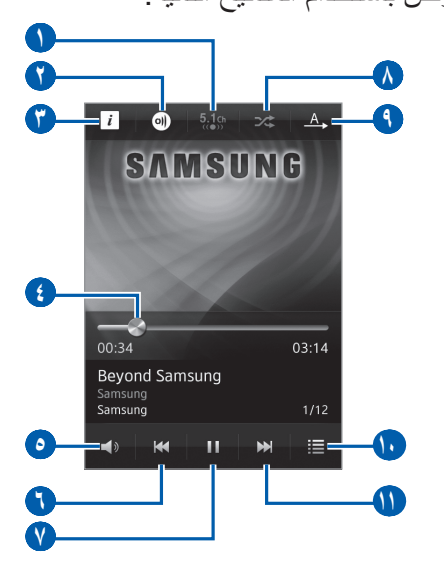

| الرقم | الوظيفة                                                                                               |
|-------|----------------------------------------------------------------------------------------------------|
| •     | تنشيط نظام الصور المحيط قناة 5.1 عند توصيل<br>سماعة الرأس.                                            |
|       | قم بتشغيل الموسيقي على أجهزة أخرى.                                                                    |
| ()    | اعرض تفاصيل ملف الموسيقي.                                                                             |
| 3     | انتقل إلى نقطة في الملف عن طريق سحب الشريط أو<br>الضيغط عليه.                                         |
| ٥     | عدّل مستوى الصوت.                                                                                     |
| 0     | إعادة تشغيل العرض؛ واجتياز للخلف (اضغط خلال<br>٣ ثواني)؛ والمسح الضوئي للخلف في ملف (اضغط<br>مطولاً). |

الترفيه ۷۱

| الوظيفة                                                               | الرقم |
|-----------------------------------------------------------------------|-------|
| إيقاف العرض مؤقتًا؛ حدد 🥿 لاستئناف العرض.                             | V     |
| قم بنتنشيط وضع الخلط.                                                 |       |
| تغيير وضع التكرار (إيقاف، أو تكرار ملف واحد، أو<br>تكرار كل الملفات). | 3     |
| افتح قائمة العرض.                                                     | 1.    |
| التجاوز للأمام؛ البحث للأمام في ملف (اضغط بشكل<br>مطول).              | 0     |

- يمكنك التحكم في مشغل الموسيقى من خلال سماعة الرأس. في وضع الجاهزية، اضغط مطولاً على زر سماعة الرأس لتشغيل مشغل الموسيقى. اضغط على زر سماعة الرأس لبدء التشغيل أو لإيقاف التشغيل مؤقتًا.
  - يقوم ™SRS CS Headphone بتوفير تجربة صوتية محيطية 5.1 عبر مكبرات الصوت القياسية أو سماعات الأذن عند الاستماع إلى المحتوي متعدد القنوات، مثل أفلام DVD.
  - يقوم ₩WOW HD بتحسين جودة تشغيل الصوت، مع توفير تجربة ترفيهية ديناميكية ثلاثية الأبعاد3 يميز ها وضوح تردد جهير و عالٍ يتسم بالعمق والقوة.
    - قد تختلف جودة العرض حسب المحتوى.
    - قد لا يتم تشغيل بعض الملفات بطريقة صحيحة حسب طريقة ترميز ها.

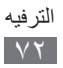
> الوصول إلى عرض الألبومات

- أثناء التشغيل، قم بتدوير الهاتف للعرض الأفقي.
   تتحول شاشة العرض عرض الألبوم.
- آ قم بالتمرير يسارًا أو يمينًا إلى أحد الألبومات وحدد صورة الألبوم.
  - 🎢 حدد ملف موسيقي من القائمة المجاورة لصورة الألبوم لتشغيله.
    - ٤ حدد Ⅲ أو ◄ لإيقاف مؤقت أو استعادة العرض الحالي.
       للتبديل إلى عرض الدائرة، حدد ◙.
       للعودة إلى عرض الألبوم، حدد ◙.
      - > إنشاء قائمة تشغيل
        ( في وضع القائمة، حدد الموسيقى.
        ٦ حدد قوائم → +.
        ٢ أدخل عنو انًا لقائمة التشغيل الجديدة الخاصية يك وحدد تمت.
        - الكل عنوانا تعالمة التسعيل الجديدة الحاصلة بت وحدد
          - ٤ حدد الملفات التي تريد تضمينها وحدد إضافة.

#### راديو FM

تعلم كيفية الاستماع إلى الموسيقى والأخبار على راديو FM. للاستماع إلى راديو FM، يجب عليك توصيل سماعة رأس تعمل كهوائي راديو.

الاستماع إلى راديو FM

 أ قم بتوصيل سماعة رأس بالجهاز.
 أ في وضع القائمة، حدد راديو FM.
 أ في وضع القائمة، حدد راديو FM.
 يقوم راديو FM بمسح المحطات المتاحة ضوئيًا وحفظها تلقائيًا.
 أ في المرة الأولى التي تقوم فيها بتشغيل راديو FM، سيبدأ التوليف التلقائي.

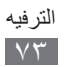

۲ التحكم في راديو FM باستخدام المفاتيح التالية:

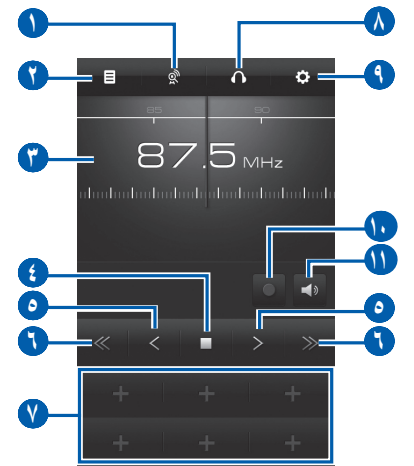

| الرقم | الوظيفة                                                   |
|-------|-----------------------------------------------------------|
|       | يقوم بإجراء مسح وحفظ المحطات المتاحة.                     |
|       | افتح قائمة محطات الراديو المتاحة.                         |
| Ŷ     | تغيير التررد بالتنقل لليسار أو لليمين على شريط<br>التدرج. |
| •     | قم بتشغيل راديو FM أو إيقاف تشغيله.                       |
| ٥     | التوليف الدقيق للتردد                                     |
| •     | البحث عن محطة راديو متوفرة.                               |
| V     | إضافة محطة الراديو الحالية إلى قائمة التفضيل.             |
|       | قم بتغيير مخرج الصوت (سماعة الرأس أو مكبر<br>صوت الجهاز). |
| •     | قم بتخصيص ضبط راديو FM.                                   |
| •     | قم بتسجيل أغنية من راديو FM.                              |
| 0     | عدّل مستوى الصوت.                                         |

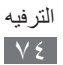

> تسجيل أغنية من راديو FM اقم بتوصيل سماعة رأس بالجهاز. آ في وضع القائمة، حدد راديو FM. 🎢 حدد 🗖 لتشغیل رادیو FM. ٤ الانتقال إلى محطة الراديو التي تريدها. ۵ حدد 💽 لبدء التسجيل. ٦ عند الانتهاء من التسجيل، حدد ]. سيتم حفظ الملف المسجل في الملفات مسجلة (في وضع القائمة، حدد ملفاتى -> الأصوات -> الملفات مسجلة). > حفظ محطة راديو تلقائياً قم بتوصيل سماعة رأس بالجهاز. فى وضع القائمة، حدد راديو FM. -٢ ۳ حدد ۾ يقوم راديو FM بمسح المحطات المتاحة ضوئيًا وحفظها تلقائيًا. > إضافة محطة راديو إلى قائمة المفضلة

أ قم بتوصيل سماعة رأس بالجهاز.
 ٦ في وضع القائمة، حدد راديو FM.
 ٦ حدد ◄ لتشغيل راديو FM.
 ٢ حدد ◄ لإضافة محطة الراديو التي تريدها.
 ٥ حدد ➡ لإضافة محطة راديو إلى قائمة المفضلة.
 ٢ يمكنك إضافة اسم لمحطة الراديو، أو إزالة محطة راديو، والضغط مع الاستمرار على محطة الراديو الموجودة في القائمة "المفضلة" وحدد تغيير الاسم أو حذف.

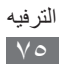

#### > דخصیص ضبط رادیو FM

في وضع القائمة، حدد راديو FM.

#### آ حدد 🞝.

🎢 قم بتعديل الإعدادات التالية لتخصيص راديو FM:

| الوظيفة                                                                                               | الخيار                |
|----------------------------------------------------------------------------------------------------|-----------------------|
| ضبط موقع الذاكرة لتخزين مقاطع راديو FM<br>المسجلة.                                                    | مكان التخزين          |
| ضبط ما إذا كنت ترغب في أن يحاول راديو FM<br>إعادة توليف محطة راديو عندما تكون الإشارة<br>ضعيفة أم لا. | تر دد بدیل            |
| ضبط راديو FM على إيقاف التشغيل التلقائي بعد<br>فترة زمنية محددة.                                      | إيقاف تشغيل<br>تلقائي |

# جافا

تعلم كيفية استخدام الألعاب والتطبيقات التي تعمل بتقنية Java الحاصلة على جوائز.

- قد لا يكون تنزيل ألعاب Java أو تطبيقاتها مدعومًا، وذلك وفقًا لبرامج الجهاز.
- قد يتم تعليم هذه القائمة بشكل مختلف حسب مزوّد الخدمة الخاص بك.

> تنزيل الألعاب والتطبيقات
( في وضع القائمة، حدد جافا ~ المزيد من الألعاب.
يتصل جهازك بموقع الويب المضبوط مسبقًا بواسطة مزوّد الخدمة الخاص بك.

ابحث عن لعبة أو تطبيق وقم بتنزيله على الجهاز.

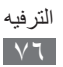

#### > تشغيل الألعاب والتطبيقات

- افي وضع القائمة، حدد جافا.
- حدد لعبة أو تطبيق من اللائحة واتبع الإرشادات التي تظهر على الشاشة.
- قد تختلف الألعاب أو التطبيقات المتاحة حسب منطقتك أو مزود الخدمة الخاص بك.
  - قد تختلف أدوات التحكم والخيارات الخاصة بالألعاب أو التطبيقات.

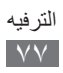

# المعلومات الشخصية

#### الأسماء

تعلم كيفية إنشاء وإدارة قائمة الأسماء الشخصية أو التجارية الخاصة بك المخزنة على ذاكرة الجهاز أو بطاقة SIM أو USIM. يمكنك حفظ الأسماء، وأرقام الهواتف الجوالة، وأرقام الهواتف المنزلية، وعناوين البريد الإلكتروني، وأعياد الميلاد والمزيد الخاصة بالأسماء الخاصة بك.

إنشاء اسم
 في وضع القائمة، حدد الأسماء ب +.
 أدخل معلومات جهة الاتصال.
 حدد حفظ لإضافة الاسم إلى الذاكرة.
 حدد حفظ لإضافة الحسال من شاشة الاتصال.
 في وضع القائمة، حدد لوحة المفاتيح وأدخل رقم هاتف.
 حدد إضافة إلى الأسماء ب إنشاء اسم.
 أدخل معلومات جهة الاتصال.
 حدد حفظ لإضافة الاسم إلى الذاكرة.

ايجاد اسم
 في وضع القائمة، حدد الأسماع.
 حدد بحث، وأدخل الحروف الأولى للاسم الذي تريده.
 حدد بحث، وأدخل الحروف الأولى للاسم الذي تريده.
 يمكنك أيضًا سحب إصبعك بطول المؤشر الموجود على الجانب الأيمن للتمرير السريع خلال القوائم.
 من قائمة المكالمات، يمكنك إجراء مكالمة أو إرسال رسالة مباشرة إلى اسم معين عن طريق النقر بسرعة على الاسم على اليسار أو اليمين وتحديد خيار.

المعلومات الشخصبة

🎢 حدد اسم جهة اتصال من قائمة الأسماء.

> إنشاء بطاقة أسماء

 إنشاء بطاقة أسماء
 في وضع القائمة، حدد الضبط -> الأسماء -> وضعي.
 أدخل التفاصيل الشخصية الخاصة بك.
 حدد حفظ.
 يمكنك إرسال بطاقة الاسم الخاصة بك عن طريق إرفاقها برسالة أو بريد إلكتروني أو نقلها بواسطة ميزة البلوتوث اللاسلكية.

#### المعلومات الشخصية ٧٩

استرجع الأسماء من حسابات المجتمع الخاصة بك
 يمكنك عرض قائمة حسابات مواقع الويب المجتمعية وتحديد حساب لإضافة اسم من موقع الويب إلى أسماء الجهاز الخاص بك.
 في وضع القائمة، حدد الضبط → حسابات.
 في وضع القائمة، حدد الضبط → حسابات.
 حد نوع حساب.
 حد نوع حساب.
 معن التائمة، حدد الضبط → حسابات.
 في وضع القائمة، حدد الضبط → حسابات.
 معن التر شادات التي تظهر على الشاشة وأكمل إعداد الحساب.
 التوصول إلى حساب.
 معن القائمة، حدد الضبط → حسابات.
 حد نوع حساب.
 معن القائمة، حدد الضبط → حسابات.
 معن الوصول إلى حساب.
 معن القائمة، حدد الضبط → الأسماء وأكمل إعداد الحساب.
 معن القائمة، حدد الضبط → الأسماء → حسابات.
 معن القائمة، حدد الضبط → الأسماء → حسابات.
 معن القائمة، حدد الضبط → الأسماء → حسابات.
 معن القائمة، حدد الضبط → الأسماء → حسابات.
 معن القائمة، حدد الضبط → الأسماء → حسابات.
 معن القائمة، حدد الضبط → الأسماء → حسابات.
 معن القائمة، حدد الضبط → الأسماء → حسابات.
 معن القائمة، حدد الضبط → الأسماء → حسابات.
 معن القائمة، حدد الضبط → الأسماء → حسابات.
 معن الأسماء، حدد [3].
 التحديد الأسماء لاستردادها، حدد [3].
 التحديد الأسماء لاستردادها، حدد [3].

من خلال إنشاء مجموعة من الإسماع . من خلال إنشاء مجموعات من الأسماء، يمكنك إدارة العديد من الأسماء وإرسال رسائل إلى مجموعة كاملة. ابدأ بإنشاء مجموعة. ( في وضع القائمة، حدد الأسماء ~ مجموعات ~ +. ر أدخل اسم للمجموعة.

- 🎢 حدد موقع ذاكرة لحفظ المجموعة.
  - ک حدد حفظ

> نسخ أسماء من أو إلى بطاقة SIM أو USIM،

- أ في وضع القائمة، حدد الضبط ~ الأسماء ~ استيراد جهات اتصال أو تصدير جهات الاتصال ~ البطاقة.
  - ۶ حدد ملفات الأسماء لنسخها وحدد استيراد أو تصدير.

> استيراد أو تصدير الأسماء
لاستيراد ملفات جهات اتصال (بتنسيق vcf) من بطاقة الذاكرة،
استيراد ملفات جهات اتصال (بتنسيق vcf) من بطاقة الذاكرة،
أ في وضع القائمة، حدد الضبط ~ الأسماء ~ استيراد جهات اتصال ~ بطاقة الذاكرة.
آ حدد ملفات اسم لاستيرادها وحدد تخزين.
لتصدير ملفات اسم (بتنسيق vcf) إلى بطاقة ذاكرة، في وضع القائمة، حدد الضبط ~ الأسماء ~ تصدير جهات الاتصال ~ بطاقة الذاكرة.

# التقويم

تعلم كيفية إنشاء وإدارة الأحداث اليومية أو الأسبوعية أو الشهرية، وضبط المنبهات لتذكيرك بالأحداث المهمة.

> إنشاء حدث
 ( في وضع القائمة، حدد التقويم.
 ٦ حدد إنشاء.
 ٣ أدخل التفاصيل الخاصة بالحدث حسب الطلب.
 ٤ حدد حفظ.

المعلومات الشخصبة ٨١

> عرض الأحداث لتغيير عرض التقويم، في وضع القائمة، حدد التقويم. حدد وضع العرض من سطر التقويم العلوي. ٦ الشهر: شهر كامل في عرض واحد، في عرض الشهر، يتم الإشارة إلى الأيام مع الأحداث المرتبة بواسطة مثلث صغير، في عرض الشهر، يمكنك التبديل إلى عرض السنة بواسطة تحديد الشهر وحقل العام أو وضع إصبعيك على الشاشة والضغط عليها. للرجوع إلى عرض الشهر، حدد الشهر الذي تريده. الأسبوع: عمليات الإعاقة اليومية للأيام في أسبوع واحد كامل يوم: عمليات الحظر لبوم واحد بالكامل اللائحة: قائمة الأحداث المجدولة لعرض الأحداث الخاصة بتاريخ معين، في وضع القائمة، حدد التقويم. حدد تاريحًا على التقويم. ٦ للانتقال إلى تاريخ اليوم، حدد اليوم. ۲ حدد حدثًا لعرض تفاصيله. يمكنك إرسال الحدث إلى آخرين عن طريق تحديد مشاركة → K خبار . يمكنك مزامنة التقويم الخاص بك مع خادم Exchange بعد إعداد ضبط المز امنة. ٢ ص. ٥٤

> إيقاف منبه حدث
إذا قمت بضبط منبه لحدث تقويم، فسوف يرن المنبه في الوقت المحدد. لإيقاف التنبيه، اسحب التي لليسار.

#### المهمة

تعرف على طريقة إنشاء قائمة مهام ظاهرية وقم بتعيين الإنذارات لتذكير نفسك بالمهام المهمة أو لتعيين الأولوية.

> إنشاء مهمة

 إنشاء مهمة
 في وضع القائمة، حدد المهمة.
 حدد إنشاء.
 أدخل تفاصيل المهمة.
 حدد حفظ.

#### > عرض المهام

- ا في وضع القائمة، حدد المهمة.
- ۲ حدد فرز حسب → فئة لفرز المهام.
- حدد مهمة لعرض تفاصيلها.
  بالنسبة للمهام التامة ذات المهلة المنتهية، يمكنك ضبط حالتها إلى تامة عن طريق اختيار مهمة وخانة الاختيار المجاورة للمهمة.
  - يمكنك إرسال المهمة إلى آخرين عن طريق تحديد مشاركة ->
     خيار.
    - يمكنك مزامنة المهام الخاص بك مع خادم Exchange بعد إعداد ضبط المزامنة. ◄ ص. ٤٥

| الشخصية | المعلومات |
|---------|-----------|
|         | ~~        |

#### المذكرة

تعلم كيفية تسجيل معلومات مهمة للحفظ والعرض في تاريخ لاحق.

- > إنشاء مذكرة
  ا في وضع القائمة، حدد المذكرة.
  حدد إنشاء.
  ا أدخل نص المذكرة الخاص بك وحدد حفظ.
- > عرض المذكرات
   ا في وضع القائمة، حدد المذكرة.
   ٦ حدد مذكرة لعرض تفاصيلها.
   ٦ حدد مذكرة، حدد > عم.
   ١ حدف مذكرة، حدد > المذكرة إلى آخرين عن طريق تحديد مشاركة خيار.
  - يمكنك تغيير لون الخلفية بواسطة تحديد المظهر.

#### مسجل الصوت

تعلم كيفية تشغيل مسجل الصوت بجهازك.

> تسجيل مذكرة صوتية
أ في وضع القائمة، حدد مسجل الصوت.
حدد تسجيل لبدء التسجيل.

- ۲ تحدث في الميكر وفون.
   ٤ عند الانتهاء، حدد إيقاف.
   يتم حفظ مذكر تك تلقائيًا.
- التسجيل المزيد من المذكرات الصوتية، حدد 5 وكرر الخطوات ٤-٢

# > تشغيل مذكرة صوتية ا في وضع القائمة، حدد مسجل الصوت. ٦ حدد قائمة لفتح قائمة مذكرات الصوت. ٣ حدد مذكرة صوتية لتشغيلها.

٤ تحكم في العرض باستخدام المفاتيح التالية:

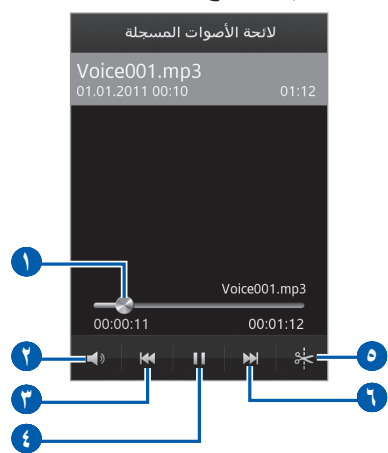

| الوظيفة                                                      | الرقم |
|--------------------------------------------------------------|-------|
| انتقل إلى نقطة في الملف عن طريق سحب الشريط أو<br>الضغط عليه. | 0     |
| عدّل مستوى الصوت.                                            | 7     |

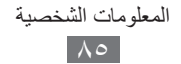

| الوظيفة                                             | الرقم |
|-----------------------------------------------------|-------|
| التجاوز للخلف؛ البحث للخلف في ملف (اضغط<br>مطولاً). | Û     |
| إيقاف العرض مؤقتًا؛ حدد 🧲 لاستئناف العرض.           | 3     |
| اقتصاص الملف.                                       | ٥     |
| التجاوز للأمام؛ البحث للأمام في ملف (اضغط مطولاً).  | 0     |

يمكنك إرسال المذكرة الصوتية إلى أخرين عن طريق تحديد مشاركة

> تخصيص ضبط مسجل الصوت

 في وضع القائمة، حدد مسجل الصوت.
 حدد الضبط.

🎢 قم بتعديل الضبط التالي لتخصيص مسجل الصوت الخاص بك.

| الوظيفة                                                                                          | الخيار       |
|--------------------------------------------------------------------------------------------------|--------------|
| حدد موقع ذاكرة لحفظ المذكرات الصوتية.                                                            | مكان التخزين |
| حدد نوع تسجيل. لتسجيل مذكرة صوتية لأرفاقها<br>برسالة وسائط متعددة، حدد <b>حد رسالة الوسائط</b> . | نوع التسجيل  |

# الويب

تتطلب خدمات الويب وجود اتصال بيانات. اتصل بالمشغل الخاص بك لاختيار أفضل خطة بيانات.

#### الإنترنت تعرف على كيفية الوصول إلى صفحات الويب المفضلة وتعليمها. • قد تتحمل رسومًا إضافية مقابل النفاذ إلى الويب وتنزيل ملفات الوسائط. لمعرفة التفاصيل، يُرجى الاتصال بمزوّد الخدمة الخاص بك. • قد يتم تعليم قائمة متصفح الويب حسب مزود الخدمة الخاص بك.

 قد تختلف الأيقونات المتاحة حسب منطقتك أو مزوِّد الخدمة الخاص بك.

# > إعداد وضع الإنترنت للوصول إلى الشبكة والاتصال بالإنترنت، يجب عليك تنشيط وضع الاتصال. بالإضافة إلى الأوضاع التي تم ضبطها مسبقًا من قبل مزوّد الخدمة الخاص بك، يمكنك إضافة وضع الاتصال الخاص بك. في وضع القائمة، حدد الضبط ~ الشبكة ~ التوصيلات ~ نعم. حدد جديدة.

- ۲ قم بتخصيص إعدادات الشبكة. ◄ "إعداد وضع MMS" (ص. ٤٨).
  - - ۵ حدد وضع اتصال.

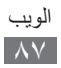

> تصفح صفحات الويب

- أ في وضع القائمة، حدد الإنترنت لبدء صفحة رئيسية محددة.
   للوصول إلى صفحة ويب محددة، حدد حقل إدخال URL، أدخل عنوان الويب (URL) الخاص بصفحة الويب، وحدد انتقل.
  - التنقل بين صفحات الويب مستخدمًا المفاتيح التالية:

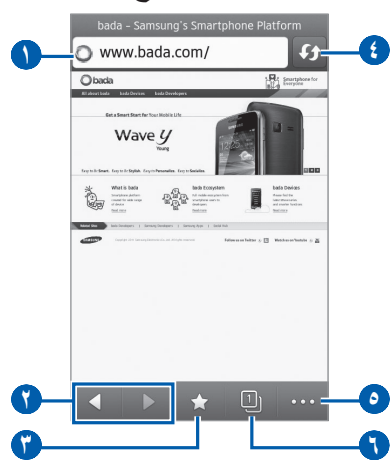

قد تختلف الشاشة الموجودة أعلاه بحسب منطقتك ومزود الخدمة الخاص بك.

| الوظيفة                                                                                              | الرقم |
|----------------------------------------------------------------------------------------------------|-------|
| أدخل عنوان ويب لصفحة الويب التي تريد الوصول<br>إليها.                                                | 1     |
| تنقل للخلف أو للأمام وصولاً إلى صفحات الويب في<br>سجل التاريخ.                                       | •     |
| افتح قائمة بالعلامات المرجعية المحفوظة، الصفحات<br>التي تتم زيارتها بشكل متكرر وسجل الإنترنت الحديث. | r     |

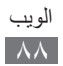

| الوظيفة                                                                                   | الرقم |
|-------------------------------------------------------------------------------------------|-------|
| قم بتحديث صفحة ويب الحالية، بينما يتم تحميل الجهاز<br>بصفحات الويب، يتغير هذا الرمز إلى 🗙 | •     |
| الوصول إلى لائحة من خيار ات متصفح الويب.                                                  | ٥     |
| افتح صفحة ويب في نافذة جديدة أو قم بالتبديل بين<br>النوافذ المفتوحة حاليًا.               | •     |

أثناء تصفح صفحة الويب، استخدم الخيارات التالية:

 للتكبير، ضع إصبعين على الشاشة وافرق بينهما. للتصغير، حرك أصابعك بالقرب من بعضهما. يمكنك أيضًا الضغط المزدوج على الشاشة.
 ٧ستخدام منذات إضافرة، حدد مسم مع تحديد أحد الخيار إن التالية:

- إضافة علامة: وضع علامة مرجعية لصفحة الويب الحالية.
- إضافة إلى الشاشة الرئيسية: قم بإضافة اختصار لصفح الويب الحالية إلى شاشة الجاهزية.
  - مدير التحميل: اعرض تاريخ التنزيل.
  - البحث عن نص: ابحث عن النص الموجود في صفحة الويب الحالية.
    - السطوع: ضبط سطوع الشاشة.
- تشغيل التفاف الكلمات: اضبط المستعرض لضبط تدفق النص لملاءمة الشاشة.
  - خروج: أغلق مستعرض الويب.

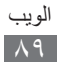

> تعليم صفحات الويب المفضلة يمكنك تعليم صفحات الويب التي تتكرر زيارتك لها للوصول السريع. إذا كنت تعرف عنوان الويب الخاص بصفحة الويب، يمكنك إضافة علامة مرجعية يدويًا. لإضافة علامة مرجعية، ( في وضع القائمة، حدد الإنترنت ~ ]. 7 حدد إضافة. 2 حدد حفظ. 3 حدد حفظ.

الوصول إلى الصفحات التي تتم زيارتها بشكل متكرر أو السجل الحديث

 في وضع القائمة، حدد الإنترنت -> ٢].
 حدد الصفحات السابقة أو الأكثر زيارة.
 حدد صفحة ويب للوصول إليها.

#### الملاحة

تعرف على كيفية استخدام نظام التجوال باستخدام GPS لكي تبحث عن وجهتك وتعرضها باستخدام الإرشاد الصوتي.

- خرائط التجوال، وموقعك الحالي، وبيانات التجوال الأخرى قد تختلف من المعلومات الموقع الفعلي. ينبغي عليك دومًا الانتباه لظروف الطريق، والمرور، وأي عوامل أخرى قد تؤثر على القيادة، واتبع جميع تحذيرات وقواعد الأمان أثناء القيادة.
- قد لا تتوفر هذه الميزة حسب منطقتك ومزوّد الخدمة الخاص بك.

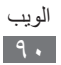

- ا في وضع القائمة، حدد الملاحة.
- إذا كنت تحاول تشغيل هذا التطبيق لأول مرة، اقرأ معلومات إخلاء المسؤولية وحدد قبول.
  - 🎢 حدد نعم لتنشيط خدمات الموقع (إذا لزم الأمر). ◄ ص. ١٠١
    - ٤ حدد نعم لتحديث أحدث معلومات الخرائط.
  - اتبع الإرشادات التي تظهر على الشاشة لبدء برنامج التجوال على المحمول.

#### Samsung Apps

يتيح لك Samsung Apps ببساطة وسهولة تنزيل عدد من التطبيقات المفيدة على جهازك. مع وجود مجموعة كبيرة من الألعاب، والأخبار، والمراجع، والشبكات الاجتماعية، والتطبيقات المصغرة، والتطبيقات المرتبطة بالصحة والمزيد، يتيح لك Samsung Apps نفادًا فوريًا إلى مجموعة خيارات كبيرة لتجربة الهاتف الجوال.

يصبح جهازك أكثر ذكاءً مع تطبيقات محسنة بالكامل من Samsung Apps. استكشف التطبيقات المدهشة وحسن من عمر جهاز الهاتف الجوال الخاص بك.

- Samsung Apps . حدد Samsung Apps.
- ا إذا كنت تحاول تشغيل هذا التطبيق لأول مرة، اقرأ اتفاقية الشروط والبنود وحدد قبول.
- 🎢 ابحث عن التطبيقات والتطبيقات المصىغرة التي تريدها وقم بتنزيلها.
  - قد تتحمل رسومًا إضافية مقابل النفاذ إلى الإنترنت وتنزيل التطبيقات.
    - للحصول على تفاصيل، برجاء زيارة www.samsungapps.com. أو راجع مطوية Samsung Apps.
- قد لا تتوفر هذه الخدمة حسب منطقتك أو مزود الخدمة الخاص بك.

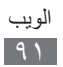

#### تزامن

تعلم كيفية مزامنة الأسماء، وأحداث التقويم، والمهام، والمذكرات مع خادم الويب الذي حددته.

| الوظيفة                                               | الخيار        |
|-------------------------------------------------------|---------------|
| أدخل اسم الوضيع.                                      | اسم الوضع     |
| أدخل عنوان الويب الخاص بالخادم المطلوب<br>مزامنته     | خادم المزامنة |
| حدد أنواع البيانات التي تتم مز امنتها.                | صنف المزامنة  |
| ضبط طريقة مزامنة الجهاز والخادم.                      | نوع المزامنة  |
| تحديد وضع الاتصال المراد استخدامه من أجل<br>المزامنة. | وضع الشبكة    |

۳ عند الانتهاء، حدد حفظ

> بدء المزامنة
 إ في وضع القائمة، حدد الضبط ~ التوصيل ~ تزامن.
 ٦ حدد وضع مزامنة.
 ٣ حدد بدء التزامن لبدء المزامنة مع خادم الويب الذي حددته.

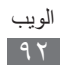

# YouTube

تعلم كيفية عرض ومشاركة ملفات الفيديو عبر YouTube. لا تتوفر هذه الميزة حسب منطقتك ومزوّد الخدمة الخاص بك.

إ في وضع القائمة، حدد YouTube.
 حدد فيديو من قائمة ملفات الفدييو المميزة.
 تحكم في العرض باستخدام المفاتيح الموجودة على الشاشة.

# Google

يمكنك البحث عن بيانات محددة على الويب. يمكنك أيضًا استخدام خدمات Google العديدة. للبحث عن البيانات،

- ∫ في وضع القائمة، حدد Google → بحث.
- الذخل حرفاً أو كلمة من البيانات المراد البحث عنها.
  - 🎢 حدد اسم العنصىر الذي تريد الوصول إليه.
    - لاستخدام خدمات Google،
  - ∫ في وضع القائمة، حدد Google → التطبيقات.
    - ۲ حدد خدمة.

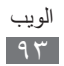

# الاتصال

#### البلوتوث

البلوتوث هو عبارة عن تكنولوجيا اتصالات لا سلكية قصيرة المدى يمكن عن طريقه القيام بتبادل المعلومات لمسافة تقدر بحوالي ١٠ م دون الحاجة إلي اتصال فعلي.

ليس من الضروري محاذاة الأجهزة لنقل المعلومات باستخدام البلوتوث. إذا كانت الأجهزة تقع ضمن نفس النطاق، فيمكنك تبادل المعلومات بينها حتى إذا كانت موجودة في غرف مختلفة.

- شركة سامسونج غير مسؤولة عن فقد البيانات المرسلة أو
   المستقبلة عبر ميزة البلوتوث اللاسلكية، أو عن تأخير ها أو سوء استخدامها.
- تأكد دائمًا من مشاركة البيانات واستقبالها باستخدام الأجهزة المؤمنة بشكل موثوق منه وبشكل صحيح. في حالة وجود عوائق بين الأجهزة، قد يتم تقليل مسافة التشغيل.
  - بعض الأجهزة، خصوصًا التي لم يتم اختبار ها أو اعتمادها من شركة Bluetooth SIG، قد لا تكون متوافقة مع جهازك.

> تشغيل ميزة البلوتوث اللاسلكية

- ا في وضع القائمة، حدد الضبط ~ البلوتوث.
- اسحب المؤشر بجوار التفعيل لتنشيط ميزة الاتصال اللاسلكي عبر البلوتوث.
- للسماح لأجهزة أخرى بتحديد موقع جهازك، حدد مرئي  $\rightarrow$  التشغيل  $\mathcal{F}$

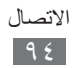

#### البحث عن الأجهزة الممكنة بواسطة البلوتوث والاقتران معها

- في وضع القائمة، حدد الضبط -> البلوتوث -> البحث عن أجهزة.
  - **آ** حدد جهازًا.
- أدخل رمز PIN لميزة البلوتوث اللاسلكية أو رمز PIN لبلوتوث جهاز آخر، إذا كان يحتوي على رمز، وحدد حفظ بشكل بديل، حدد نعم لمطابقة رمز PIN بين جهازك والجهاز. عندما يدخل صاحب الجهاز نفس رمز PIN أو يقبل الاتصال، فإن المقارنة تكون قد تمت. إذا نجحت عملية الاقتران، فسيقوم الجهاز تلقائيًا بالبحث عن الأجهزة المتوفرة. الأيدى، قد تحتوى على رمز PIN ثابت للبلوتوث مثل ٠٠٠٠ إذا كان
  - الديدي، قد تحقوي على زهر ٢١٨ ثابت للبلوتوت هلل ٢٠٠٠٠ إذا تُد الجهاز الآخر يحتوي على رمز PIN، فيجب عليك إدخاله.
    - ارسال البيانات باستخدام ميزة البلوتوث اللاسلكية
       حدد ملفًا أو عنصرًا، مثل اسم، أو حدث تقويم، أو مذكرة، أو مهمة، أو ملف وسائط، من تطبيق مناسب أو ملفاتي.
       حدد خيار لإرسال البيانات عبر البلوتوث.
       قد تختلف طريقة تحديد الخيار حسب نوع البيانات.
       البحث عن جهاز يعمل بنظام البلوتوث والاقتران معه.

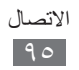

استلام البيانات باستخدام ميزة البلوتوث اللاسلكية

- أ أدخل رمز PIN الخاص بميزة البلوتوث اللاسلكية وحدد موافق. أو بدلاً من ذلك، حدد نعم لمطابقة رمز PIN بين جهازك والجهاز (إذا لزم الأمر).
- حدد نعم للتأكيد على أنك ترغب في استلام بيانات من الجهاز (إذا لزم الأمر).

يتم حفظ البيانات المستلمة على تطبيق أو مجلد مناسب حسب نوعه. على سبيل المثال، يتم حفظ مقطع موسيقى أو صوتي على مجلد الصوت والاسم بدليل الهاتف.

#### Wi-Fi

تعلم كيفية استخدام قدرات الشبكات اللاسلكية للجهاز لتنشيط أي شبكة منطقة محلية لاسلكية (WLAN) متوافقة مع معايير IEEE 802.11 b/g/n والاتصال بها. يمكنك الاتصال بالإنترنت وبأجهزة الشبكة الأخرى في أي مكان تتوفر فيه نقطة نفاذ أو حث ساخن لاسلكي.

يستخدم هذا الجهاز تردداً غير متوافق وهو مخصص للاستخدام في جميع الدول الأوروبية. يمكن تشغيل شبكة Wi-Fi داخل المباني في منطقة الاتحاد الأوروبي بدون قيود، ولكن لا يمكن تشغيلها خارج المباني في فرنسا.

#### ۷i-Fi تنشيط ميزة

في وضع القائمة، حدد ا**لضبط ← Wi-Fi** واسحب المؤشر بجوار ا**لتفعيل**. سوف تستهلك ميزة Wi-Fi النشط في الخلفية طاقة البطارية. للحفاظ ☑ على طاقة البطارية، قم بتنشيط الميزة عند الحاجة فقط.

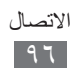

#### البحث عن Wi-Fi AP والاتصال به

- ۲ تحدید شبکة.
- 🎢 أدخل كلمة مرور للشبكة وحدد توصيل (إذا لزم الأمر).

#### > تخصيص وضع الاتصال

- ∫ في وضع القائمة، حدد الضبط → Wi-Fi.
- آ حدد المجاور لـ Wi-Fi AP الذي تم اكتشافه. يظهر وضع الاتصال الحالي للشبكة.
- 🌹 ينبغي تخصيص وضع اتصال شبكة Wi-Fi AP التي تم تحديدها:

| الوظيفة                                                                                                    | الخيار                     |
|----------------------------------------------------------------------------------------------------|----------------------------|
| عرض اسم الوضع                                                                                                    | الأسم                      |
| عرض عنوان MAC الخاص بـ Wi-Fi AP.                                                                                           | عنوان MAC                  |
| عرض نوع الأمان الخاص بـ Wi-Fi AP.                                                                                          | نوع الأمن                  |
| قم بإعداد عناوين شبكة ثابتة لـ Wi-Fi AP.<br>يمكنك تعيين عنوان IP يدويًا، و العبّارة، وقناع<br>الشبكة الفرعية، وعناوين DNS. | استخدام عنوان<br>IP الثابت |
| عرض عنوان IP الخاص بـ Wi-Fi AP.                                                                                            | عنوان IP                   |
| إدخال عنوان خادم التفويض.                                                                                                  | عنوان التفويض              |
| أدخل رقم منفذ خادم الوكيل.                                                                                                 | منفذ الوكيل                |

لحذف جميع تفاصيل وضع الاتصال، حدد تجاهل ← نعم.

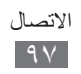

#### ۷۱۰۲ الاتصال بشبكة Wi-Fi AP باستخدام إعداد محمى بواسطة Wi-Fi (WPS)

- ♦ الفائمة، حدد الضبط → Wi-Fi.
- حدد مفتاح WPS حسب نوع جهاز AP. - ۲
- اضغط على زر WPS على جهاز AP خلال دقيقتين. أو، أدخل ر مز PIN على جهاز AP وحدد **بدء** خلال دقيقتين.

#### AllShare

تعلم كيفية استخدام خدمة DLNA التي تمكنك من مشاركة ملفات الوسائط بين الخدمات التي تعمل بنظام DLNA في منزلك عبر شبكة Wi-Fi.

- قد تختلف تنسيقات الملفات المدعمة حسب برنامج الجهاز. V
- قد لا تعمل بعض الملفات على الأجهزة التي تعمل بنظام DLNA حسب الأجهزة.

> تخصيص اعدادات DLNA لمشاركة ملفات الوسائط للسماح للأجهزة الأخرى التي تعمل بنظام DLNA للوصول إلى ملفات الوسائط على جهازك، يجب عليك تنشيط مشاركة الوسائط.

- ∫ في وضع القائمة، حدد الضبط → AllShare.
- آ اضبط الإعدادات التالية لتخصيص ميزة DLNA:

| الوظيفة                                                       | الخيار         |
|---------------------------------------------------------------|----------------|
| قم بتشغيل مشاركة الفيديو بواسطة أجهزة DLNA<br>الممكنة الأخرى. | مشاركة الفيديو |
| قم بتشغيل مشاركة الصور بواسطة أجهزة<br>DLNA الممكنة الأخرى.   | مشاركة الصور   |

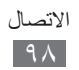

| الوظيفة                                                            | الخيار                |
|--------------------------------------------------------------------|-----------------------|
| قم بتشغيل مشاركة الموسيقي بواسطة أجهزة                             | مشاركة                |
| DLNA الممكنة الأخرى.                                               | الموسيقي              |
| حدد موقع الذاكرة الافتراضية لحفظ ملفات الوسائط<br>التي تم تنزيلها. | تنزيل إلى             |
| التعيين إلى العناوين الفرعية للشاشة.                               | التر جمات<br>المصاحبة |

>DLNA تشغیل ملفاتك على جهاز آخر يعمل بنظام

- ( في وضع القائمة، حدد AllShare.
  - **آ** حدد أجهزتي.
  - حدد ملف فئة الوسائط  $\rightarrow$  ملف.
- ٤ حدد مشغلاً—المشغل الذي سيقوم بتشغيل ملف الوسائط. يبدأ العرض على المشغل المحدد.
- ۵ يمكنك التحكم في العرض باستخدام الأيقونات الخاصة بجهازك.

يمكن حماية العرض، حسب اتصال الشبكة والخادم المتصل.

#### تشغيل الملفات من جهاز معين إلى الجهاز الآخر.

- ( في وضع القائمة، حدد AllShare.
- حدد الجهاز البعيد. سيقوم جهازك تلقائياً بالبحث عن الأجهزة التي تعمل بنظام DLNA.
  - حدد جهازاً معيناً ليكون خادم الوسائط—الجهاز الذي يحتوي على المفات وسائط.

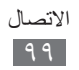

٤ حدد ملف فئة الوسائط → ملف.
٥ حدد مشغلاً—المشغل الذي سيقوم بتشغيل ملف الوسائط.
١ يبدأ العرض على المشغل المحدد.

المكنك التحكم في العرض باستخدام الأيقونات الخاصة بجهازك.

## مشاركة شبكة المحمول

تعرف على كيفية ضبط جهازك كنقطة وصول لاسلكية لأجهزة الكمبيوتر ، أو الأجهزة الأخرى، ومشاركة اتصال شبكة الهاتف المحمول الخاصة بالجهاز .

- آ اسحب المؤشر الموجود بجوار التفعيل لتنشيط ميزة ربط Wi-Fi.
  - ۳ حدد نعم للتأكيد.

| الوظيفة                                                                                                    | الخيار      |
|----------------------------------------------------------------------------------------------------|-------------|
| قم بمنع الأجهزة الأخرى من تحديد موقع جهازك.                                                                                                    | إخفاء جهازي |
| قم بتنشيط وظيفة ضبط النطاق لاستخدام جهاز<br>المحمول كمودم لاسلكي لجهاز آخر.<br>قم بإلغاء تنشيط وظيفة ضبط النطاق للاحتفاظ<br>بطاقة البطارية والسماح فقط بالاتصالات المباشرة<br>مع جهاز آخر. | تقييد       |
| قم بعرض أو تعديل مفتاح الشبكة لكي تمنع<br>الوصول غير المسموح به للشبكة.                                                                                                    | كلمة المرور |

٤ اضبط الإعدادات التالية لتخصيص ميزة ربط Wi-Fi:

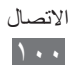

۵ عند الانتهاء، حدد 🔈

من جهاز آخر، حدد موقع اسم جهازك في قائمة الاتصال المتوفرة واتصل بالشبكة عن طريق إدخال كلمة المرور المناسبة في حقل WPA.

#### GPS

يعد جهازك مزودًا بمستقبل نظام تحديد المواقع العالمية (GPS). تعرف على كيفية تنشيط خدمات الموقع واستخدام وظائف GPS. لاستقبال أفضل إشارات GPS تجنب استخدام جهازك في الأحوال التالية: في وسط البنايات أو داخل الأنفاق أو في الممرات الموجودة تحت الأرض، أو داخل البنايات في سوء الأحوال الجوية • في مركبة مزودة بطبقة وقاية من الشمس

قد لا تتوفر هذه الميزة حسب منطقتك ومزوّد الخدمة الخاص بك.

## > تنشيط ميزة GPS

أ في وضع القائمة، حدد الضبط ~> الموقع.
 آ اسحب المؤشر بجوار خدمة الموقع.
 آ تحاشى ملامسة أو تغطية منطقة الهوائي بيديك أو بأي أشياء أخرى.
 أثناء استخدام وظائف GPS.

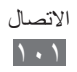

# > تعزيز وظيفة GPS تعرف على طريقة تحسين وظيفة GPS من خلال تنزيل ملفات البيانات من خادم ويب GPS. يؤدي ذلك إلى تحسين سرعة ودقة إمكانية تحديد الموقع. Ø قد تتحمل رسومًا إضافية لتنزيل ملفات بيانات GPS.

آ اسحب المؤشر بجوار نظام GPS المتقدم.

> استخدم شبكات الهواتف المحمولة لخدمات المواقع تعرف على معلومات موقع الاستقبال من خلال شبكات الهاتف المحمول. يساعد ذلك على عرض المعلومات في حالة عدم وجود إشارة GPS، أو إذا كانت إشارة GPS ضعيفة.

قد تتكلف رسومًا إضافية للوصول إلى شبكات الهواتف المحمولة.

أ في وضع القائمة، حدد الضبط 

 أ في وضع القائمة، حدد الضبط 
 أ اسحب المؤشر بجوار موقع الشبكة.

> تمكين مساعدة المستشعر قم بالتعيين لاستخدام المستشعرات للمساعدة في تحديد موقع المشاة عندما تكون إشارة GPS ضعيفة أو عند تعرضها للإعاقة. قد تكون هناك اختلافات بين تقديرات المستشعر وموقعك الفعلي. في وضع القائمة، حدد الضبط ~ الموقع ~ مستشعر المساعدة.

> عرض موقعك تعلم كيفية تحديد المدى وخطوط الطول والارتفاع لموقعك الحالي مستخدمًا ميزة GPS. في وضع القائمة، حدد الضبط ~ الموقع ~ موقعي.

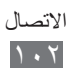

#### اتصالات التلفاز (وضع مخرج التلفاز)

تعلم كيفية توصيل جهازك بتلفاز وعرض واجهة الجهاز على شاشة التلفاز. ( في وضع القائمة، حدد الضبط -> الشاشة.

- اسحب المؤشر المجاور له مخرج التلفاز لتنشيط وضع خرج التليفزيون.
  - ۳ حدد ا**لنوع**.
  - ٤ حدد نظام تشفير الفيديو حسب منطقتك.

| الخيار | المنطقة                                                                                                    |
|--------|----------------------------------------------------------------------------------------------------|
| NTSC   | كندا، اليابان، كوريا، المكسيك، تايوان، الولايات<br>المتحدة الأمريكية                                                                                                    |
| PAL    | أستراليا، النمسا، بلجيكا، الصين، الدانمارك، إنجلترا،<br>فنلندا، ألمانيا، إيطاليا، الكويت، ماليزيا، هولندا،<br>نيوزيلاندا، النرويج، سنغافورا، أسبانيا، السويد،<br>سويسرا، تايلاند |

- ۵ تأكد من تشغيل التلفاز وقم بتوصيل جهازك بالتفاز باستخدام كابل مخرج التلفاز. وقق بين الألوان عن نهايات كابل مخرج التلفاز مع تلك الموجودة على منافذ A/V للتلفاز.
  - ٦ حول التلفاز إلى وضع الإدخال الخارجي.
    تظهر واجهة الجهاز على شاشة التلفاز.
  - قد لا تظهر ملفاتك بشكل صحيح نتيجة وجود اختلافات في أنظمة الفيديو أو جودة شاشة التلفاز.

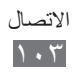

توصيلات الحاسوب

تعلم كيفية توصيل جهازك بالكمبيوتر باستخدام كبل USB في أوضاع توصيل USB متنوعة. من خلال توصيل الجهاز بالكمبيوتر، يمكنك نقل البيانات من الجهاز وإليه مباشرة، واستخدم برنامج Samsung Kies، واستخدم جهازك كمودم لاسلكي للكمبيوتر.

للبحث عن الأخطاء وإز التها لمنع حدوث أخطاء في المستقبل، في وضع القائمة، حدد الضبط - التوصيل - أدوات USB واسحب المؤشر بجوار تصحيح USB.

## Samsung Kies الاتصال ببرنامج

تأكد من تثبيت برنامج Samsung Kies على الكمبيوتر الخاص بك. يمكنك تنزيل البرنامج من موقع سامسونج على الويب على العنوان (www.samsung.com/kies).

سيعمل Samsung Kies على كل من جهازي الكمبيوتر الذين Windows يعملان بنظام التشغيل Windows و

- باستخدام كبل USB، قم بتوصيل المنفذ المتعدد الأغراض الموجود في جهازك بالكمبيوتر.
  - انقر نقرًا مزدوجًا فوق أيقونة Samsung Kies في الكمبيوتر لتشغيل Samsung Kies.
- انقل بيانات المحمول أو قم بمز امنتها، مثل الأسماء، أو التقاويم، أو الموسيقى، أو الصور بين Samsung Kies والأجهزة المتصلة. ارجع إلى تعليمات Samsung Kies للحصول على مزيد من المعلومات.

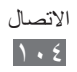

> الاتصال كجهاز مخزن البيانات

يمكنك توصيل جهازك بالكمبيوتر كقرص قابل للإزالة والنفاذ إلى دليل الملف. إذا قمت بإدخال بطاقة ذاكرة في الجهاز، فيمكنك أيضًا النفاذ إلى دليل الملف لبطاقة الذاكرة عن طريق استخدام الجهاز كقارئ بطاقة ذاكرة.

- إذا كنت تريد نقل الملفات من وإلى بطاقة ذاكرة، فأدخل بطاقة ذاكرة في الجهاز.
  - آ في وضع القائمة، حدد الضبط ~ التوصيل ~ أدوات USB ~
- باستخدام كبل USB، قم بتوصيل المنفذ المتعدد الأغراض الموجود في جهازك بالكمبيوتر. عند التوصيل، تظهر نافذة منبثقة على جهاز الكمبيوتر.
  - ٤ افتح المجلد لعرض الملفات.
- انسخ الملفات من جهاز الكمبيوتر إلى بطاقة الذاكرة. لفصل الجهاز عن الكمبيوتر، انقر فوق أيقونة جهاز USB الموجودة على شريط مهام Windows وانقر فوق الخيار لإزالة جهاز مخزن البيانات بشكل آمن. ثم انفصل كبل USB من الكمبيوتر. وإلا، فقد تفقد البيانات المخزنة على بطاقة الذاكرة أو تتلف بطاقة الذاكرة.

> استخدام جهازك كمودم لاسلكي يمكنك استخدام جهازك كمودم للكمبيوتر للنفاذ إلى الإنترنت عبر خدمة شبكة الجوال الخاصة بك.

- أ في وضع القائمة، حدد الضبط -> التوصيل -> أدوات USB -> تقييد.
- استخدام كبل USB، قم بتوصيل المنفذ المتعدد الأغراض الموجود في جهازك بالكمبيوتر.
- اتبع الإرشادات الموجودة على الشاشة لتثبيت برنامج التشغيل ومعالج الشبكة وقم بإعداد اتصال الإنترنت.

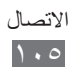

#### اتصالات VPN

يمكنك إنشاء الشبكات الخاصة الافتراضية (VPN) وتوصيلها بشبكتك الخاصة بأمان من خلال شبكة عامة، مثل الإنترنت.

ينبغي أن يكون قد تمت فعلاً تهيئة جهازك بالنفاذ إلى الإنترنت. إذا واجهت أية مشاكل عند النفاذ إلى الإنترنت، فإنك تحتاج إلى تحرير التوصيلات. إذا لم تكن متأكدًا من معلومات الاتصال التي أدخلتها، فاستفسر من مزود الخدمة.

#### > إعداد توصيلات VPN

إ في وضع القائمة، حدد الضبط -> التوصيل -> VPN -> جديدة.
 آ حدد نوع VPN.

🎢 قم بتخصيص معلومات الاتصال.

🕅 قد تختلف الخيارات المتوفرة حسب نوع VPN.

| الخيار       | الوظيفة                      |
|--------------|------------------------------|
| الأسم        | أدخل اسمًا لخادم VPN.        |
| خادم VPN     | أدخل عنوان IP لخادم VPN.     |
| اسم المستخدم | إدخال اسم المستخدم الخاص بك. |
| كلمة المرور  | إدخال كلمة المرور الخاصة بك. |

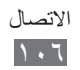

| الوظيفة                                                              | الخيار                 |
|----------------------------------------------------------------------|------------------------|
| حدد شهادة المرجع المصدق (CA) التي يستخدمها<br>خادم VPN لتعريف هويتك. | نوع المصادقة           |
| أدخل مفتاح تمت مشاركته مسبقًا.                                       | مفتاح مشتر ك<br>مسبقًا |
| أدخل اسم المجموعة.                                                   | معرف المجموعة          |
| اضبط لتشفير خادم VPN.                                                | التشفير                |
| اضبط لاستخدام كلمة مرور L2TP السرية.                                 | تفعیل سر<br>L2TP       |
|                                                                      |                        |

- ٤ عند الانتهاء، حدد حفظ
- > الاتصال بالشبكة الخاصة
- ♦ في وضع القائمة، حدد الضبط → التوصيل → VPN.
  - آ حدد شبکة خاصة.

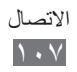

# الأدوات

#### الحاسبة

تعلم كيفية تنفيذ العمليات الحسابية مباشرة على جهازك كآلة حاسبة يدوية نموذجية أو آلة حاسبة على سطح المكتب.

- في وضع القائمة، حدد الحاسبة.
- استخدم المفاتيح التي تتوافق مع شاشة الحاسبة لإجراء عمليات رياضية أساسية.

قم بتدوير الجهاز إلى العرض الأفقي لاستخدام الحاسبة العلمية.

#### Caster

تعرف على كيفية نقل البيانات بين الويب والجهاز. يمكنك أيضًا مشاركة ملفات الوسائط المتعددة والبيانات مع الأصدقاء والعائلة. قم بتنزيل أحدث إصدار من امتداد الويب لـ Caster من موقع الويب الخاص بـ SamsungApps) وقم بتثبيته على الكمبيوتر.

#### > إرسال البيانات إلى الجهاز

- أثناء تصفح موقع الويب على الكمبيوتر، انقر فوق 3 وقم بتسجيل الدخول إلى حساب سامسونج.
  - 🦷 انقر فوق 🜉

يمكنك أيضًا إرسال عنوان الويب الخاص بصفحة الويب الحالية، وانقر فوق ٧٠.

۲ حدد عنصرًا وانقر فوق پرسال العنصر.
لتقسيم العنصر لإرساله إلى الجهاز فيما بعد، انقر فوق

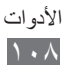
> عرض البيانات المنقولة
 ( في وضع القائمة، حدد Caster.
 ٦ حدد المحتوى -> عنصر.
 ٦ حدد المحتوى -> عنصر.
 ٦ قد تختلف الخيارات المتوفرة حسب نوع الملف.
 • لإرسال فيديو إلى أصدقائك، حدد مشاركة عبر. يمكنك عرض قائمة أصدقائك بو اسطة تحديد الأصدقاع.

- للوصول إلى ارتباط الويب على الويب، حدد فتح في المتصفح.
  - لحفظ الصورة على جهازك، حدد حفظ الصورة.
    - لحذف البيانات، حدد 1.

#### الساعة

تعلم كيفية ضبط المنبهات، والساعات العالمية، والتحكم بها. يمكنك أيضًا استخدام ساع الإيقاف، وموقت العد التنازلي، والساعة العالمية.

خيط منبه جديد
 في وضع القائمة، حدد الساعة ~ المنبه.
 حدد ].
 حدد ].
 خاصيل المنبه.
 اضبط تفاصيل المنبه.
 عند الانتهاء، حدد حفظ.
 حدد ].
 حدد ].
 حدد إلى منبل التلقائي التشخيل ميزة التشغيل التلقائي. تقوم ميزة وصل التيار التلقائي بضبط الجهاز لتشغيل المنبه في الوقت المحدد عندما يتم إيقاف تشغيل الجهاز.

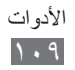

- > إيقاف منبه
   عندما يصدر صوت المنبه،
   اسحب > اليسار لإيقاف المنبه.
   اسحب <sup>2</sup> لليمين لإسكات المنبه لفترة الغفوة.
- > إنشاء توقيت عالمي
   ( في وضع القائمة، حدد الساعة → التوقيت.
   ٦ حدد ◄.
   ٣ حدد حقل إدخال النصوص وأدخل الحروف القليلة لاسم المدينة.
   ٤ حدد اسم المدينة الذي تريده.
   ٥ لإضافة المزيد من التوقيتات العالمية، كرر الخطوات من ٢-٤.
  - > استخدام ساعة الإيقاف
     ا في وضع القائمة، حدد الساعة → ساعة.
     ٦ حدد بدء لبدء ساعة الإيقاف.
     ٣ حدد دورة لتسجيل الأوقات.
     ٤ عند الانتهاء، حدد إيقاف.

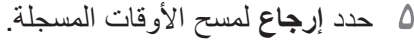

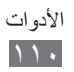

> استخدام مؤقت العد التنازلي
 ا في وضع القائمة، حدد الساعة → المؤقت.
 ٦ اضبط طول المدة الزمنية على العد التنازلي.
 ٦ اضبط طول المدة الزمنية على العد التنازلي.
 ٣ حدد بدء لبدء العد التنازلي.
 ٣ حدد بدء لبدء العد التنازلي.
 ٣ حدد بدء المن الوظائف الأخرى مع العد التنازلي للمؤقت في يمكنك الآن استخدام الوظائف الأخرى مع العد التنازلي تطبيق آخر.
 ٤ عند انتهاء صلاحية المؤقت، اسحب ٢ لليسار لإيقاف المنبه.

#### ملفاتي

تعلم كيفية النفاذ إلى كل الصور، ملفات الفيديو، الموسيقى، المقاطع الصوتية، وأنواع أخرى من الملفات المخزنة في الجهاز أو بطاقة الذاكرة بسرعة وبسهولة.

#### > تنسيقات الملفات المدعمة

يدعم جهازك تنسيقات الملفات التالية:

| التنسيق المدعم                | النوع    |
|-------------------------------|----------|
| wbmp ‹tif ‹png ‹gif ‹jpg ‹bmp | الصورة   |
| asf wmv mkv divx avi mp4 3gp  | الفيديو  |
| flac ‹wma ·m4a ·3ga ·aac ·mp3 | الموسيقي |
| amr ·midi ·imy ·xmf ·mmf ·wav | الصوت    |
| <pre></pre>                   | أخرى     |

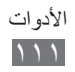

- تجنب قفل شاشة الجهاز أثناء تشغيل فيديو عند الطلب DivX.
   في كل مرة تقوم فيها بقفل الشاشة أثناء تشغيل فيديو عند الطلب DivX، سيتم تقليل أعداد الإيجارات المتوفرة لديك.
  - لا يتم دعم بعض تنسيقات الملفات حسب برنامج الجهاز.
- إذا تجاوز حجم الملف الذاكرة المتوفرة، فيمكن ظهور خطأ عند فتح الملفات.
  - قد تختلف جودة العرض حسب المحتوى.
  - قد لا يتم تشغيل بعض الملفات بطريقة صحيحة حسب طريقة ترميز ها.

#### > عرض ملف

- أ في وضع القائمة، حدد ملفاتي → موقع الذاكرة.
   آ حدد مجلد → ملف.
- في الصور، يمكنك عرض الصور التي التقطتها والصور التي قمت بتنزيلها أو استقبالها من مصادر أخرى.
- في الفيديو، يمكنك تشغيل لقطات الفيديو التي التقطتها ولقطات الفيديو التي قمت بتنزيلها أو استقبالها من مصادر أخرى.
- في الأصوات، يمكنك تشغيل جميع ملفات الموسيقى، وملفات الصوت التي قمت بتسجيلها، بما في ذلك المذكر ات الصوتية وملفات راديو FM.
  - في أخرى، يمكنك عرض المستندات وملفات البيانات، بما في ذلك الملفات غير المدعومة.

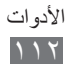

- في أحد المجلدات، استخدم الخيارات التالية: • لإرسال ملف إلى آخرين، حدد **مشاركة**. • لاستخدام ميزات إضافية باستخدام ملف، مثل إنشاء مجلد، أو النقل، أو النسخ، أو الحذف حدد إ**دارة.** • التنسب : بالمحذف حدد **بدارة.** 
  - لتغيير وضع العرض، حدد عرض بواسطة.
  - لفرز الملفات أو المجلدات، حدد فرز بواسطة.

> ضبط صورة كخلفية للشاشة يمكنك ضبط الصور الفوتوغرافية أو الصور كخلفية لشاشة الجاهزية.
( في وضع القائمة، حدد ملفاتي ~ الصور ~ مجلد صورة ~ صورة.

> ضبط مقطع صوتي كنغمة رنين يمكنك ضبط أية مقاطع موسيقى أو صوتية في مجلد الأصوات كنغمات رنين للمكالمات الواردة، أو الرسائل، أو الإنذارات.

- الأصوات مقطع صوتي.
  - اثناء التشغيل، حدد 🔈  $\rightarrow خيار.$

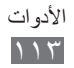

#### الأوامر الصوتية

يوفر جهازك ميزة الأمر الصوتي الذكي التي تحول أو امرك الصوتية إلى فعل. يمكنك الاتصال برقم، وإرسال رسالة، والبحث عن مواقع أو معلومات، أو استكمال مهام أخرى بو اسطة التحدث في الجهاز ببساطة.

- ا في وضع القائمة، حدد أمر صوتي.
- - ۳ انقر أحد الأوامر في الميكروفون وحدد ...Listening
    - ٤ حدد اسم العنصر الذي تريد الوصول إليه.

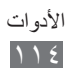

## الضبط

#### النفاذ إلى قائمة الضبط

- ( في وضع القائمة، حدد الضبط.
- **ر** حدد فئة ضبط وحدد خيارًا معينًا.

#### نمط الطيران

قم بتعطيل كل الوظائف اللاسلكية على جهازك. يمكنك استخدام الخدمات غير الشبكية فقط.

#### Wi-Fi

- التفعيل: قم بتشغيل ميزة Wi-Fi أو إيقاف تشغيلها. ص. ٩٦
  - العثور على الشبكة المخفية: البحث عن Wi-Fi APs يدوياً.

#### الشبكة

- استخدام حزم البيانات: ضبط السماح لشبكات البيانات المشغلة بالحزمة للنفاذ إلى خدمات الشبكات.
- البيانات أثناء التجوال: ضبط استخدام خدمات البيانات عندما تقوم بالتجوال.
  - اختيار شبكة: اضبط طريقة تحديد الشبكة على تلقائي أو يدوي.
    - نمط الشبكة: حدد حزمة شبكة.
  - التوصيلات: قم بإعداد أوضاع الاتصال لاستخدامها لميزات الشبكة.
  - الملفات التعريفية للتطبيق: حدد وضع الاتصال لكل تطبيق أو ميزة.

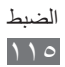

#### البلوتوث

- التفعيل: قم بتنشيط ميزة البلوتوث لتبادل المعلومات عبر مسافة معينة.
   ص. ٤٤
  - مرئي: اضبط جهازك ليكون مرئياً لأجهزة بلوتوث أخرى.
- خيارات البحث: حدد أنواع أجهزة البلوتوث المراد تضمينها في بحثك.
  - الذاكرة الإفتراضية: حدد موقع ذاكرة للملفات المستلمة.

### الموقع

تخصيص الضبط المتعلق باتصالات GPS. ◄ ص. ١٠١

#### التوصيل

- Mobile AP: قم بتنشيط ميزة Wi-Fi AP لکي تستخدم جهازك کـ AP (نقطة وصول).
  - أدوات USB: حدد وضع USB المراد تنشيطه عند توصيل الجهاز بالكمبيوتر. > ص. ١٠٤
  - VPN: قم بالإعداد والاتصال بالشبكات الخاصة الافتراضية (VPNs).
     Doi: 107
  - Wi-Fi عبر Kies: صل جهازك بـ Samsung Kies عبر Wi-Fi.
    - تزامن: إعداد وضع مزامنة. > ص. ٩٢

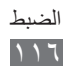

#### الصوت

- الصوت: قم بتنشيط الوضع الصامت لكتم كل الأصوات باستثناء أصوات الوسائط ونغمات رنين التنبيهات.
  - اهتزاز: قم بتعيين الجهاز لكي يهتز عند صدور نغمات الرنين.
    - مكالمة واردة:
  - نغمة الرنين: تحديد نغمة رنين لاستخدامها إذا قمت بضبط الجهاز لتنبيهك بالمكالمات الواردة عن طريق تشغيل لحن.
- باستخدام المؤشرات الموجودة بالأسفل، اضبط مستوى الصوت وشدة
   الاهتزاز لجميع نغمات الرنين.
  - الإشعار:
  - منبه الرسالة: حدد نغمة رنين للرسائل الواردة.
     تنبيه البريد الإلكتروني: حدد نغمة رنين لتنبيهك برسائل البريد الإلكتروني الواردة.
- باستخدام العارض الموجود بالأسفل، عدّل مستوى صوت نغمة رنين الرسائل.
- مستوى صوت الوسائط: قم بتعيين مستوى الصوت الافتراضي للموسيقى والفيديو.
  - مستوى صوت النظام: قم بتعيين مستوى الصوت الافتر اضي لملاحظات اللمس وتشغيل/إيقاف الصوت.
    - تقنية التفاعل مع النقر على أزرار اللمس: اضبط شدة الاهتزاز.

#### الشاشة

النفاذ إلى الضبط التالي وتبديله للتحكم في طريقة عرض الضوء على جهازك واستخدامه:

- الموضوع: حدد موضوع للعرض.
- خلفية الشاشة: حدد صورة خلفية لشاشة الجاهزية.
- قفل الشاشة: حدد صورة لعرضها عند قفل الشاشة.

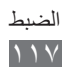

- نوع الخط: قم بتغيير نوع الخط للنص الظاهر على الشاشة.
- حجم الخط: حدد حجم النص لإنشاء أو عرض العناصر في التطبيقات.
  - السطوع: اضبط سطوع الشاشة.
- وقت الضوء الخلفي: حدد طول الفترة الزمنية التي ينتظرها الجهاز قبل إيقاف تشغيل الضوء الخلفي للشاشة.
  - نسبة الشحن بالبطارية: قم بالتعيين لعرض الفترة المتبقية من شحن البطارية.
  - تدوير تلقائي للشاشة: حدد ما إذا كنت تريد تدوير المحتوى تلقائياً عند تدوير الجهاز.
- مخرج التلفاز: حدد نظام تشفير الفيديو للتلفاز لاتصالات التلفاز المناسبة.
   ح. ١٠٣

#### عام

النفاذ إلى الضبط التالي وتبديله للتحكم في الضبط العام لجهازك:

# > التاريخ والوقت إذا ظلت البطارية فارغة بالكامل، أو في حالة إز التها من الجهاز، سيتم إعادة تعيين التاريخ والوقت.

- تحديث تلقائي: يقوم تلقائيًا بتحديث الوقت عند التنقل عبر المناطق الزمنية.
   المنطقة الزمنية: يقوم بضبط المنطقة الزمنية لموطنك.
  - التاريخ: يقوم بضبط التاريخ الحالي يدوياً.
    - التوقيت: يقوم بضبط الوقت الحالي يدوياً.
      - هيئة الوقت: تحديد هيئة الوقت.
      - هيئة التاريخ: حدد تنسيق التاريخ.
        - نظام التاريخ: حدد نظام تقويم.

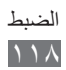

> اللغة

- الشاشة: حدد لغة لاستخدامها على شاشة الجهاز.
- لوحة المفاتيح: حدد نوع لوحة مفاتيح افتر اضية لإدخال النصوص.

#### > دخل وخرج الصوت

- مفتاح الاختصار للأمر صوتي: قم بالتعيين لتشغيل تطبيق الأمر الصوتي بالضغط على مفتاح الصفحة الرئيسية مرتين.
  - لغة إدخال الصوت: حدد لغة لميزة التعرف على الصوت.
  - الاستماع التلقائي: اضبط لبدء التعرف على الصوت تلقائيًا عندما تقوم بتشغيل ميزة الأمر الصوتي.
  - التعرف على جهة الاتصال: قم بالتعيين لتدعيم عمليات البحث الصوتي للأسماء.
  - إخفاء الكلمات المسيئة: قم بإخفاء الكلمات العدوانية التي يتعرف عليها جهازك من نتائج البحث الصوتي.
- كتابة تلقائية بالأحرف الكبيرة: اضبط الجهاز لتكبير الحرف الأول تلقائياً بعد علامة ترقيم نهائية، مثل نقطة، علامة استفهام، أو علامة تعجب.
  - التنبيه الصوتي: قم بالتعيين لقراءة الإشعارات للأحداث العديدة على الجهاز.
    - اللغة المنطوقة: حدد لغة لميزة التنبيه الصوتي.
  - مساعدة: ادخل إلى معلومات التعليمات لاستخدام ميزة الأمر الصوتي.
    - حول: اعرض البنود والشروط وسياسة الخصوصية.

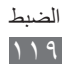

#### > الحركات

- استخدام الحركة: اضبط لاستخدام التعرف على الحركة.
- اهتزاز: قم بالتعيين لإلغاء قفل الجهاز بواسطة الاهتزاز.
- قلب: تنشيط ميزة توقف الإتيكيت، التي تتيح لك كتم أصوات الجهاز الحالية عن طريق وضع الجهاز متجهًا للأسفل.
  - > إمكانية الوصول
    - خرج الصوت:
  - التنبيه الصوتي: قم بالتعيين لقراءة الإشعارات للأحداث العديدة على الجهاز.
    - اللغة المنطوقة: حدد لغة لميزة التنبيه الصوتي.
    - حجم الخط: حدد حجم النص لإنشاء أو عرض العناصر في التطبيقات.

## > موقع التثبيت تحديد موقع الذاكرة الافتراضي لتثبيت تطبيقات جديدة.

#### > الذاكرة

راجع معلومات الذاكرة لبطاقات الذاكرة وجهازك، وقم بمسح ذاكرة الجهاز أو تنسيق بطاقة ذاكرة.

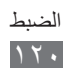

#### > الاستخدام

- مدة المكالمة: عرض بيانات الوقت للمكالمات الخاصة بك، مثل مدة المكالمة الأخيرة وإجمالي مدة كل المكالمات.
- عداد الرسائل: عرض عدد الرسائل التي قمت بإرسالها أو استقبالها.
- عداد حزم البيانات: عرض كمية البيانات التي قمت بإرسالها أو استقبالها.

#### > الحماية

- قفل الهاتف: تنشيط ميزة قفل الهاتف لطلب كلمة مرور للهاتف قبل استخدامه أو إلغاء تنشيطها.
- قفل الخصوصية: عمل أنواع متنوعة من التطبيقات الخاصة؛ للنفاذ إلى التطبيقات الخاصة، يجب عليك إدخال كلمة مرور جهازك.
  - بحث عن هاتفي المحمول: قم بتنشيط أو إلغاء تنشيط ميزة
     إيجاد موبايلي التي تساعدك على تحديد موقع جهازك في حالة فقده أو سرقته.
    - تغيير كلمة المرور: تغيير كلمة المرور الخاصة بالجهاز.
- قفل البطاقة: قم بتنشيط أو إلغاء تنشيط ميزة قفل SIM لطلب كلمة مرور SIM عند تغيير بطاقة SIM أو USIM.
- قفل PIN: قم بتنشيط أو إلغاء تنشيط ميزة قفل PIN لطلب رمز PIN قبل استخدام الجهاز.
- تغيير PIN: قم بتغيير رمز PIN المستخدم للوصول إلى بيانات SIM أو USIM.
- نمط الاتصال الثابت: تنشيط وضع نمط الاتصال الثابت لحظر المكالمات إلى أرقام الهواتف الموجودة في بطاقة SIM أو USIN.
  - تغيير الرمز PIN2: قم بتغيير رمز PIN2، الذي يُستخدم لحماية رمز PIN الأساسي.

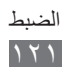

#### > حول الهاتف

- معلومات الجهاز: اعرض معلومات النظام الخاص بجهازك، مثل رقم الموديل واستخدام CPU.
  - مكان التخزين: اعرض معلومات الذاكرة الخاصة بجهازك.
- تراخيص مفتوحة المصدر: التحقق من التراخيص مفتوحة المصدر للبرامج
   التي تم تنزيلها.
  - DivX(R) VOD: راجع رموز التسجيل وإلغاء التسجيل. لتشغيل ملفات فيديو DivX، يجب أو لا تسجيل جهازك على موقع ويب لـ DivX.
    - الشهادات: عرض تفاصيل الشهادات.
- سياسة الأمان: اعرض حالة سياسة الحماية لتشفير الجهاز وحماية البيانات والمعلومات المحفوظة على الجهاز.

#### > تحديث البرنامج

سيقوم موفر الخدمة، أو خادم سامسونج بإرسال إخطار إليك عند إصدار البرامج الثابتة الجديدة. في حالة تلقيك لإخطار بورود تحديث، قم بتنزيل البرنامج الثابت الجديد على جهازك.

- تحديث: تحقق من تحديث البرنامج الثابت وتنزيل التحديث.
- تحديث تلقائي: قم بالتعيين للتحقق من توفر تحديث البرنامج الثابت والتحكم به يدويًا.
  - فقط Wi-Fi: قم بالتعيين لتنزيل التحديث فقط عبر اتصال Wi-Fi.
- الرسائل التعريفية: تعيين ما إذا كنت تريد الحصول على رسائل تعريفية من خوادم الويب أم لا.

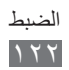

## > التراخيص تذكير بانتهاء الصلاحية: قم بالتعيين لتلقي إشعار عند انتهاء مدة الترخيص.

# ارجاع الحبط: قم بإعادة ضبط إعدادات متنوعة على القيم الافتراضية ارجاع الضبط: قم بإعادة ضبط إعدادات المراد إعادة ضبطها. يجب عليك إدخال كلمة مرور جهازك لإعادة ضبط الإعدادات.

 ضبط وضع بطاقة SIM: قم بإعادة ضبط إعدادات وضع بطاقة SIM على القيم الافتراضية للشركة المصنعة. يجب عليك إدخال كلمة مرور الجهاز.

قد لا تتوفر هذه القائمة حسب بطاقة SIM أو بطاقة USIM لديك.

 ضبط المصنع: أعد ضبط إعداداتك على القيم الافتراضية للشركة المصنعة لحذف كل بياناتك. يجب عليك إدخال كلمة مرور الجهاز.

#### حسابات

اعرض حسابات البريد الإلكتروني أو حسابات SNS أو إعدادها أو حذفها.

#### الإشعار

قم بتنشيط أو إلغاء تنشيط التنبيه للرسائل الواردة، والتطبيقات الجديدة في Samsung Apps، أو نقل الملف من أو إلى آخرين.

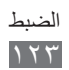

#### المكالمة

قم بتخصيص الإعدادات الخاصة بميزات الاتصال:

- إظهار هوية المتصل الخاص بي: اعرض رقم هاتفك المحمول أمام المستقبلين.
  - صورة مكالمة فيديو: حدد صورة ليتم عرضها للطرف الآخر.
- الفيديو الخاص بي في المكالمة المستلمة: حدد ما إذا كنت تريد ظهور صورتك المباشرة أو الصورة المضبوطة مسبقاً للطرف الآخر.
  - تحويل المكالمة: تحويل المكالمات الواردة إلى رقم آخر.
  - انتظار المكالمات: اسمح بعمل تنبيهات للمكالمات الواردة عندما تكون المكالمة قيد التشغيل.
    - رفض تلقائي: تعيين قائمة متصلين يتم رفضها تلقائيًا.
      - الاتصال السريع: قم بتعيين أرقام الاتصال السريع.
- رفض الاتصال مع رسالة: قم بتعديل رسالة ليتم إرسالها إلى متصل عند رفض مكالمة.
- نغمات حالة المكالمة: قم بتنشيط أو إلغاء تنشيط نغمات اتصال المكالمة، أو عداد الدقائق، أو فصل المكالمة.
- رقم البريد الصوتي: أدخل الرقم للوصول إلى خدمة البريد الصوتي. يمكنك الحصول على هذا الرقم من مزود الخدمة الخاص بك.
  - مستشعر التقارب: قم بالضبط لتشغيل مستشعر الاقتراب خلال إجراء الاتصال.

#### الرسائل

قم بتخصيص الإعدادات الخاصة بميزات المر اسلات.

> تكرار التنبيه
تحديد عدد المرات التي سينبهك فيها الهاتف برسائل جديدة.

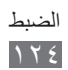

#### > رسائل نصية

- تقرير التوصيل: ضبط الشبكة لإعلام المرسلين عندما تقوم بتلقي الرسائل.
  - مركز الخدمة: حدد وأدخل عنوان مركز الخدمة للرسائل النصية.
  - رسائل CB: قم بالتعيين لتلقى رسائل البث من شبكات الهاتف المحمول.
    - رسائل الطوارئ: قم بإرسال رسالة طوارئ. > ص. ٥١
    - دعم الأحرف: تحديد نوع تشفير الأحرف. استخدام تشفير الرمز الموحد سوف يقلل من العدد الأقصى للأحرف في الرسالة إلى حوالي النصف.
      - نسخ احتياطي واستعادة: قم بعمل نسخة احتياطية من رسائلك حسب الرسالة الواحدة أو المجلد، أو استعادة الرسائل التي قمت بعمل نسخة احتياطية منها.

#### > رسائل الوسائط

- تقرير التوصيل: ضبط الشبكة لإعلام المرسلين عندما تقوم بتلقى الرسائل.
- طلب تقرير قراءة الرسالة: إرسال طلب تقرير القراءة مع رسائلك، لإبلاغك عن موعد قراءة الرسائل.
- الشبكة المحلية: قم بتعيين ما إذا كان جهازك يسترد رسائل جديدة تلقائيًا من عدمه عندما تكون في منطقة الخدمة الرئيسية.
  - الشبكة الأجنبية: قم بتعيين ما إذا كان جهازك يسترد رسائل جديدة تلقائيًا من عدمه عند تجوالك في شبكة أخرى.
    - حقل الموضوع: قم بالتعيين لعرض حقل الموضوع في حقل إدخال النصوص.
- نمط الإنشاء: تحديد نمط إنشاء رسائل الوسائط المتعددة. يمكنك تحديد إنشاء رسائل ذات أي نوع من أنواع المحتوى وأيًا كان حجمها أو الحصول على رسائل تنبيه حول نوع المحتوى أو حجمه.

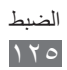

#### بريد إلكتروني

تخصيص الضبط الخاص بميزات البريد الإلكتروني.

#### > حسابات البريد الإلكتروني عرض حسابات البريد الإلكتروني أو إعدادها أو حذفها.

- > خيارات الإرسال
   من: إدخال عنوان البريد الإلكتروني الخاص بك وعنوان المرسل.
  - الأولوية: ضبط مستوى أولوية الرسائل.
- احتفظ بنسخة: تحديد ما إذا كنت تريد الاحتفاظ بنسخة من الرسائل المرسلة في الخادم.
  - الرد مع النص: تحديد ما إذا كنت تريد تضمين الرسالة الأصلية عند الرد على رسالة أم لا.
  - إعادة التوجيه مع الملفات: تحديد ما إذا كنت تريد تضمين المرفقات عند إعادة توجيه رسالة.
- الحصول على تقرير بالقراءة: إرسال طلب قراءة-رد مع رسائلك، لإبلاغك عن موعد قراءة الرسائل.
- استلام تقرير التوصيل: إرسال طلب تقرير التوصيل مع رسائلك، لإبلاغك عن مو عد توصيل الرسائل.
- إضافة بطاقة الاسم: ضبط ما إذا كنت تريد إضافة بطاقة الاسم إلى رسائلك الصادرة أم لا.
  - إرسال نسخة لنفسي دائما: ضبط ما إذا كنت تريد تضمين عنوان البريد الإلكتروني الخاص بك إلى رسائلك الصادرة أم لا.
- إضافة التوقيع: ضبط ما إذا كنت تريد إضافة توقيعك إلى رسائلك الصادرة أم لا.
  - التوقيع: إدخال توقيعك.

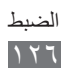

- > خيارات الاستقبال
- حجم البريد الإلكتروني: تحديد الحد الأقصى المسموح به للرسائل.
- خيارات الحذف: تحديد ما إذا كنت تريد حذف الرسائل من جهازك أو من جهازك والخادم.
  - ارسال تقرير قراءة الرسالة: ضبط الشبكة لإعلام المرسلين عندما تقوم بقراءة الرسائل.
    - تحميل الصورعن بعد: ضبط تحميل الصور المدرجة في نص البريد الإلكتروني.

> حجب الإيميلات
حجب الإيميلات
حظر رسائل البريد الإلكتروني من عناوين محددة، ومواضيع بعينها.

> قائمة مترابطة تغيير وضع العرض.

#### الأسماء

- عرض الأسماء من: حدد موقع ذاكرة لعرض الأسماء.
   ترتيب عرض الاسم: ضبط كيفية عرض الأسماء.
- حسابات: استرجع الأسماء من حسابات المجتمع الخاصة بك.
  - وضعي: قم بإنشاء بطاقة أسماء.
- أرقام الخدمة: يمكنك الاتصال بمزوّد الخدمة القريب منك للحصول على المعلومات التي تحتاجها.
- استيراد جهات اتصال: قم باستيراد الأسماء من بطاقة SIM أو USIM أو بطاقة الذاكرة.
- تصدير جهات الاتصال: قم بتصدير الأسماء إلى بطاقة SIM أو USIM أو بطاقة الذاكرة.

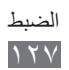

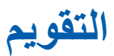

تخصيص الإعدادات الخاصة بالتقويم:

- أول يوم في الأسبوع: ضبط أي يوم ينبغي أن يبدأ الأسبوع به (الأحد أو الاثنين).
- استيراد تقويمات: قم باستيراد الأحداث من ذاكرة الجهاز أو بطاقة الذاكرة.
  - تصدير جداول المواعيد: قم بتصدير الجداول إلى ذاكرة الجهاز أو بطاقة الذاكرة.
    - تصدير الذكريات السنوية: قم بتصدير أعياد الميلاد السنوية إلى ذاكرة الجهاز أو بطاقة الذاكرة.
- تثبيت المنطقة الزمنية: قم بالتعيين لاستخدام المنطقة الزمنية الحالية للتقويم.
  - تحديد المنطقة الزمنية: قم بتعيين المنطقة الزمنية للتقويم.

#### المذكرة

- استيراد من بطاقة الذاكرة: قم باستيراد المذكرات من بطاقة الذاكرة.
- تصدير إلى بطاقة الذاكرة: قم بتصدير المذكرات إلى بطاقة الذاكرة.

#### الإنترنت

تخصيص الإعدادات الخاصة بمتصفح الويب.

- الصفحة الرئيسية: إدخال عنوان ويب الموقع المراد استخدامه كصفحة رئيسية.
  - التفضيلات: تغيير ضبط الشاشة والصوت لمتصفح الويب.

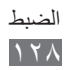

- حفظ تلقائي للمعرف/كلمة المرور: اضبط لحفظ كلمة المرور والمعرف تلقائيًا.
  - الترميز: تحديد نوع تشفير الأحرف.
- تحديث RSS: ضبط متصفح الويب للتحديث التلقائي لموجز ويب RSS
   الذي تشترك فيه على فترات منتظمة. يؤدي تنشيط ميزة التحديث التلقائي
   إلى زيادة كمية البيانات التي تم تنزيلها وقد يكون هناك مصروفات إضافية.
  - شهادات الخدمة: عرض تفاصيل الشهادات.
  - عن الإنترنت: النفاذ إلى معلومات الإصدار وحقوق التأليف والنشر عن متصفح الويب.
  - حذف بيانات تلقائي: اضبط بيانات الحذف التلقائي المخزنة أثناء التصفح،
     مثل المحفوظات، والذاكرة المؤقتة، وملفات تعريف الارتباط، والمعرفات،
     وكلمات المرور.
  - مسح الذاكرة المؤقتة: مسح الذاكرة المؤقتة، وهي عبارة عن موقع ذاكرة مؤقت يحفظ المعلومات من صفحات الويب التي تم النفاذ إليها حديثًا.
    - مسح Cookies: مسح Cookies المحفوظة في الجهاز.
- حذف اسم المستخدم/كلمة المرور المحفوظ: مسح جميع أسماء المستخدمين وكلمات المرور.
  - حذف قاعدة بيانات: حذف كافة قواعد البيانات المحفوظة على الويب.

#### مشغل الموسيقى

ضبط خيارات مشغل الموسيقى. • المعادل: حدد نوع معادل الصوت الافتراضي. • مؤثر: تحديد مؤثر صوتي. • المرئيات: حدد مرئيات متحركة لعرضها أثناء التشغيل.

• كلمات الأغنية: قم بالتعيين لعرض كلمات الأغاني أثناء التشغيل.

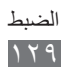

#### استوديو

قم بتخصيص الإعدادات الخاصة بعرض الشرائح. • مؤثر: حدد تأثير انتقال بين الصور. • التوقيت: حدد مدة تظهر خلالها الصور في عرض الشرائح.

عشوائي: اضبط صور الشاشة بترتيب عشوائي.

#### Samsung Apps

إشعار بالتحديث: حدد اتصال شبكة (Wi-Fi أو شبكة بيانات مشغلة بالحزمة). للحصول على إشعار بتحديث التطبيق من Samsung Apps.

#### **AllShare**

قم بتنشيط خدمة DLNA لمشاركة ملفات الوسائط بين أجهزة DLNA. ◄ ص. ٩٨

#### تحميل المجتمعات

قم بتحديث قائمة مواقع التواصل الاجتماعي وقم بتسجيل الدخول إلى خدمة المجتمع لتحميل ملفات الوسائط.

#### بحث

حدد أنواع العناصر المراد تضمينها في بحثك.

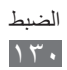

### حل المشكلات

عند تشغيل الجهاز أو أثناء استخدامه، فسوف يطلب منك إدخال أحد الرموز التالية:

| الرمز       | جرّب الآتي لحل المشكلة:                                                                                                    |
|-------------|----------------------------------------------------------------------------------------------------|
| كلمة المرور | عند تفعيل ميزة قفل الجهاز ، يجب عليك إدخال كلمة<br>المرور التي قمت بضبطها للجهاز .                                                                                        |
| رمز PIN     | عند استخدام الجهاز لأول مرة أو عند تفعيل طلب رمز<br>PIN، يجب عليك إدخال رمز PIN المرفق مع بطاقة<br>SIM أو USIM. يمكنك تعطيل هذه الميزة باستخدام<br>قائمة <b>قفل PIN</b> . |
| PUK         | يتم إغلاق بطاقة SIM أو USIM، عادةً كنتيجة لإدخال<br>رمز PIN بطريقة خاطئة عدة مرات. يجب إدخال رمز<br>PUK المقدم من جانب مزود الخدمة.                                       |
| PIN۲        | عندما تصل إلى قائمة ما تطلب رمز PIN۲، يجب عليك<br>إدخال رمز PIN۲ المقدم مع بطاقة SIM أو USIM.<br>لمعرفة التفاصيل، يُرجى الاتصال بمزوِّد الخدمة الخاص<br>بك.               |

#### يعرض جهازك خطأ خاص بالشبكة أو بالخدمة

- عندما تتواجد في مناطق تكون فيها الإشارات ضعيفة أو الاستقبال ضعيفاً، فقد تفقد الاستقبال. انتقل إلى منطقة أخرى وحاول ثانية.
- لا يمكنك الوصول إلى بعض الخيارات بدون اشتراك. اتصل بمزود الخدمة لمزيد من التفاصيل.

تستجيب شاشة اللمس ببطء أو بشكل غير صحيح

إذا كان جهازك يحتوي على شاشة لمس وشاشة اللمس لا تستجيب بشكل صحيح، جرب الأتي:

- أزل أي أغطية واقعية من شاشة اللمس. قد تمنع الأغطية الواقية الجهاز من التعرف على إدخالاتك ولا يُوصى بها للأجهزة التي تحتوي على شاشة لمس.
  - تأكد من أن يديك نظيفة وجافة عند الضغط على شاشة اللمس.
    - أعد تشغيل جهازك لمسح أي أغطاء مؤقتة بالبرنامج.
      - تأكد من تحديث برنامج جهازك بأحدث نسخة.
  - إذا خدشت شاشة اللمس أو تلفت، أحضر ها إلى مركز خدمة سامسونج المحلى التابع له.

#### جاري تفويت المكالمات

عندما تتواجد في مناطق تكون فيها الإشارات ضعيفة أو الاستقبال ضعيفًا، فقد تفقد اتصالك بالشبكة. انتقل إلى منطقة أخرى وحاول ثانية.

#### المكالمات الصادرة غير متصلة

- تأكد من أنك ضبغطت على مفتاح "الاتصال".
- تأكد من استخدامك لشبكة الهاتف الخلوى الصحيحة.
- تأكد من أنك لم تقم بضبط ميزة حظر المكالمات لرقم الهاتف الذي تتصل به.

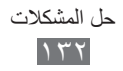

#### المكالمات الواردة غير متصلة

- تأكد من تشغيل جهازك.
- تأكد من استخدامك لشبكة الهاتف الخلوي الصحيحة.
- تأكد من أنك لم تقم بضبط ميزة حظر المكالمات لرقم الهاتف الوارد.

#### لا يمكن للآخرين سماعك وأنت تتحدث أثناء المكالمة

- تأكد من أنك لا تحجب الميكروفون المضمن.
- احرص على أن يكون الميكروفون قريباً من فمك.
- في حالة استخدام سماعة، تأكد من توصيلها بشكل سليم.

#### جودة الصوت ضعيفة

- تأكد من أنك لا تعترض طريق الهوائي الداخلي للجهاز.
- عندما تتواجد في مناطق تكون فيها الإشارات ضعيفة أو الاستقبال ضعيفاً، فقد تفقد الاستقبال. انتقل إلى منطقة أخرى وحاول ثانية.

#### عند الاتصال من الأسماء، لا يتم اتصال المكالمة

- تأكد من أن الرقم الصحيح مخزَّن في قائمة الأسماء.
  - أعد إدخال الرقم واحفظه، إذا لزم الأمر.
- تأكد من أنك لم تقم بضبط ميزة حظر المكالمات لرقم الهاتف الخاص بالاسم.

#### **الجهاز يصدر صوتاً ورمز البطارية يومض** البطارية منخفضة. أعد شحن البطارية أو استبدلها لمواصلة استخدام الجهاز.

لا يتم شحن البطارية بطريقة سليمة، أو أن الجهاز يُغلق

- ربما تكون أطراف توصيل البطارية متسخة. امسح طرفي التوصيل ذوي
   اللون الذهبي بقطعة قماش نظيفة ناعمة، وحاول شحن البطارية ثانية.
- إذا استمر عدم شحن البطارية بالكامل بعد ذلك، فعليك التخلص من البطارية القديمة بشكل سليم واستبدال أخرى جديدة بها (ارجع إلى المراسيم المحلية لديك للحصول على تعليمات خاصة بالتخلص السليم).

#### جهازك ساخن عند لمسه

عند استخدام التطبيقات التي تتطلب مزيداً من الطاقة أو عند استخدام تطبيقات على جهازك لفترة زمنية ممتدة، فقد يسخن جهازك. هذا أمر طبيعي وينبغي ألا يؤثر على عمر الجهاز أو على أدائه.

تظهر رسائل الخطأ عند تشغيل الكاميرا

يجب توفر ذاكرة كافية في جهاز موبايل سامسونج وطاقة بطارية كافية لتشغيل تطبيق الكاميرا. إذا تلقيت رسالة خطأ عند تشغيل الكاميرا، جرب ما يلي:

- قم بشحن البطارية أو استبدلها ببطارية مشحونة بالكامل.
- قم بإخلاء جزء من الذاكرة عن طريق نقل الملفات إلى جهاز كمبيوتر أو بحذف ملفات من جهازك.
- أعد تشغيل الجهاز. إذا كنت لا تزال تواجه متاعب مع تطبيق الكاميرا بعد محاولة هذه التلميحات، اتصل بمركز خدمة سامسونج.

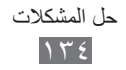

#### تظهر رسائل الخطأ عند تشغيل راديو FM

يستخدم تطبيق راديو FM الموجود على جهاز موبايل سامسونج كابل السماعة في صورة هوائي. بدون توصيل السماعة، لن يكون بمقدور راديو FM استقبال محطات راديو. لاستخدام راديو FM، تأكد أولاً من توصيل السماعة بشكل صحيح. بعد ذلك، ابحث عن محطات الراديو المتوفرة واحفظها. إذا لم تتمكن من استخدام راديو FM بعد إجراء هذه الخطوات، حاول الوصول إلى محطتك التي تريدها مستخدماً مستقبل راديو آخر. إذا كنت تستطيع سماع المحطة باستخدام مستقبل آخر، فقد يكون جهازك في حاجة إلى إصلاح. اتصال بمركز خدمة سامسونج.

#### تظهر رسائل الخطأ عند فتح ملفات موسيقى

قد لا تعمل بعض ملفات الموسيقى على جهاز موبايل سامسونج لعدة أسباب. إذا تلقيت رسائل خطأ عند فتح ملفات الموسيقى على جهازك، جرب الآتي:

- قم بإخلاء جزء من الذاكرة عن طريق نقل الملفات إلى جهاز كمبيوتر أو بحذف ملفات من جهازك.
- تأكد أن ملف الموسيقى ليس محمياً بنظام
   Digital Rights Management (DRM). إذا كان الملف محمياً بنظام DRM، تأكد من أن لديك الترخيص أو المفتاح السليم لتشغيل الملف.
  - تأكد من أن جهازك يدعم نوع الملف.

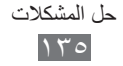

#### لم يتم تحديد موقع جهاز بلوتوث آخر

- تأكد من تنشيط ميزة لاسلكي البلوتوث على جهازك.
- تأكد من تنشيط ميزة لاسلكي البلوتوث على الجهاز الذي تريد الاتصال به،
   إذا لزم الأمر.
- تأكد من وجود جهازك وجهاز البلوتوث الأخر ضمن الحد الأقصى لنطاق البلوتوث (١٠ أمتار).

إذا لم تؤدي التلميحات الموضحة أعلاه إلى حل المشكلة، اتصل على مركز خدمة سامسونج

لا يتم تأسيس اتصال عند توصيل الجهاز بالكمبيوتر

- تأكد أن كبل USB الذي تستخدمه متوافق مع الجهاز.
- تأكد من وجود برامج التشغيل المناسبة مثبتة ومحدثة على جهاز الكمبيوتر الخاص بك.

يتجمد جهازك أو تظهر أخطاء فادحة

إذا توقف جهازك عن العمل أو علق، فقد تحتاج إلى إغلاق البرامج أو إعادة ضبط الجهاز لاستعادة عمل الوظائف. في حالة تجمد جهازك وعدم استجابته، اضغط مطولاً على مفتاح "التشغيل" لمدة ٨ - ١٠ ثوان حتى يظهر شعار سامسونج. سيتم إعادة تشغيل الجهاز تلقائياً. إذا لم يحل هذا المشكلة، أعد ضبط بيانات المصنع. في وضع القائمة، حدد الضبط ب عام ب إرجاع ب ضبط المصنع ب نعم ب نعم.

## احتياطات السلامة

لمنع إصابة نفسك والأخرين أو إلى إلحاق الضرر بالجهاز ، يرجى قراءة كل المعلومات التالية قبل استخدام الجهاز .

تحذير: منع حدوث الصدمات الكهربائية والحرائق والانفجارات

لا تستخدم أسلاك الكهرباء التالفة أو المقابس أو مآخذ كهربائية واسعة

لا تلمس سلك التيار الكهرباني بأيد مبتلة، أو فصل الشاحن عن طريق السحب من السلك لا تثنى أو تتلف سلك الطاقة

لا تستخدم الجهاز أثناء الشحن أو تلمس الجهاز الخاص بك بأيد مبتلة

لا تلامس الدارة الكهربائية للشاحن أو البطارية

لا تسقط أو تسبب تأثير على الشاحن أو البطارية

لا تشحن البطارية مع أجهزة الشحن لم توافق عليها جهة التصنيع

لا تستخدم جهازك خلال العواصف الرعدية قد يتعطل جهازك، وتزيد في نفس الوقت مخاطر تعرضك لصدمة كهربية.

لا تستخدم بطارية تالفة أو بها تسريب ليثيوم إيون (لي إيون) للتخلص الآمن من بطاريات ليثيوم الأيون، اتصل بأقرب مركز خدمة معتمد.

لابد من التعامل مع البطاريات وأجهزة الشحن والتخلص منها بحرص

- استخدم فقط البطاريات وأجهزة الشحن المعتمدة من سامسونج والمصممة خصيصاً لجهازك.
   فالبطاريات وأجهزة الشحن غير المتوافقة قد تؤثر على الجهاز وتتسبب في تلفه.
- لا تتخلص من البطاريات أو الأجهزة في النار على الإطلاق. اتبع القوانين المحلية المتعارف عليها عند التخلص من البطاريات أو الأجهزة المستعملة.
  - لا تضع البطاريات أو الأجهزة على أجهزة تسخين، مثل أفران الميكروويف أو المواقد المشعات الحرارية. فقد تنفجر البطاريات عند فرط تسخينها.
- لا تحطم أو تثقب البطارية على الإطلاق. تجنب تعريض البطارية لضغط خارجي مرتفع، مما قد يؤدي إلى قصر الدوائر الكهربائية الداخلية أو فرط التسخين.

حماية الجهاز والبطاريات وأجهزة الشحن من التلف

- تجنب تعريض جهازك والبطاريات لدرجات الحرارة الباردة جداً أو الحارة جداً.
- يمكن أن تتسبب درجات الحرارة المفرطة في تلف الجهاز وتقليل قدرة الشحن وفترة حياة الجهاز والبطاريات.
- احرص على ألا تلامس البطاريات أي أجسام معدنية، فقد يؤدي ذلك إلى توصيل الطرفين الموجب + والسالب – للبطاريات وبالتالي تتلف البطارية بشكل مؤقت أو دائم.
  - لا تستخدم إطلاقاً جهاز شحن أو بطارية تالفة.

#### تحذير: اتبع جميع التحذيرات وأنظمة السلامة عند استخدام الجهاز في المناطق المحظورة

**أوقف تشغيل جهازك عند المنع** التزم بجميع القوانين التي تحظر استخدام الجهاز المحمول في منطقة معينة.

لا تستخدم الجهاز بالقرب من الأجهزة الإلكترونية الأخرى معظم الأجهزة الإلكترونية تستخدم إشارات التردد اللاسلكي. قد يتداخل جهازك مع غيره من الأجهزة الإلكترونية.

لا تستخدم الجهاز بالقرب من منظم ضربات القلب

- تجنب استخدام الجهاز داخل نطاق ١٥ سم من منظم ضربات القلب إذا كان ذلك ممكناً، حيث يمكن أن يتداخل الجهاز مع منظم ضربات القلب.
  - إذا كان يجب أن تستخدم جهازك، حاول إبقاءه على ما لا يقل عن مسافة ١٥ سم بعيداً عن جهاز منظم ضربات القلب.
- لتقليل احتمال التدخل في جهاز منظم ضربات القلب، استخدام الجهاز الخاص بك على الجانب
   الآخر من جسمك من جهاز منظم ضربات القلب.

## لا تستخدم الجهاز في مستشفى أو بالقرب من المعدات الطبية التي يمكن أن تتداخل في التردد اللاسلكي

إذا كنت تستخدم أي معدات طبية شخصياً، اتصل بالشركة المصنعة للمعدات لضمان سلامة الجهاز. من الترددات اللاسلكية.

إذا كنت تستخدم جهاز مكبر للسمع، اتصل بالشركة المصنعة للحصول على معلومات. حول التداخل اللاسلكي

بعض أجهزة السمع يمكن أن تتداخل مع الترددات اللاسلكية من جهازك. اتصل بالشركة المصنعة لضمان سلامة مساعدة السمع لديك.

#### إغلاق الجهاز في البيئات الانفجارية بصورة محتملة

- أغلق الجهاز في البيئات القابلة للانفجار، بدلاً من إزالة البطارية.
- التزم دائماً باللوائح والتعليمات واللافتات في البيئات القابلة للانفجار.
- لا تستخدم الجهاز في نقاط التزود بالوقود (محطات الخدمة)، أو وقود بالقرب من المواد الكيميائية، والتفجير في المناطق.
- لا تخزِّن أو تحمل سوائل أو غازات قابلة للاشتعال أو مواد متفجرة في نفس حاوية الجهاز أو أجزائه أو ملحقاته.

#### أغلق الجهاز عندما تكون في طائرة

يحظر استخدام الجهاز في الطائرة. قد يتداخل جهازك مع أجهزة الملاحة الإلكترونية للطائرات.

#### الأجهزة الإلكترونية في السيارات قد تؤدي إلى عطل نتيجة للترددات اللاسلكية الصادرة عن جهازك

الأجهزة الإلكترونية في السيارة قد تتعطل بسبب التردد اللاسلكي لجهازك. اتصل بالشركة المصنعة للحصول على مزيد من المعلومات.

#### الامتثال مع جميع تحذيرات السلامة والأنظمة المتعلقة باستخدام المحمول أثناء التشغيل

أثناء القيادة، تشغيل السيارة بأمان هي مسؤوليتك الأولى. تجنب استخدام الجهاز أثناء القيادة، إذا كان يحظره القانون. للحفاظ على سلامتك وسلامة الآخرين، استعن بالحس السليم الجيد، وتذكر النصائح التالية:

- استخدام جهاز تحرير اليدين.
- تعرف على جهازك وخصائص الراحة، مثل سرعة الاتصال ومعاودة الاتصال. تساعد هذه الخصائص على تقليص الوقت اللازم لوضع أو تلقي المكالمات على الجهاز.
- ضع جهازك في متناول اليد. كن قادراً على الوصول إلى جهاز اللاسلكي الخاص بك دون إز الة عينيك عن الطريق. إذا تلقيت مكالمة واردة في وقت غير مناسب، دع البريد الصوتي الخاص بك يرد نيابة عنك.
- دع الشخص الذي تتحدث معه يعرف أنك تهاتفه أثناء القيادة. تعليق المكالمات في حركة المرور الكثيفة أو الأحوال الجوية الخطرة. المطر والمطر المتجمد والثلوج والجليد وحركة المرور الكثيفة يمكن أن تكون خطرة.
- لا تأخذ الملاحظات أو البحث في أرقام الجهاز. تدوين قائمة «بالمهام» سريعا أو التقليب بين دفتر العناوين الخاص بك يأخذ الانتباه بعيدا عن المسؤولية الأساسية الخاصة بك من القيادة بأمان.
- الإتصال بشكل معقول وتقييم حركة المرور. أجري المكالمات عند عدم التنقل أو قبل الانسحاب الي حركة المرور. حاول التخطيط لإجراء المكالمات عندما تكون سيارتك متوقفة. إذا كنت بحاجة لإجراء مكالمة، اطلب فقط أعداد قليلة، وتحقق من الطريق والمرايا الخاصة بك، ثم تابع.

- لا تشارك في محادثات ضاغطة أو عاطفية يمكن أن تلهي. اجعل من تتحدث معهم على علم بأنك تقود السيارة و علق المحادثات التي يمكن أن تحول الانتباه الخاص من الطريق.
- استخدام الجهاز لطلب المساعدة. اطلب رقم الطوارئ المحلي في حالة نشوب حريق أو حادث سير أو حالات الطوارئ الطبية.
- استخدام الجهاز لمساعدة الآخرين في حالات الطوارئ. إذا رأيت حادث سيارة، جريمة قيد الحدوث، أو حالة طوارئ خطيرة حيث تكون الأرواح في خطر، اتصل برقم الطوارئ المحلي الخاص بك.
- اطلب المساعدة التي تقع على جانب الطريق أو المساعدة الخاصة أو برقم ليس لحالات الطوارئ عند الضرورة. إذا رأيت سيارة معطلة لا تشكل خطراً كبيراً، إشارة مرور معطلة، حادث مرور بسيط، حيث يبدو عدم إصابة أحد، أو سيارة تعرفها تكون مسروقة، اطلب المساعدة التي تقع على جانب الطريق أو المساعدة الخاصة أو برقم ليس لحالات الطوارئ عند الضرورة.

#### الرعاية المناسبة واستخدام جهازك الجوال

#### حافظ على جفاف جهازك

- الرطوبة وجميع أنواع السوائل قد تؤدي إلى تلف أجزاء الجهاز أو الدوائر الإلكترونية.
- لا تقم بتشغيل الجهاز إذا كان مبللاً. إذا كان جهازك قيد التشغيل بالفعل، أوقف تشغيله، وقم بإزالة البطارية على الفور (في حالة عدم إيقاف تشغيل الجهاز، أو إذا تعذر عليك إزالة البطارية، اتركها كما هي). ثم، جفف الجهاز باستخدام منشفة، وخذه إلى مركز الخدمة.
- تغير السوائل من لون العلامة التي تشير إلى أضرار المياه داخل الجهاز. فالماء قد يتلف الجهاز وقد تفقد صلاحية ضمان الجهاز.

لا تستخدم أو تخزن الجهاز في التراب، والمناطق القذرة يمكن أن يسبب الغبار تعطل جهازك.

> لا تخزن جهازك في المنحدرات عند سقوط جهازك، يمكن أن يتعطل.

- لا تخزن جهازك في المناطق الساخنة أو المناطق الباردة. استخدام الجهاز عند درجة ٢٠ - درجة مئوية إلى ٥٠ درجة مئوية
- يمكن أن ينفجر الجهاز إذا ما ترك داخل سيارة مغلقة، حيث أن درجة الحرارة الداخلية يمكن أن تصل إلى ٨٠ درجة مئوية.
- لا تعرض جهازك لأشعة الشمس المباشرة لفترات طويلة من الزمن (مثل على لوحة القيادة في السيارة).
  - قم بتخزين البطارية في درجة حرارة درجة مئوية إلى ٤٠ درجة مئوية.

#### لا تخزن جهازك مع أشياء معدنية مثل العملات المعدنية والمفاتيح والقلادات

- قد يصبح جهازك مشوها أو معطلاً.
- إذا كان طرفي البطارية على اتصال مع الأجسام المعدنية، فيمكن أن يسبب حريقاً.

احتياطات السلامة

12.

لا تخزن جهازك بالقرب من المجالات المغناطيسية

- قد يتعطل جهازك أو يمكن أن تفرغ البطارية من التعرض للمجالات المغناطيسية.
- بطاقات الفصل الممغنط، بما في ذلك بطاقات الائتمان وبطاقات الهاتف والدفاتر والممرات الخارجية يمكن أن تتعطل بفعل المجالات المغناطيسية.
- لذا لا تستخدم حقائب الحمل أو الملحقات المزوَّدة بأقفال مغناطيسية، ولا تجعل الجهاز يتلامس مع مجالات مغناطيسية لفترات طويلة.

لا تخزن جهازك بالقرب من أو داخل سخانات المياه أو الموجات الدقيقة أو معدات الطهى الساخنة أو حاويات الضغط العالى

- قد يحدث تسرب في البطارية.
- قد تزداد حرارة جهازك ويسبب حريقًا.

#### لا تسقط الجهاز أو تلحق به صدمات

- يمكن أن تتلف شاشة جهازك.
- في حالة الانحناء أو التشويه، يمكن أن يتلف جهازك أو تتعطل بعض أجزاءه.

لا تستخدم الجهاز أو التطبيقات لفترة زمنية في حالة ارتفاع درجة حرارة الجهاز بشكل زائد عن الحد

إن تعريض البشرة لفترة زمنية طويلة للجهاز مع ارتفاع درجة حرارته يؤدي إلى ظهور أعراض حروق الحرارة المنخفضة، مثل بقع حمراء، تلون الجلد.

## إذا كان جهازك مزود بفلاش كاميرا أو بمصباح، فلا تستخدم الفلاش بالقرب من أعين الأشخاص أو الحيوانات

استخدام وميض بالقرب من العينين قد يسبب فقدان مؤقت للرؤية أو إلحاق أضرار بالعينين.

#### توخى بالغ الحذر عند التعرض للمصابيح الوامضة

- أثناء استخدام الجهاز، اترك بعض المصابيح مضاءة في الغرفة، و لا تحمل الشاشة قريبًا جدًا من عينيك.
  - قد تحدث نوبات أو اعتام للرؤية في حالة تعرضك لمصابيح وامضة أثناء مشاهدة لقطات الفيديو، أو تشغيل ألعاب تستند إلى فلاش لفترات زمنية ممتدة. إذا كنت تشعر بأي إرهاق، توقف عن استخدام الجهاز على الفور.

#### قلل مخاطر الإصابات نتيجة للحركة المتكررة

عندما تقوم بإجراء حركات متكررة، مثل الضغط على المفاتيح، ورسم الحروف على شاشة اللمس بأصابعك، أو تشغيل الألعاب، فقد تشعر بتعب مفاجئ في يديك، أو في رقبتك، أو في كتفيك، أو في أي أجزاء أخرى من جسدك. عند استخدام جهازك لفترات زمنية ممتدة، أمسك الجهاز بقبضة مريحة، واضغط على المفاتيح برفق، واسترح لبعض الوقت. في حالة استمرار الإحساس بالتعب أثناء أو بعد استخدام الجهاز، توقف على الاستخدام واستشر الطبيب.

تأكد من طول فترة عمل البطارية والشاحن

- تجنب شحن البطاريات لأكثر من أسبوع، لأن فرط الشحن قد يقصّر من عمر البطارية.
- البطاريات غير المستخدمة تفرغ شحنتها بمرور الوقت ولا بد من إعادة شحنها قبل استخدامها.
  - افصل الشاحن عن مصدر التيار عند عدم استخدامه.
    - استخدم البطاريات للأغراض المخصصة لها فقط.

استخدم البطاريات وأجهزة الشحن والملحقات واللوازم المعتمدة من الشركة المصنعة

- استخدام بطاريات أو شواحن عامة قد يقصر من عمر الجهاز أو التسبب في تعطيله.
- سامسونج لا يمكن أن تكون مسؤولة عن سلامة المستخدم عند استخدام الملحقات أو اللوازم التي لا تعتمدها سامسونج.

#### لا تقضم أو تمتص الجهاز أو البطارية

- فإن القيام بذلك قد يؤدي إلى تلف الجهاز أو يسبب انفجاره.
- في حالة استخدام الأطفال للجهاز، تأكد من استخدامهم للجهاز بشكل صحيح.

عند التحدث بالجهاز:

- أمسك الجهاز في وضع قائم، كما تفعل مع الهاتف التقليدي.
  - التحدث مباشرة إلى سماعة الهاتف.
- تجنب ملامسة الهوائي الداخلي للجهاز. لمس الهوائي قد يقلل من جودة المكالمة أو يؤدي إلى استهلاك الجهاز لنقل مزيد من الترددات اللاسلكية أكثر من اللازم.

#### قم بحماية قدراتك السمعية وأذنيك من خلال استخدام سماعة الرأس

- التعرض الزائد للأصوات الصاخبة قد يؤدي إلى فقد السمع.
- التعرض للأصوات الصاخبة أثناء القيادة قد يصرف انتباهك ويسبب وقوع حادث.
- أخفض الصوت دائماً قبل توصيل السماعات إلى مصدر الصوت واستخدام فقط ضبط الصوت الأدني اللازم لسماع الحديث أو الموسيقي.
  - في البيئات الجافة، يمكن ان تتكون الكهرباء الاستاتيكية داخل سماعة الرأس. تجنب استخدام سماعات الرأس في البيئات الجافة أو المس شيء معدني لتفريغ الكهرباء الاستاتيكية قبل توصيل سماعة رأس بالجهاز.

كن حذراً عند استخدام الجهاز أثناء المشي أو التحرك انتبه دائماً إلى ما حولك لتجنب إصابة نفسك أو الآخرين.

لا تحمل جهاز في الجيب الخلفي أو حول الخصر يمكنك أن تصاب أو يتلف الجهاز إذا ما سقطت.

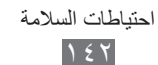

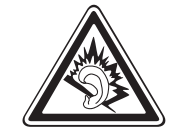

لا تحاول فك أو تعديل أو إصلاح الجهاز

- فأي تغيير أو تعديل بالجهاز قد يفقد صلاحية ضمان الجهاز. للحصول على الخدمة، اعرض جهازك على مركز خدمة سامسونج.
  - لا تقم بفك أو ثقب البطارية، لأن ذلك يمكن أن يسبب انفجار أو حريق.

لا تقم بطلاع جهازك ولا تضع أي ملصقات عليه فالطلاء والملصقات يمكن أن تعوق حركة الأجزاء المتحركة، وتمنع تشغيلها بطريقة صحيحة. إذا كنت تعاني من الحساسية ضد الطلاء، أو ضد لمس الأجزاء المعدنية الخاصة بالمنتج، فقد تتعرض الحكه، أو الإكزيما، أو تورم الجلد. وفي حالة حدوث ذلك، توقف عن استخدام المنتج واستشر الطبيب.

#### عند تنظيف جهازك:

- امسح الجهاز أو الشاحن بمنشفة.
- قم بتنظيف أطراف البطارية بقطعة من القطن أو بمنشفة.
  - لا تستخدم مواد كيميائية أو منظفات.

لا تستخدم الجهاز إذا كانت الشاشة مشققة أو مكسورة قد يتسبب الزجاج المكسور في إصابة يدك ووجهك بالجروح. أعرض الجهاز على مركز خدمة سامسونج لإصلاحه.

تجنب استخدام الجهاز لأي شيء آخر غير مقصود من استخدامه

تجنب إزعاج الآخرين عند استخدام الجهاز بشكل عام

#### لا تسمح للأطفال باستخدام الجهاز جهازك ليس لعبة. لا تسمح للأطفال العبث به فقد يصيبهم أو غير هم بضرر، أو يؤدي إلى تلف الجهاز، أو يجرون مكالمات قد تزيد من النفقات الخاصة بك.

#### تركيب الأجهزة المحمولة والأجهزة الخاصة بها بعناية

- تأكد من تركيب أي أجهزة محمولة أو أي أجهزة مرتبطة بها في سيارتك بإحكام.
- تجنب وضع الجهاز والملحقات الخاصة به بالقرب من أو في منطقة استخدام الوسادة الهوائية.
   فالأجهزة اللاسلكية غير المركبة بطريقة سليمة قد تسبب إصابة خطيرة عند انتفاخ الوسادة الهوائية بسرعة.

اترك مسؤولية صيانة الجهاز إلى المختصين بهذا الأمر

فالسماح لأشخاص غير مختصين بصيانة الجهاز قد يسفر عن تلف الجهاز ، وسيبطل ذلك صلاحية الضمان.

| السلامة | احتياطات |
|---------|----------|
| 1       | ٤٣       |

#### التعامل مع بطاقات SIM أو بطاقات الذاكرة بعناية

- لا تقم بنزع البطاقة بينما يقوم الجهاز بنقل المعلومات أو الوصول إليها، لأن ذلك قد يؤدي إلى فقدان البيانات و/أو تلف البطاقة أو الجهاز.
- يجب حماية البطاقات من الصدمات القوية والكهرباء الإستاتيكية والضوضاء الكهربائية الناجمة من الأجهزة الأخرى.
  - لا تلمس أطراف التوصيل ذات اللون الذهبي بأصابعك أو بأجسام معدنية. وفي حالة اتساخ البطاقة، امسحها بقطعة قماش ناعمة.

ضمان الوصول إلى خدمات الطوارئ

قد لا يكون من الممكن إجراء مكالمات الطوارئ من الجهاز في بعض المناطق أو الظروف. قبل السفر إلى مناطق بعيدة أو مناطق غير متطورة، عليك بترتيب وسيلة بديلة للاتصال بموظفي خدمات الطوارئ.

#### حافظ على بياناتك الشخصية والمهمة

- أثناء استخدام الجهاز، احرص على عمل نسخة احتياطية من بياناتك المهمة. سامسونج ليست مسؤولة عن فقدان البيانات.
- عند الرغبة في التخلص من الجهاز، قم بعمل نسخة احتياطية من جميع بياناتك، ثم أعد تعيين
   الجهاز لمنع إساءة استخدام بياناتك الشخصية.

#### لا تقم بتوزيع مواد محمية بقوانين حقوق النشر

لا تقم بتوزيع المواد المحمية بقوانين حقوق النشر التي قمت بتسجيلها إلى الآخرين بدون الحصول على إذن مالكي المحتوى. يؤدي إجراء ذلك إلى مخالفة قوانين حقوق النشر. الجهة المصنعة غير مسؤولة عن أي مشكلات قانونية قد تحدث بسبب الاستخدام غير القانوني للمستخدم للمواد المحمية بقوانين حقوق النشر.

| سلامة | 11 | ت | لحاد | احتياه |
|-------|----|---|------|--------|
|       | ١  | ٤ | ٤    |        |
## معلومات اعتماد معدل الامتصاص المحدد (SAR)

هذا الجهاز يتوافق مع الإرشادات الدولية الخاصة بالتعرض لموجات اللاسلكي جهاز الهاتف المحمول الموجود لديك عبارة عن جهاز إرسال واستقبال للاسلكي. هذا الجهاز مصمم بحيث لا يتجاوز الحدود الخاصة بالتعرض لموجات اللاسلكي (المجالات الإلكتر ومغناطيسية للتردد اللاسلكي) الموصى باتباعها حسب التعليمات الدولية. تم تطوير التعليمات بواسطة المنظمة العلمية المستقلة (ICNIRP)، وتتضمن هامش أمان كبير مصمم تمستخدم تعليمات التعرض لموجات الراديو وحدة قياس تعرف باسم «نسبة الامتصاص النوعي»، أو SAR. يبلغ حد SAR لأجهزة المحمول ٢,٠ وات/كجم. وفقًا لأعلى مستوى طاقة مسموح به في جميع نطاقات التردد المستخدم أوضاع قياسية مع إرسال الجهاز وفقا لأعلى مستوى طاقة مسموح به في جميع نطاقات التردد المستخدمة. تبلغ أعلى قيم لـ SAR ضمن تعليمات التعار الحديل هذا الجهاز:

| الحد الأقصى لـ SAR لهذا الموديل والحالات التي تم تسجيلها ضمنها |                            |
|----------------------------------------------------------------|----------------------------|
| ۲۲۵, وات/کجم                                                   | دد SAR عند الوضع على الرأس |

خلال الاستخدام، تكون قيم SAR الفعلية لهذا الجهاز عادة أقل من القيم المذكورة أعلاه. ويرجع ذلك إلى أسباب تتعلق بكفاءة النظام وتقايل التداخل الواقع على الشبكة، ويمكن تقليل طاقة التشغيل الخاصة بجهاز المحمول تلقائيًا إذا لم يتطلب الأمر التشغيل بكامل الطاقة المطلوبة أثناء المكالمة. كلما كان خرج الطاقة أقل من الجهاز ، انخفضت قيمة SAR.

اقترحت بعض المنظمات مثل «منظمة الصحة العالمية» و «هيئة الأغذية والأدوية الأمريكية» ضرورة قيام الأفراد بتقليل إمكانية تعرضهم للتردد اللاسلكي، حيث يمكنكهم استخدام ملحق تحرير اليدين لإبقاء الجهاز اللاسلكي بعيدًا عن الرأس والجسم أثناء استخدامه، أو تقليل زمن استخدام الجهاز.

لمزيد من المعلومات، تفضل بزيارة www.samsung.com/sar وابحث عن جهازك بواسطة رقم الموديل.

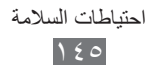

## التخلص السليم من هذا المنتج

(نفايات الأجهزة الكهربائية والإلكترونية)

(هذا مطبق داخل الدول الأوروبية والاتحاد الأوروبي مع أنظمة تجميع منفصلة) 🔨 إن ظهرت تلك العبارة على أي من مطبو عات المنتج أو كمالياته، فهذا يعنى أنه لا يمكن التخلص من هذا المنتج أو كمالياته الإلكترونية (مثل الشاحن، السماعة، كابل USB) مع غيره من الأجهزة المنزلية عند انتهاء فترة العمل به. ولمنع أي احتمال للتأثير على البيئة أو على صحة الأفراد من التخلص غير السليم من النفايات، يُرجى فصل هذا النوع عن غيره من النفايات وإعادة تدويره بشكل مسؤول للتشجيع على إعادة استخدام المواد.

على مستخدمي الأجهزة المنزلية الاتصال إما بالموزع أو بمكان شراء المنتج، أو مكتب الحكومة المحلية، للحصُّول على تفاصيل حول مكان وكيفية إعادة تدوير المنتج بشكل أمن للبيئة. المستخدمين من رجال الأعمال عليهم الاتصال بالمورد ومراجعة الشروط الواردة في عقد الشراء. لا بد من عدم خلط هذا المنتج مع غير ه من النفايات عند التخلص منه.

## التخلص السليم من البطاريات الموجودة في هذا المنتج

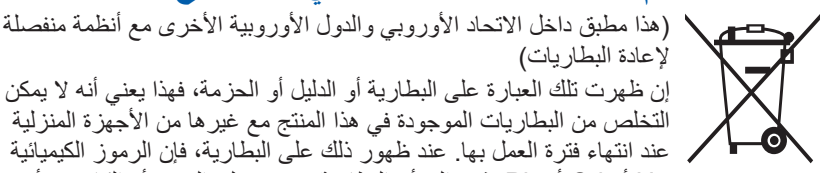

لإعادة البطاريات) إن ظهرت تلك العبارة على البطارية أو الدليل أو الحزمة، فهذا يعني أنه لا يمكن التخلص من البطاريات الموجودة في هذا المنتج مع غير ها من الأجهزة المنزلية . عند انتهاء فترة العمل بها. عند ظهور ذلك على البطارية، فإن الرموز الكيميائية Hg أو Cd أو Pb تشير إلى أن البطارية تحتوي على الزئبق أو الكادميوم أو

الرصاص فوق مستويات الإسناد المذكورة في توجيه الاتحاد الأوروبي رقم ٦٦/٢٠٠٦. فإذا لم يتم التخلص من البطاريات بشكل سليم، فقد تسبب هذه المواد ضرراً على صحة الإنسان أو على البيئة. ولحماية الموارد الطبيعية وللتشجيع على إعادة استخدام المواد، يُرجى فصل البطاريات عن أنواع النفايات الأخرى وإعادة تدوير ها من خلال نظام إعادة البطاريات المجاني المحلي.

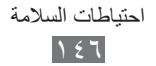

## إخلاء المسؤولية

إن بعض المحتويات والخدمات التي يتم الوصول إليها عبر هذا الجهاز هي ملك أطراف ثالثة، ولذلك تكون محمية بحقوق الطبع والنشر وقوانين براءات الاختراع والعلامات التجارية المسجلة و/أو قوانين الملكية الفكرية. يتم تقديم هذه المحتويات والخدمات فقط من أجل الاستخدام الشخصي غير التجاري. ولا يجوز لك استخدام أي محتويات أو خدمات بطريقة لم يتم التصريح بها من جانب مالك المحتوى أو مزود الخدمة. دون الحد مما سبق، وما لم يتم التصريح بذلك صر احة من جانب مالك المحتوى أو مزود الخدمة المناسب، لا يجوز لك تعديل أو نسخ أو إعادة نشر أو تحميل أو نشر أو نقل أو ترجمة أو بيع أو إنشاء أعمال مشتقة من أو استغلال أو توزيع، بأي طريقة أو وسيلة، أي محتويات أو خدمات يتم عرضها من خلال هذا الجهاز. «المحتويات والخدمات الخاصة بأطر اف ثالثة يتم تقديمها «على حالتها». ولا تضمن سامسونج المحتويات أو الخدمات المقدمة بهذه الطريقة، سواء صراحة أو ضمنياً، لأي غرض. تخلى سامسونج مسؤوليتها صراحةً عن أي ضمانات ضمنية، بما فيها ولكن دون الاقتصار على، ضمانات قابلية الاتجار أو الملاءمة لغرض معين. لا تضمن سامسونج دقة أو صلاحية أو انضباط وقت أو قانونية أو اكتمال أي محتويات أو خدمات يتم توفير ها من خلال هذا الجهاز ، ولن تكون سامسونج، تحت أي ظرف بما فيها الإهمال، مسؤولة، سواء من ناحية العقد أو الضرر، عن أي أضرار مباشرة أو غير مباشرة أو عرضية أو خاصة أو تبعية، أو عن أتعاب المحاماة أو المصروفات أو أي أضرار أخرى ناشئة عن، أو مرتبطة بأي معلومات مضمنة في، أو كنتيجة لاستخدام أي محتويات أو خدمات من جانبك أو أي طرف ثالث، حتى إذا تم إخطار ها باحتمالية وقوع هذه الأضرار.» يمكن إنهاء خدمات الطرف الثالث أو التوقف عن استخدامها في أي وقت، ولا تؤكد سامسونج

يمكن إنهاء خدمات الطرف الثالث أو النوفف عن استخدامها في أي وفت، ولا نؤكد سامسونج أو تضمن أن أي محتويات أو خدمات ستظل متوفرة لأي فترة من الوقت. يتم إرسال المحتويات والخدمات بواسطة أطر اف ثالثة عن طريق الشبكات ووسائل الإرسال التي لا تتحكم فيها سامسونج. دون الحد من عمومية إخلاء المسؤولية هذا، تخلي سامسونج مسؤوليتها صراحة عن أي التزام أو مسؤولية عن أية مقاطعة أو إيقاف لأي محتويات أو خدمات يتم توفير ها من خلال هذا الجهاز.

و لا تكون سامسونج مسؤولة عن أو ملتزمة بخدمة العملاء المرتبطة بالمحتويات والخدمات. وأي سؤال أو طلب خدمة يتعلق بالمحتويات أو الخدمات ينبغي توجيهه مباشرة إلى مزودي المحتويات والخدمات المعنيين. قد تختلف بعض المحتويات الموجودة في هذا الدليل عن تلك الموجودة في جهازك حسب برنامج الجهاز أو مزود الخدمة الخاص بك.

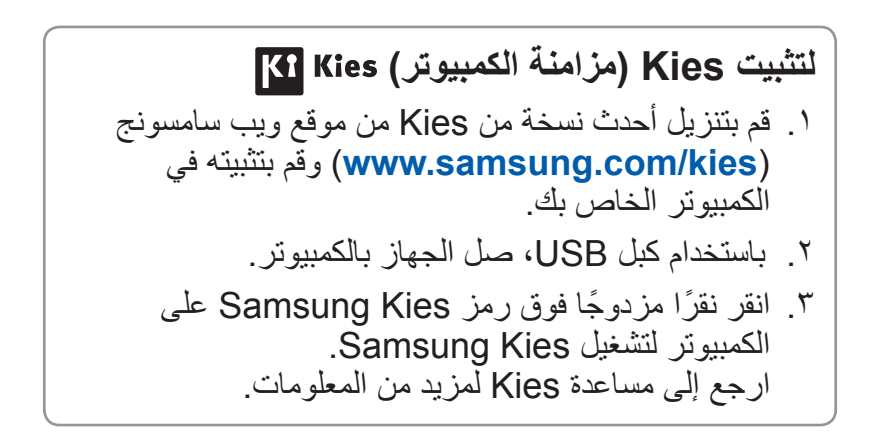

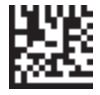

Printed in Korea GH68-36889H Arabic. 04/2012. Rev. 1.0

www.samsung.com